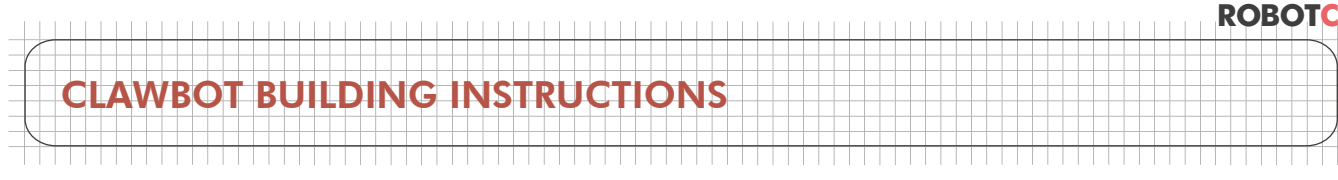

## CLAWBOT WITH SENSORS BUILDING INSTRUCTIONS

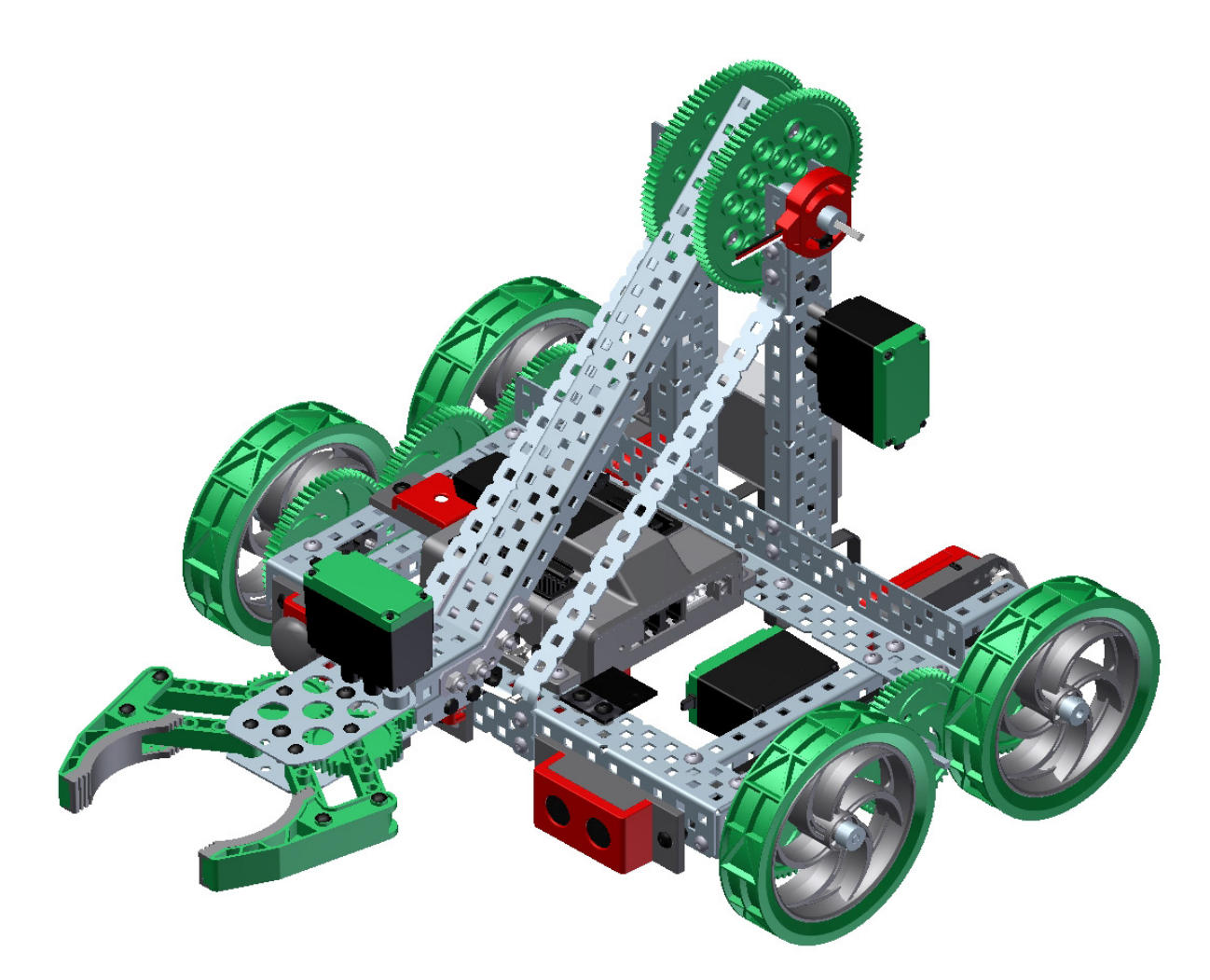

### USING THE VEX CORTEX

© 2013 Carnegie Mellon Robotics Academy / For use with VEX® Robotics Systems

Clawbot 1.0 • 1

Collect the parts and tools from the list below to attach the sensors:

| Materials                    | Quantity |
|------------------------------|----------|
| Shaft, 4″ Long               | 1        |
| Shaft, 5″ Long               | 2        |
| Screw, 8-32 x 3/8″ Long      | 9        |
| Screw, 8-32 x 1/2″ Long      | 2        |
| Screw, 8-32 x 3/4″ Long      | 12       |
| Nut, 8-32 Keps               | 19       |
| Shaft Spacer, Thin (4.6mm)   | 8        |
| Shaft Spacer, Thick (8mm)    | 5        |
| Standoff, 1″ Long            | 1        |
| Angle Gusset                 | 2        |
| Optical Shaft Encoder        | 2        |
| Ultrasonic Rangefinder       | 1        |
| Potentiometer                | 1        |
| Bump Sensor                  | 1        |
| Limit Switch                 | 1        |
| Ambient Light Sensor         | 1        |
| Yaw Rate Gyroscope           | 1        |
| Line Tracker                 | 3        |
| LCD Display                  | 1        |
| Integrated Motor Encoder Kit | 1        |
| Allen Wrench 3/32"           | 1        |
| Allen Wrench 5/64"           | 1        |
| Open End Wrench 1/4"         | 1        |
| #1 Phillips Screwdriver      | 1        |
| Pliers                       | 1        |
| Hacksaw                      | 1        |

П

Note that this robot can only be built if you have a standard Clawbot already assembled

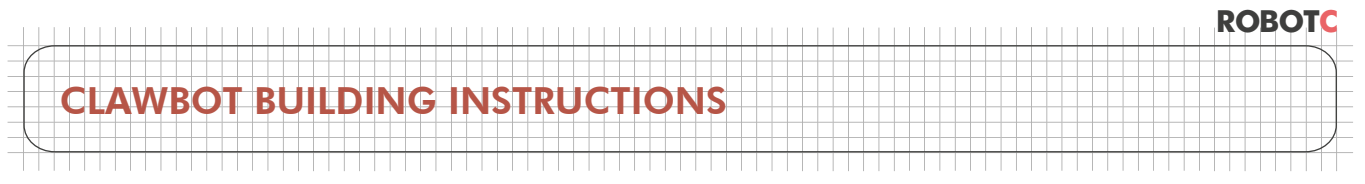

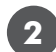

### Attaching the Bumper Sensor

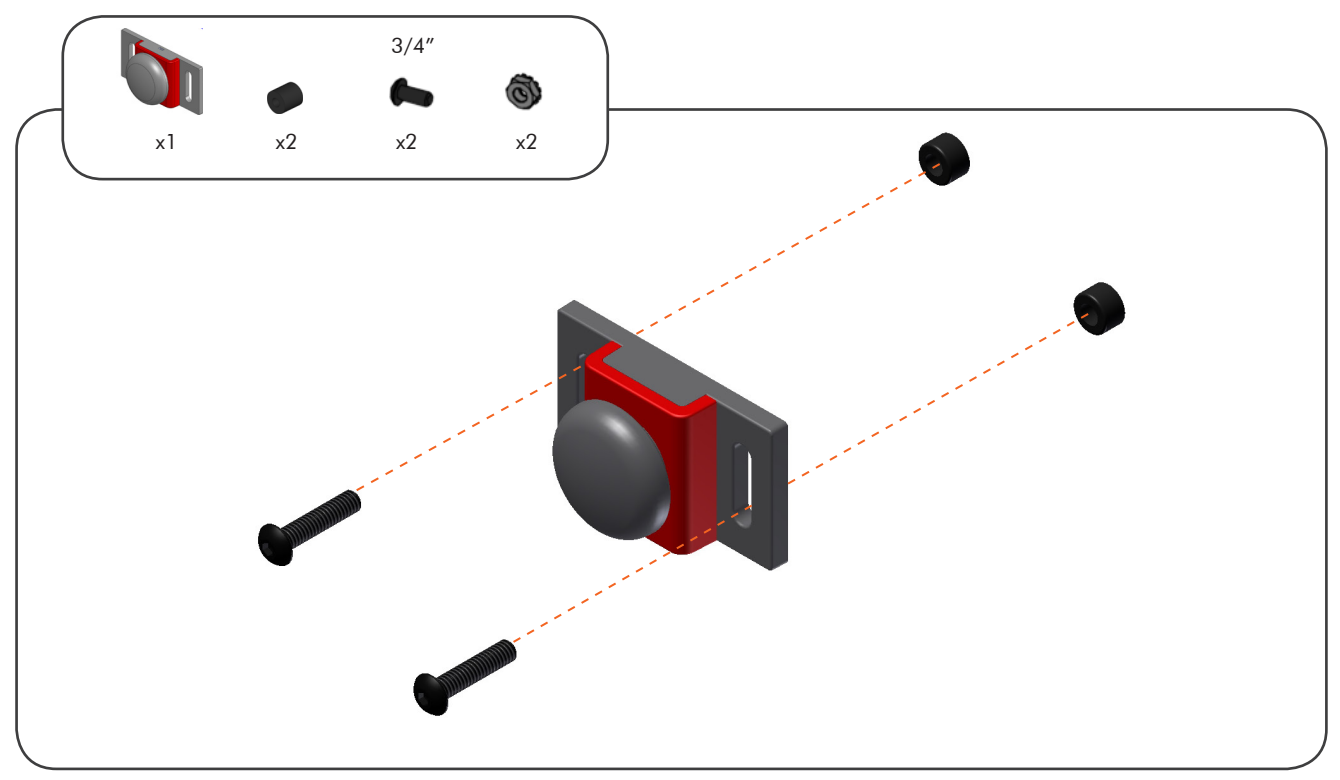

Place screws through the bump sensor and place thin spacers on the opposite side

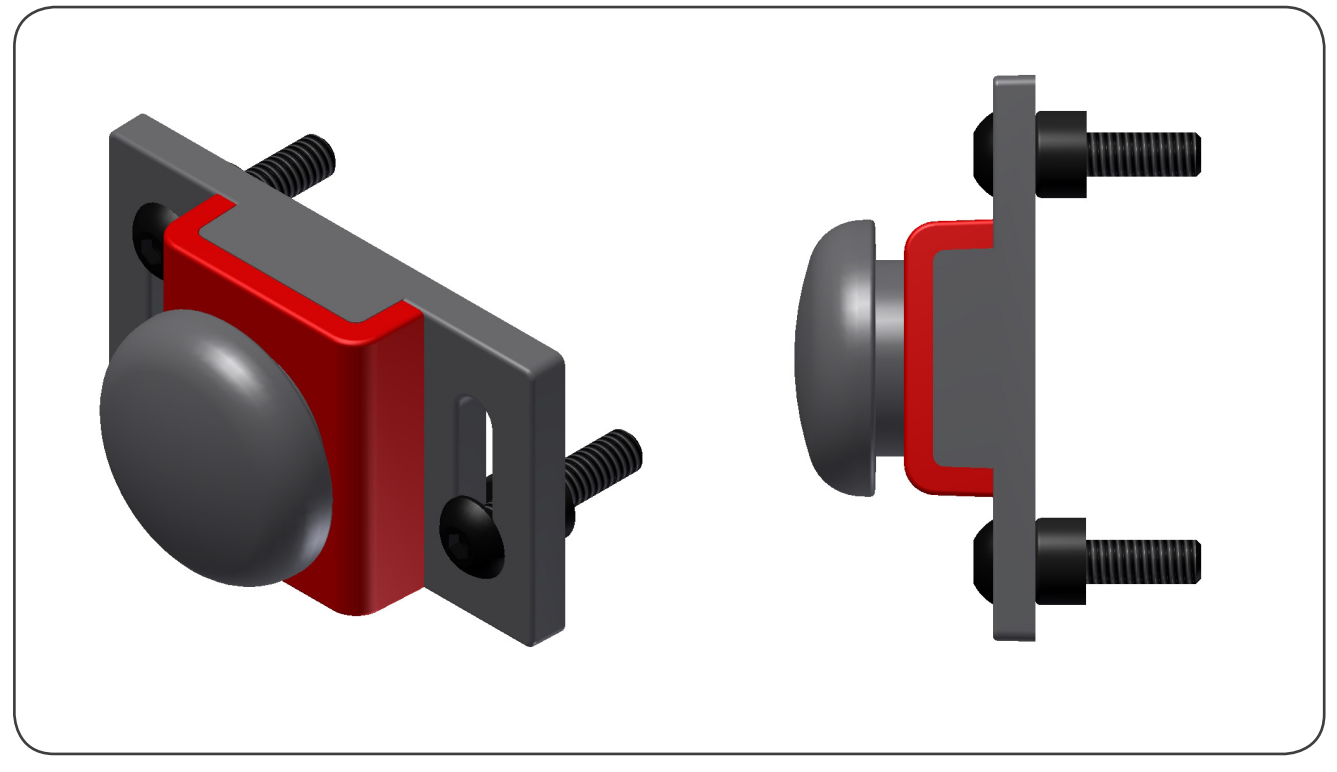

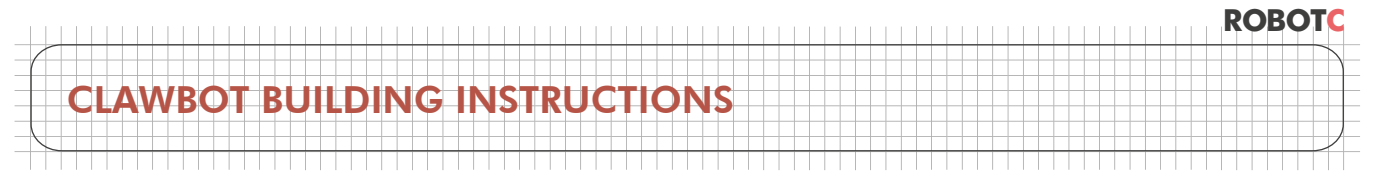

Attaching the Bumper Sensor (continued)

2

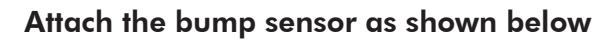

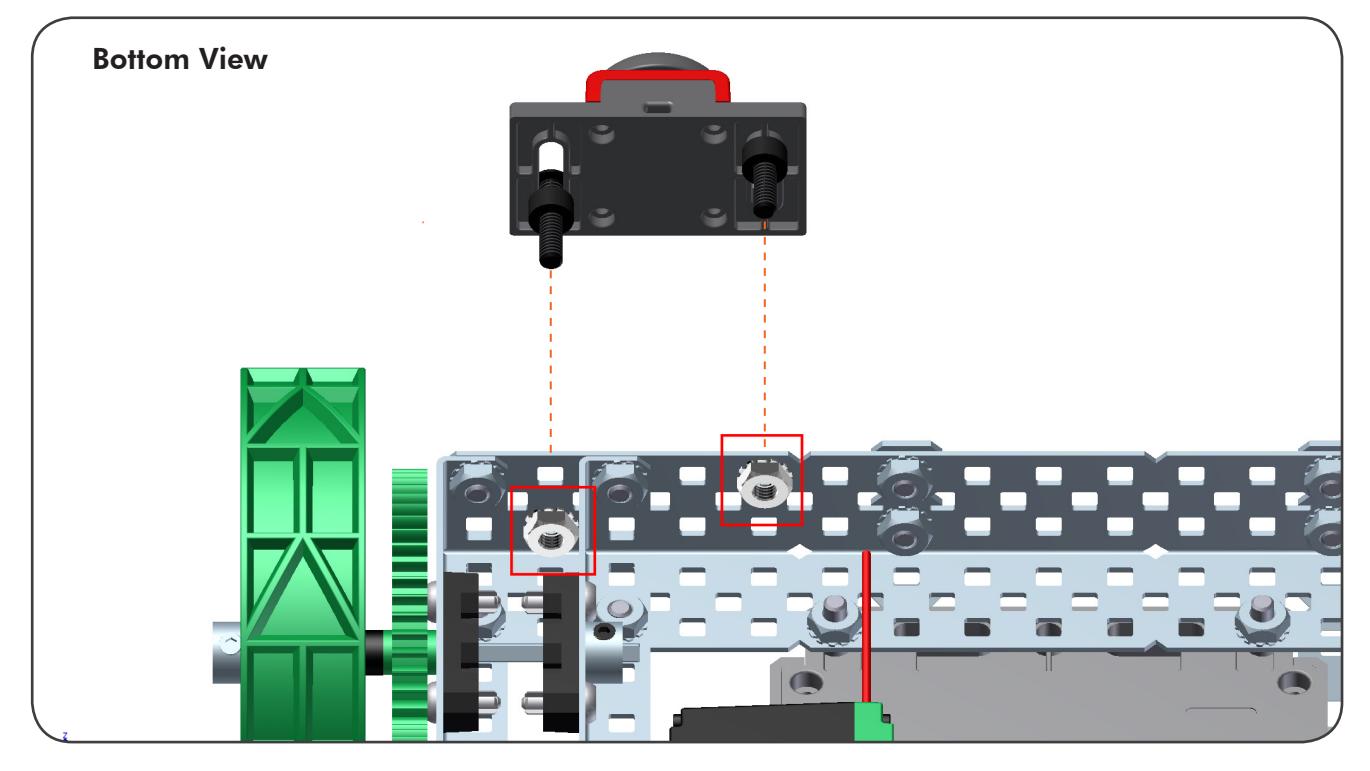

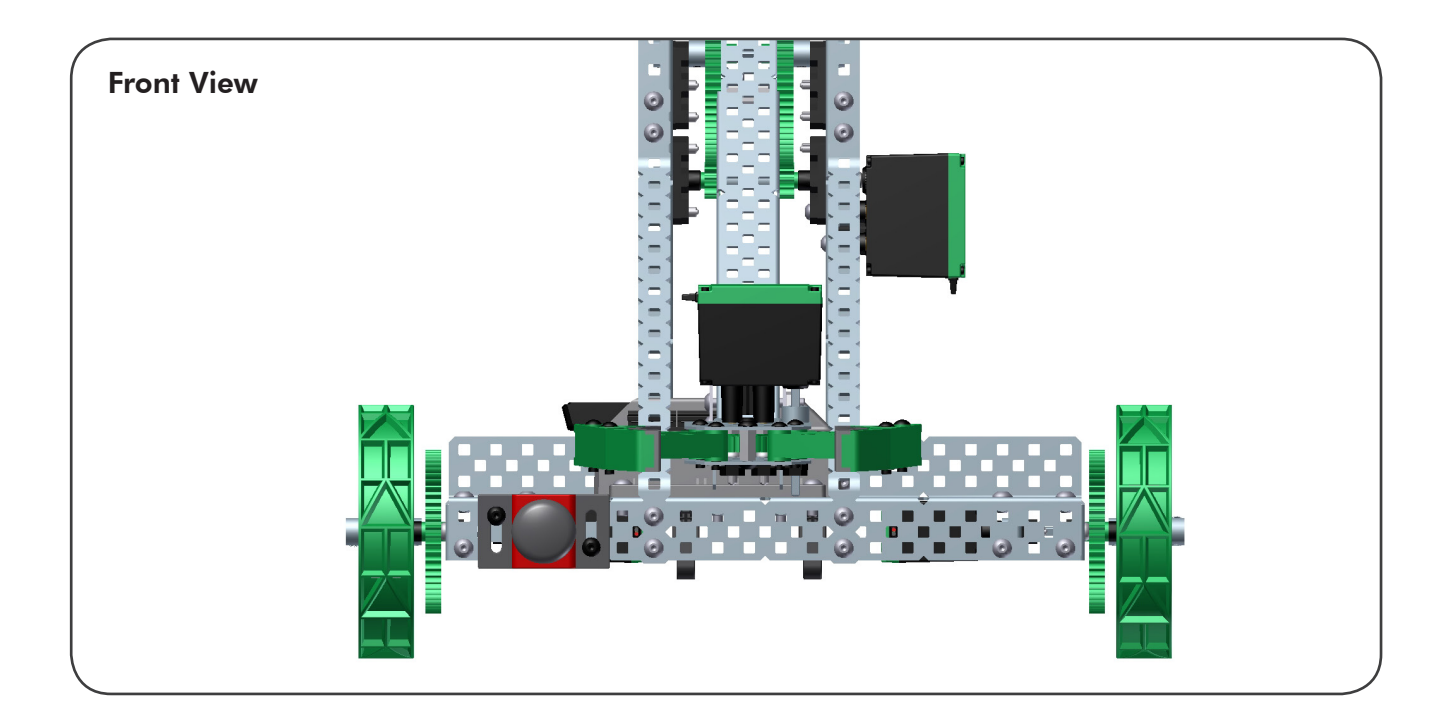

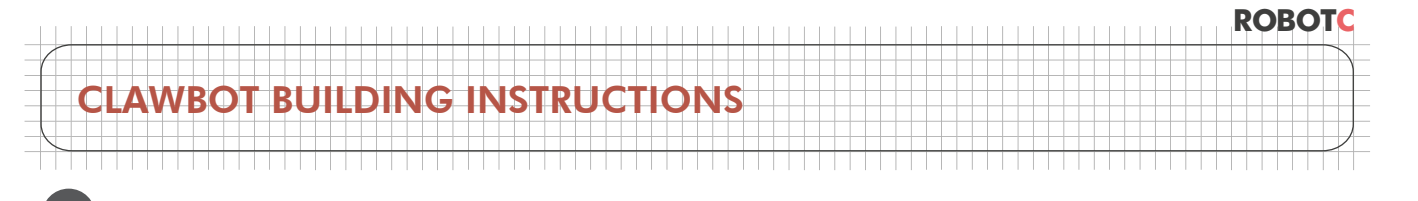

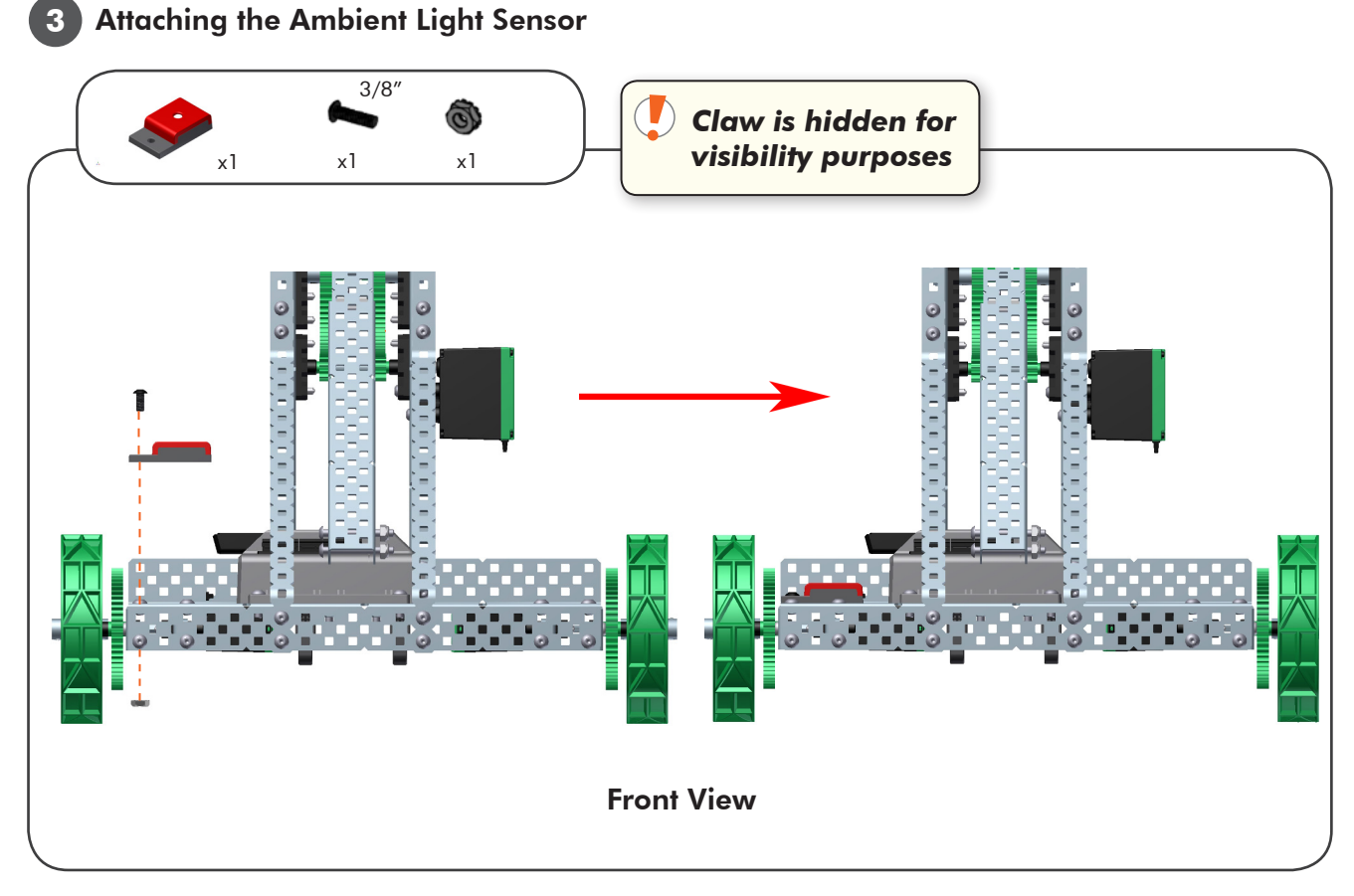

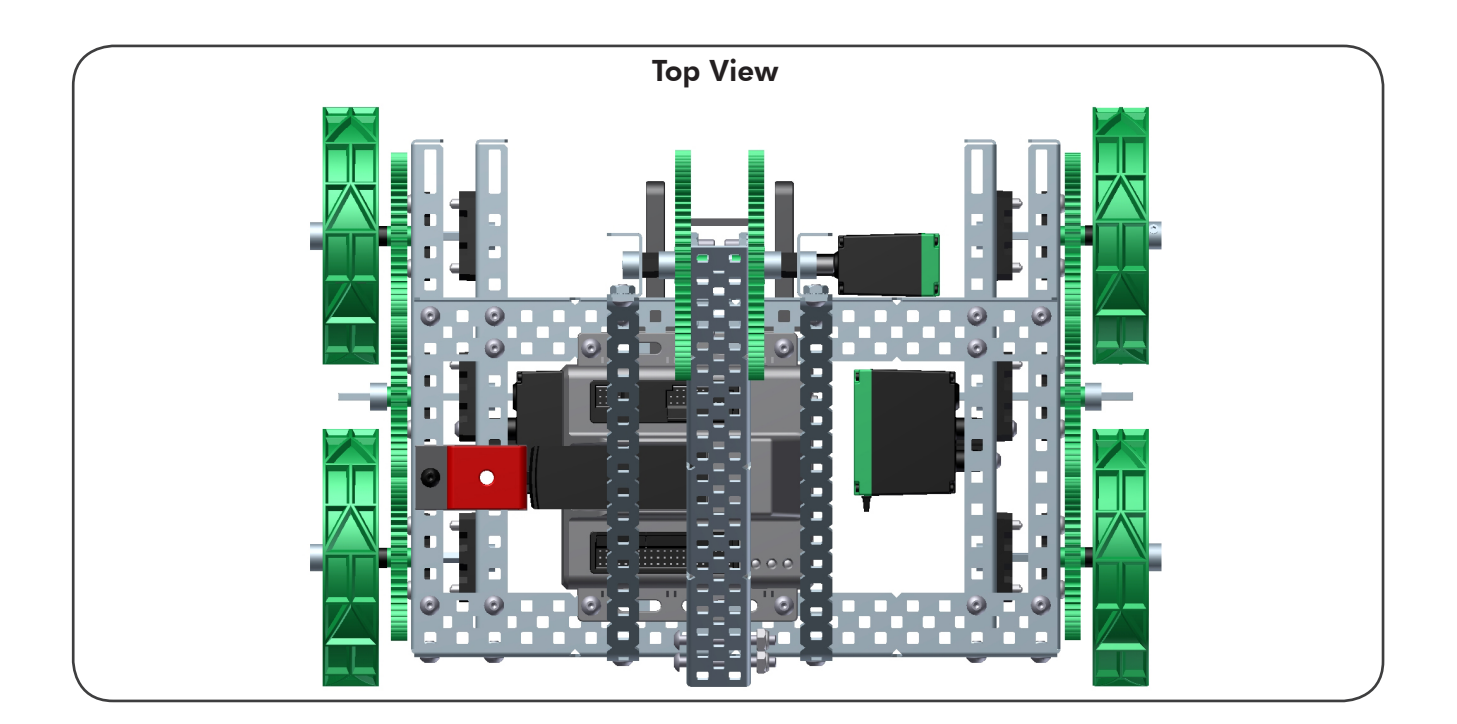

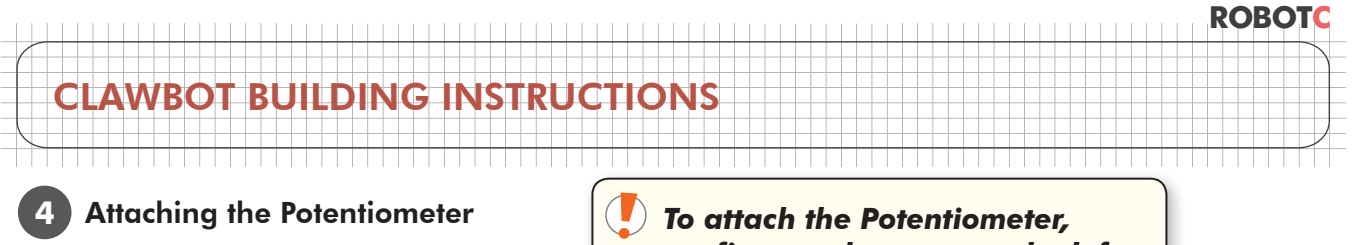

we first need to reverse the left C-Channel holding the arm

Remove the arm motor along with the clutch post and shaft coupler

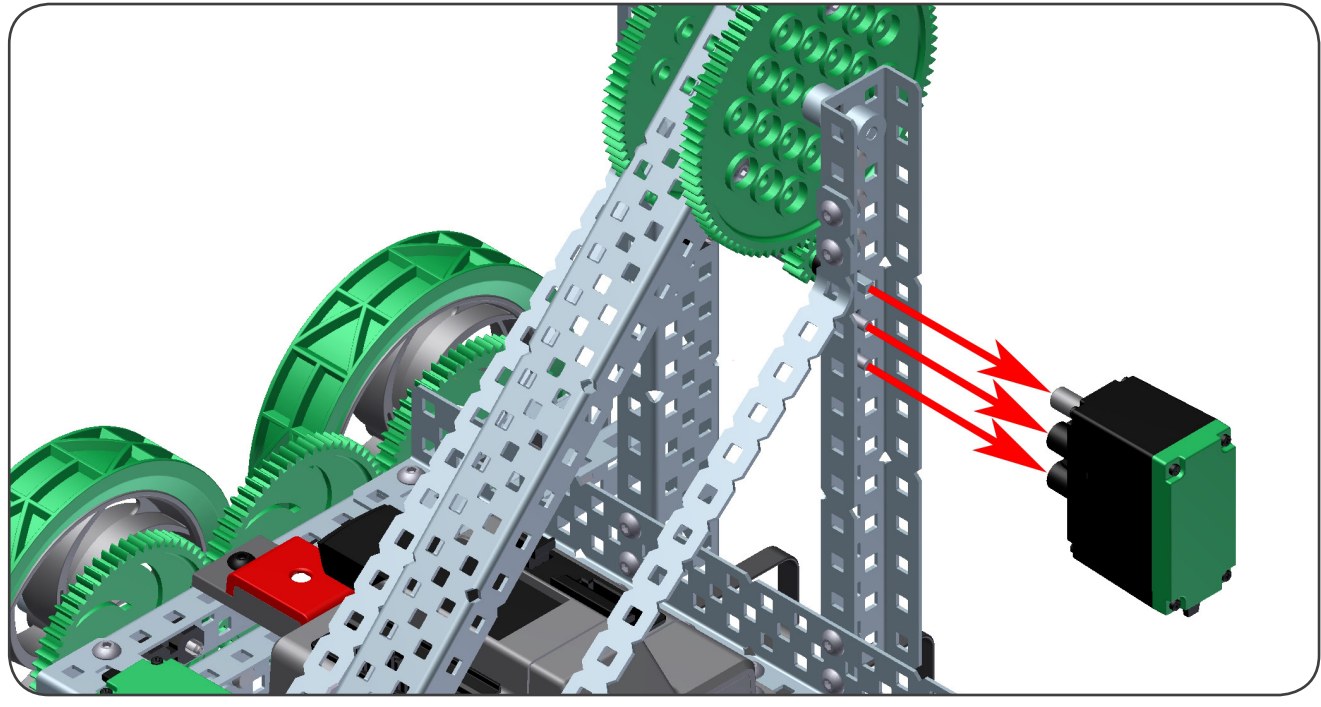

Next, remove the left, bent bar and its screws and nuts

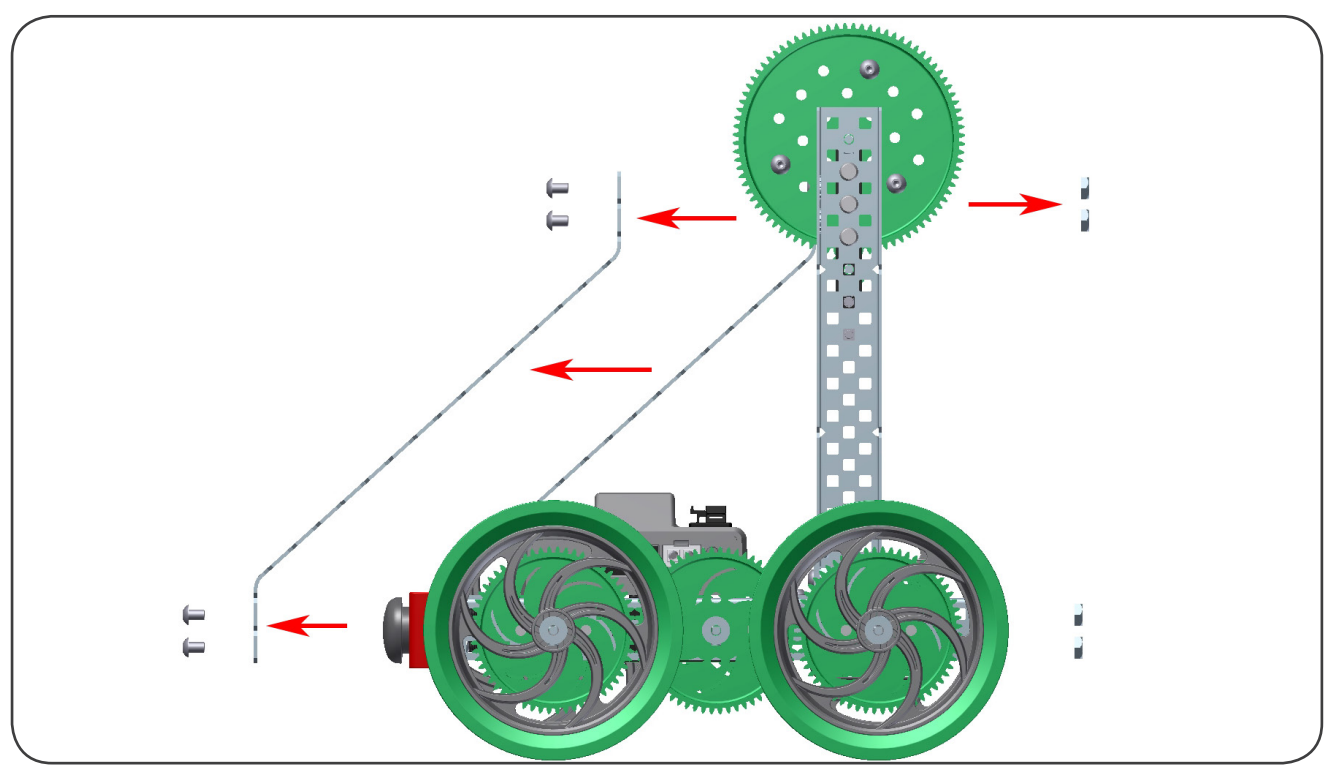

 ${\ensuremath{\mathbb C}}$  2013 Carnegie Mellon Robotics Academy / For use with VEX\* Robotics Systems

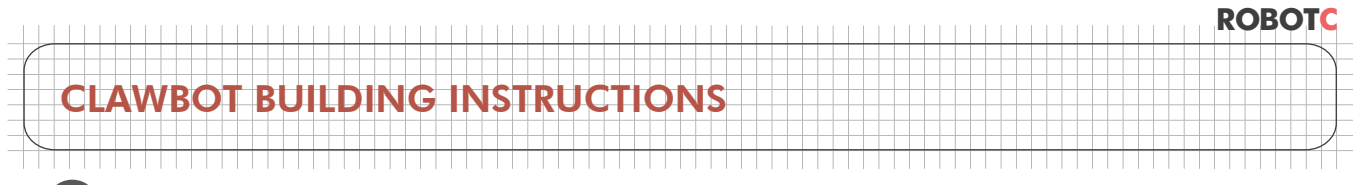

Δ

This is what the robot should look like after the bar is removed

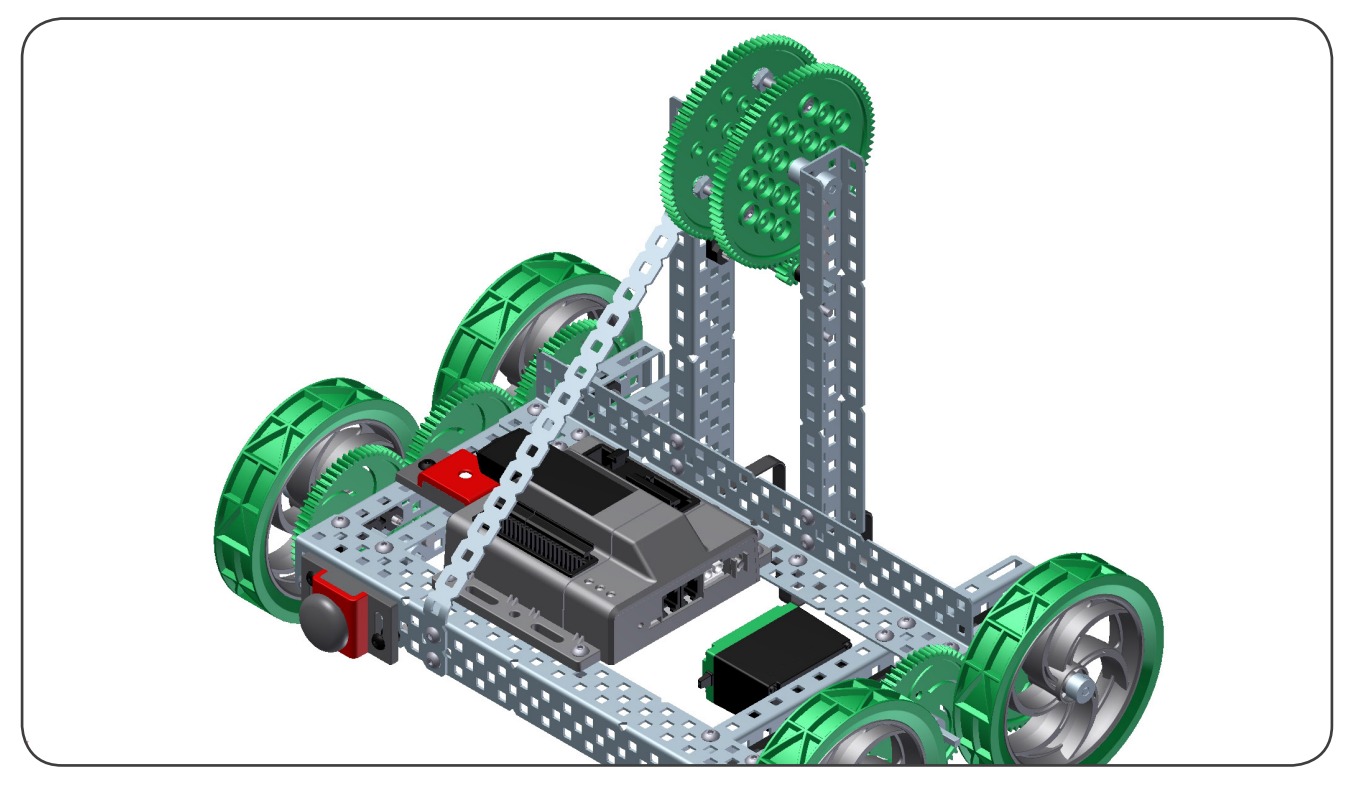

Remove the shaft collar below

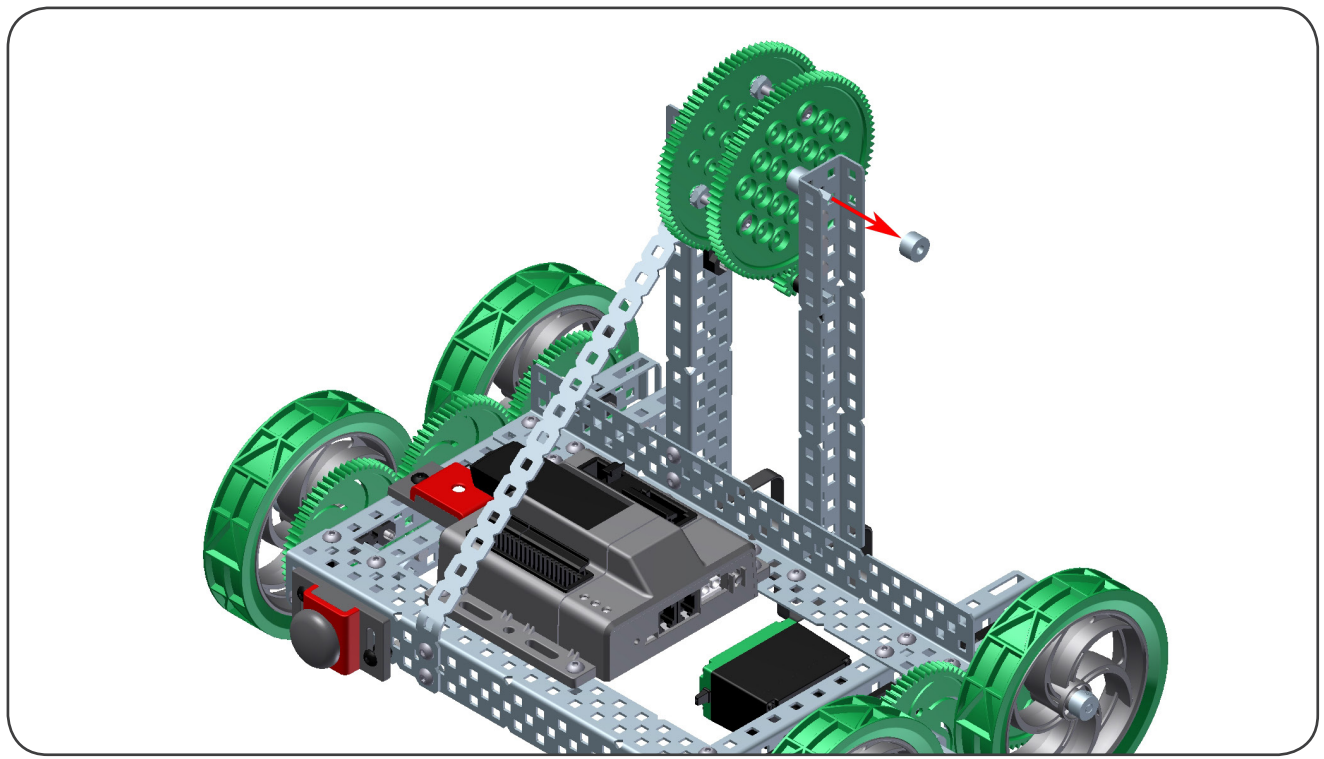

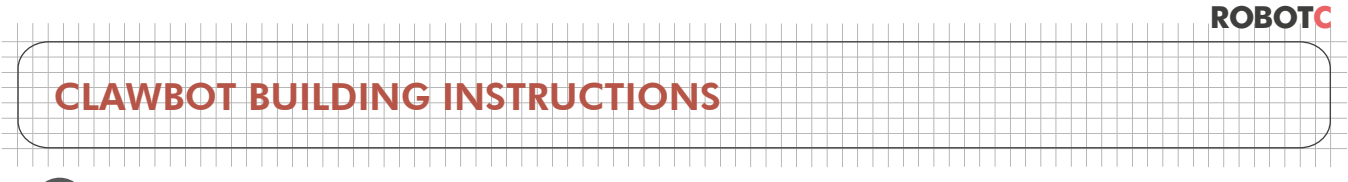

Carefully slide the C-Channel off the arm structure. Keep the bearing blocks intact.

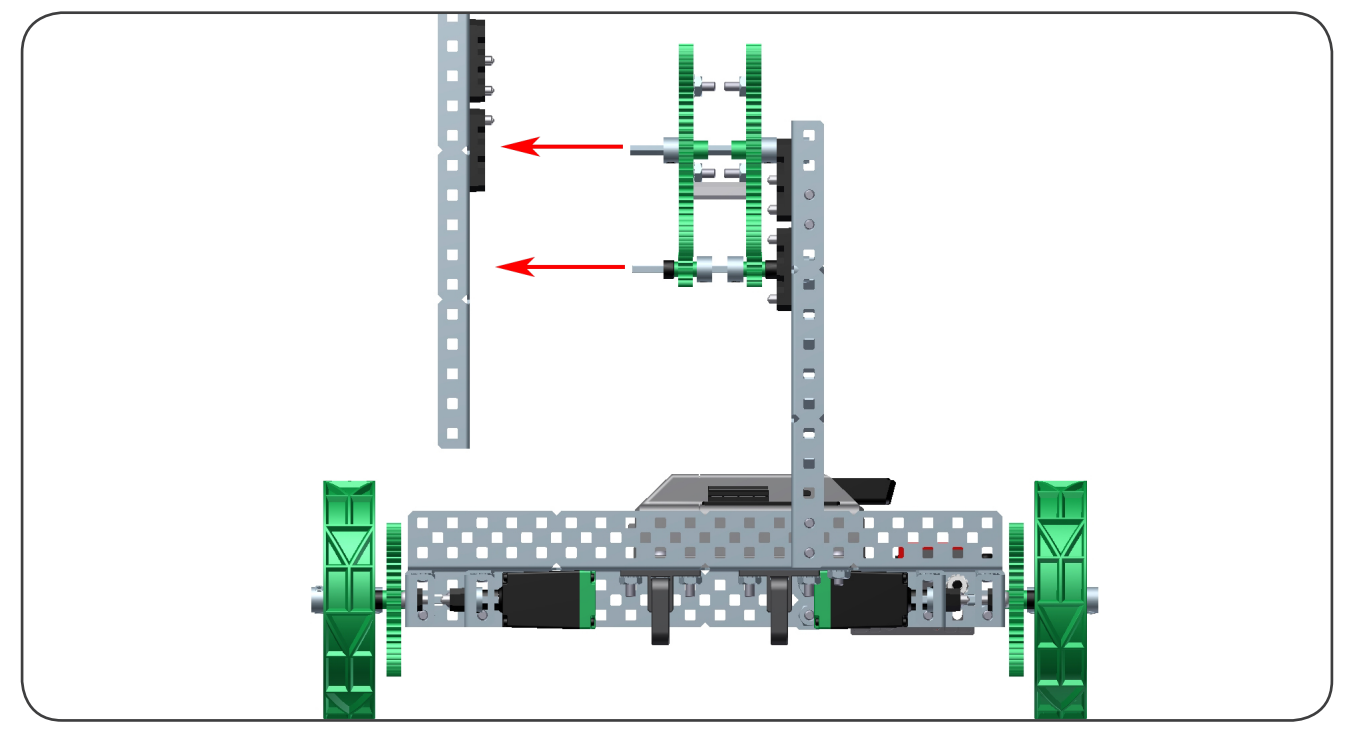

Take the metal bar and remove the bearing blocks and rivets.

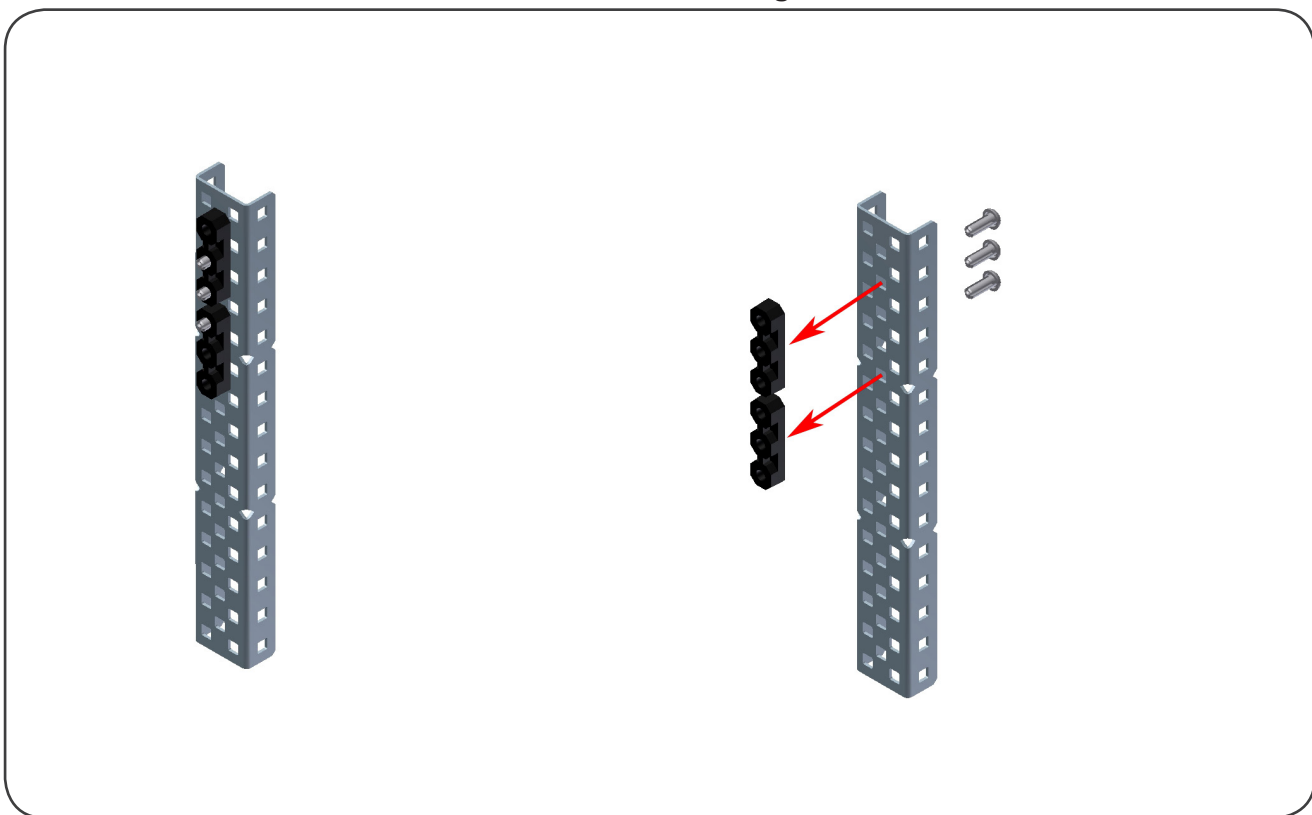

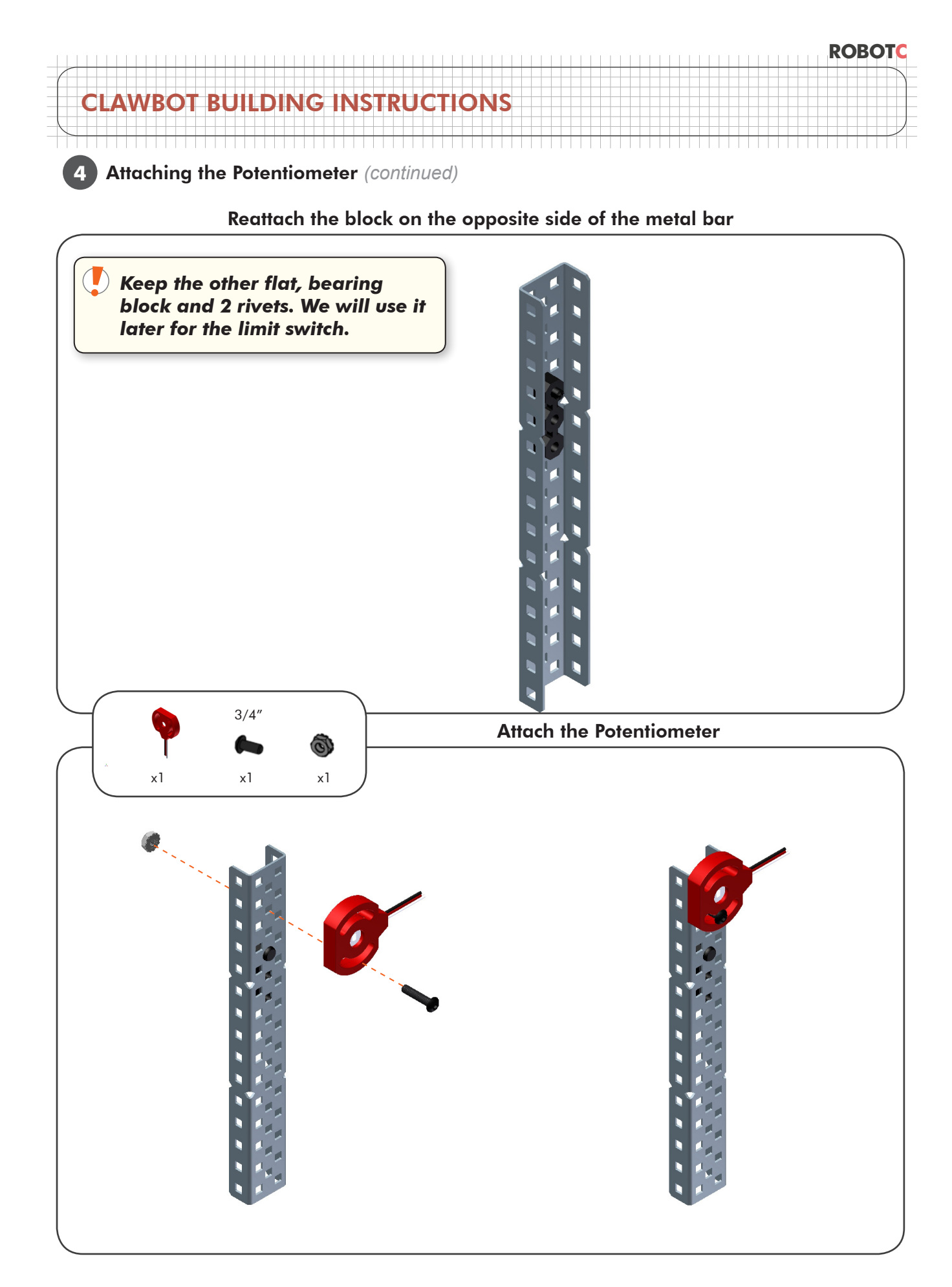

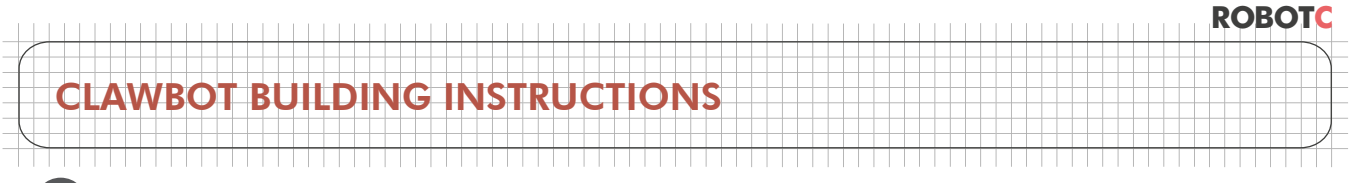

4

#### Reattach the bent bar we removed earlier

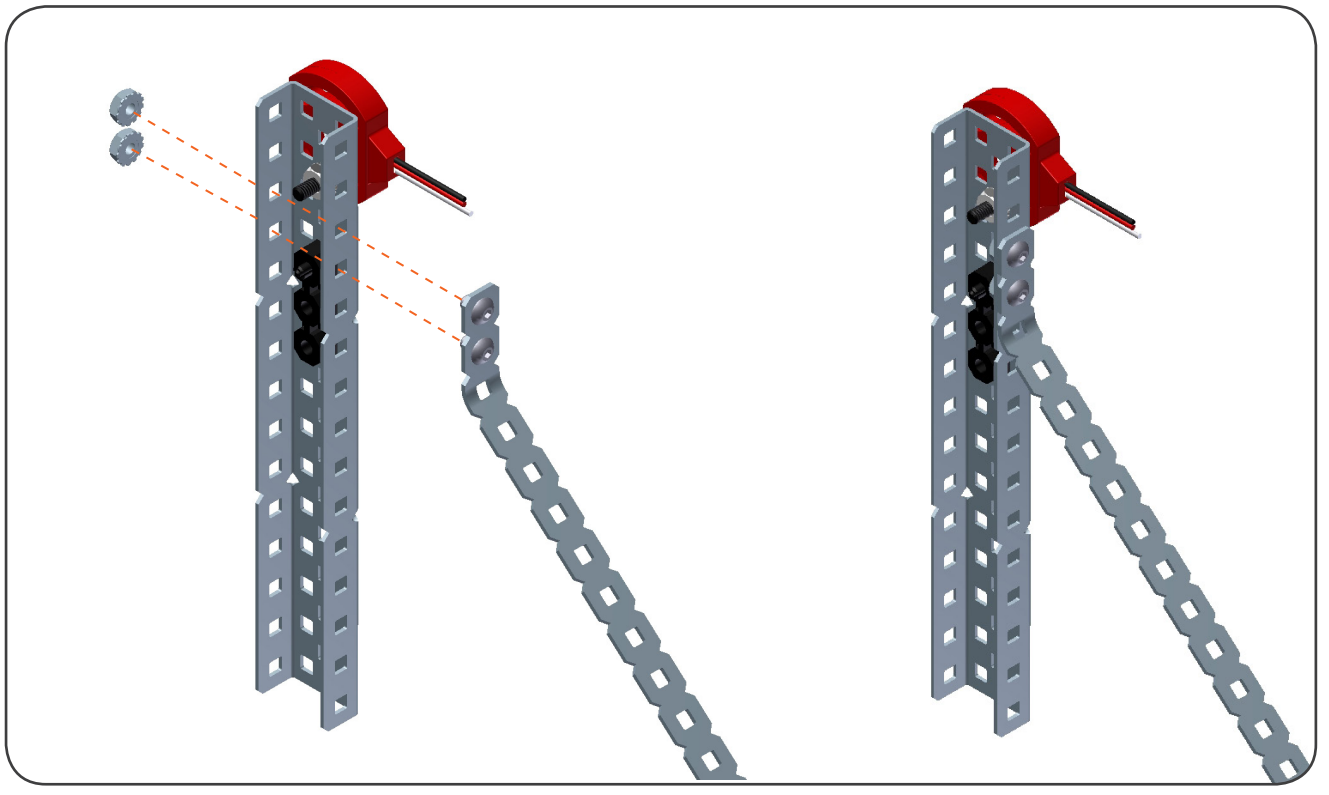

Re-attach the arm motor along with the clutch post and shaft coupler

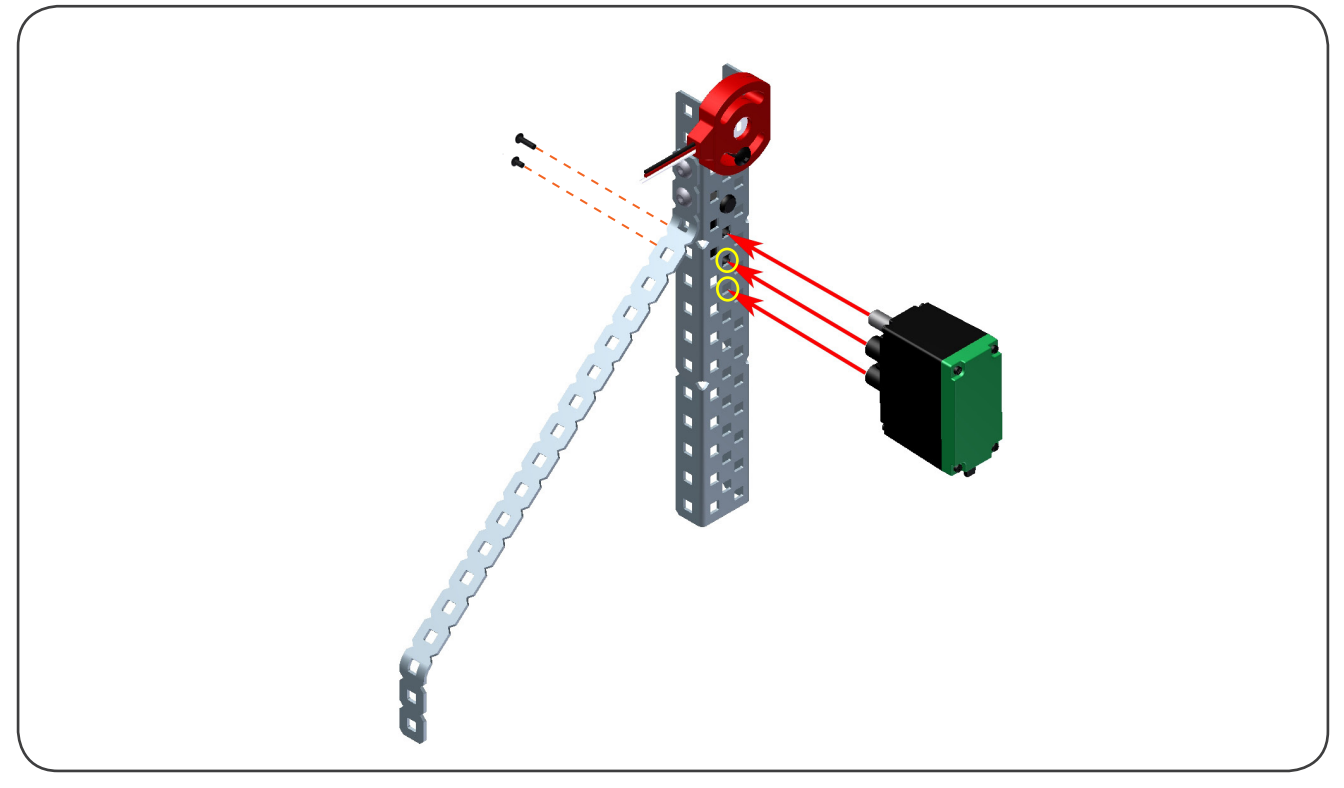

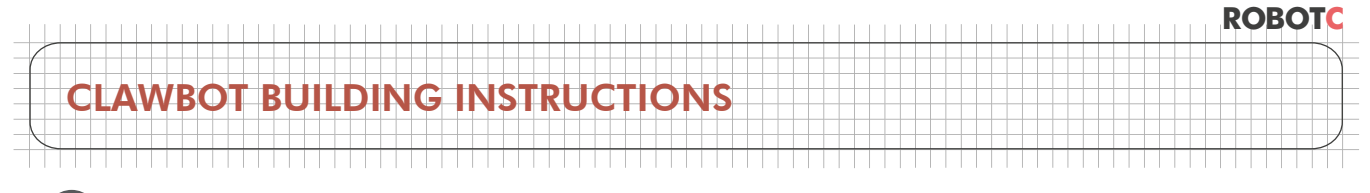

Δ

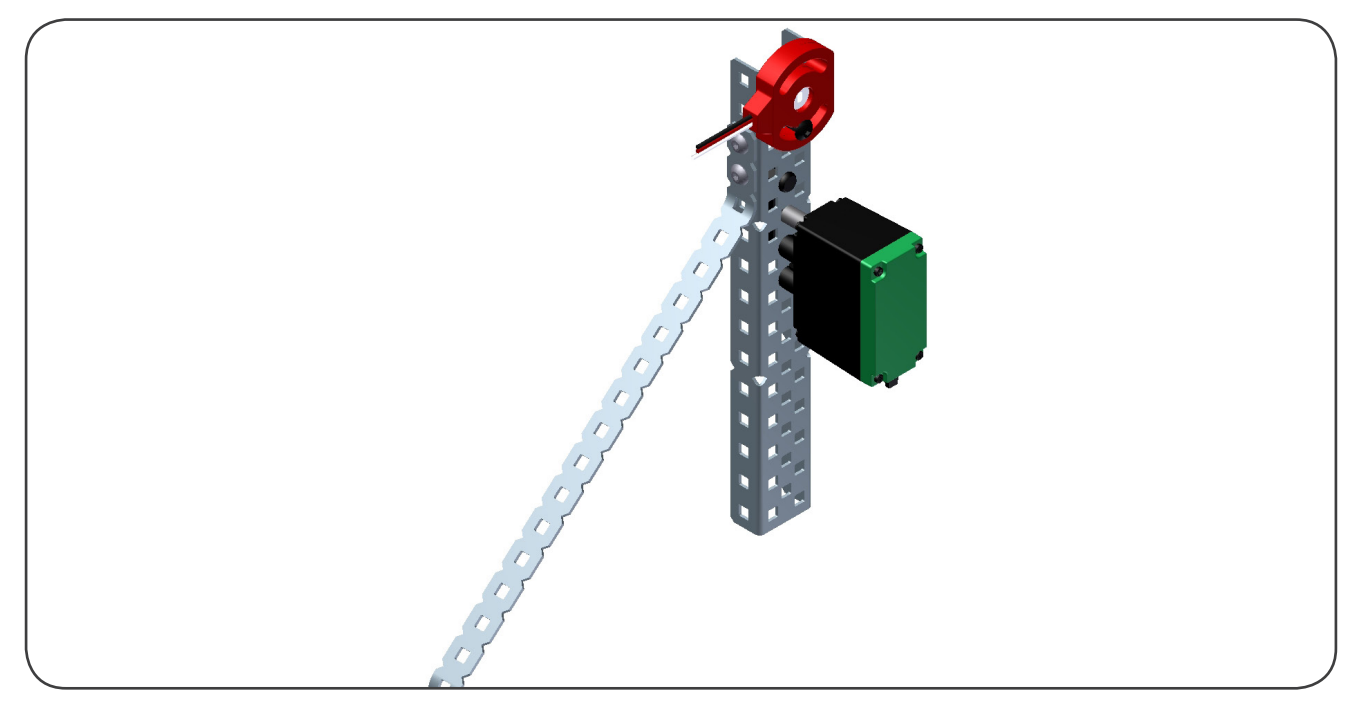

Make sure your structure looks like this before moving on

Replace the uppermost shaft of the arm with a longer shaft.

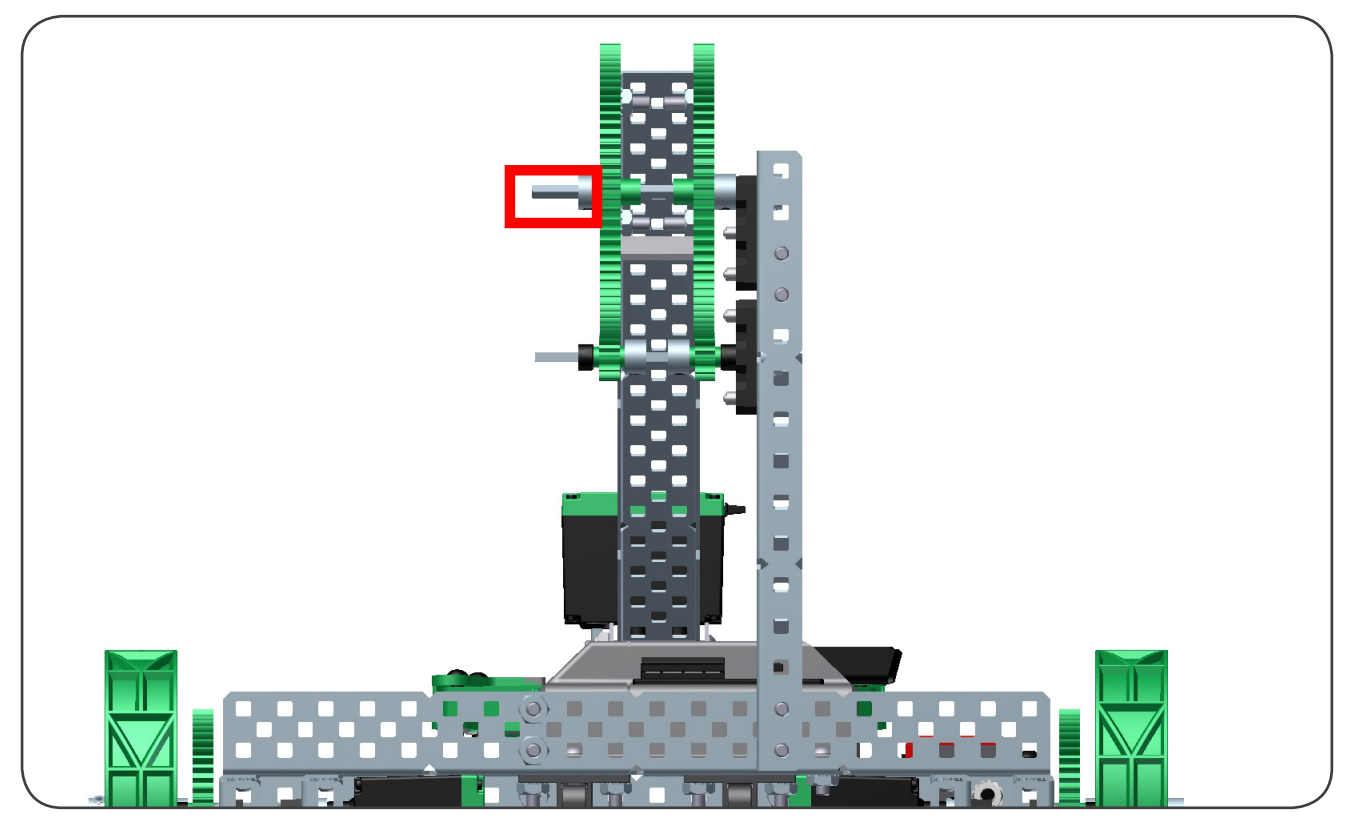

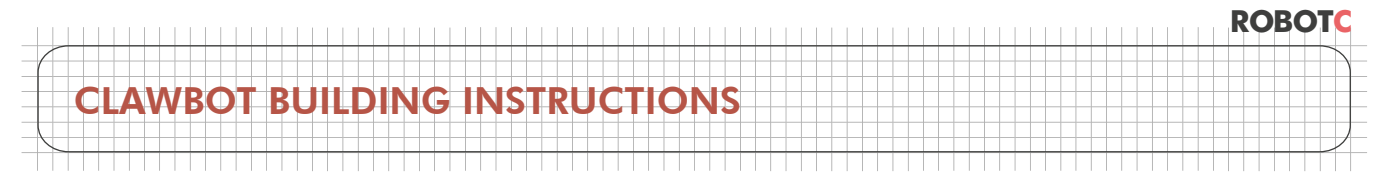

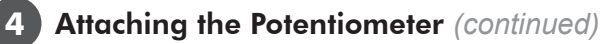

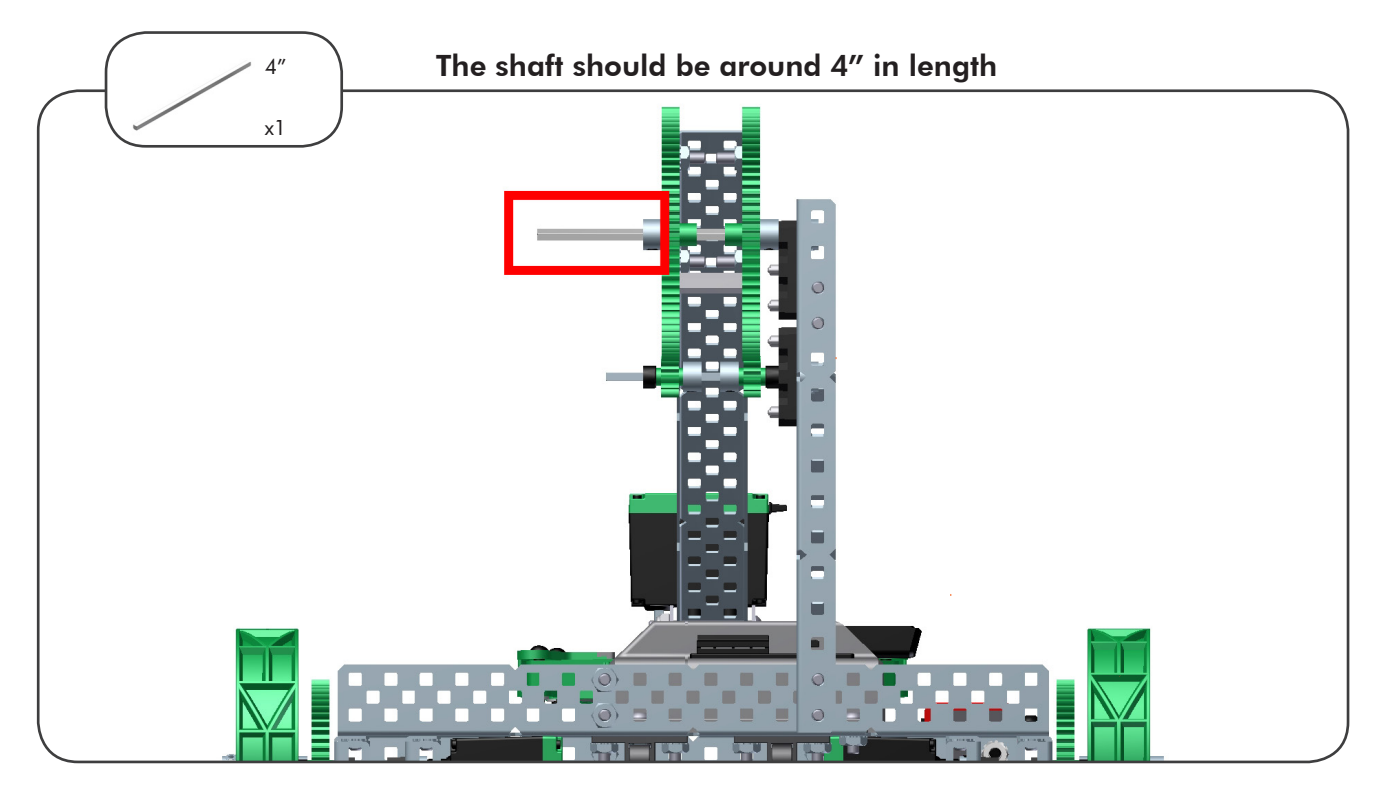

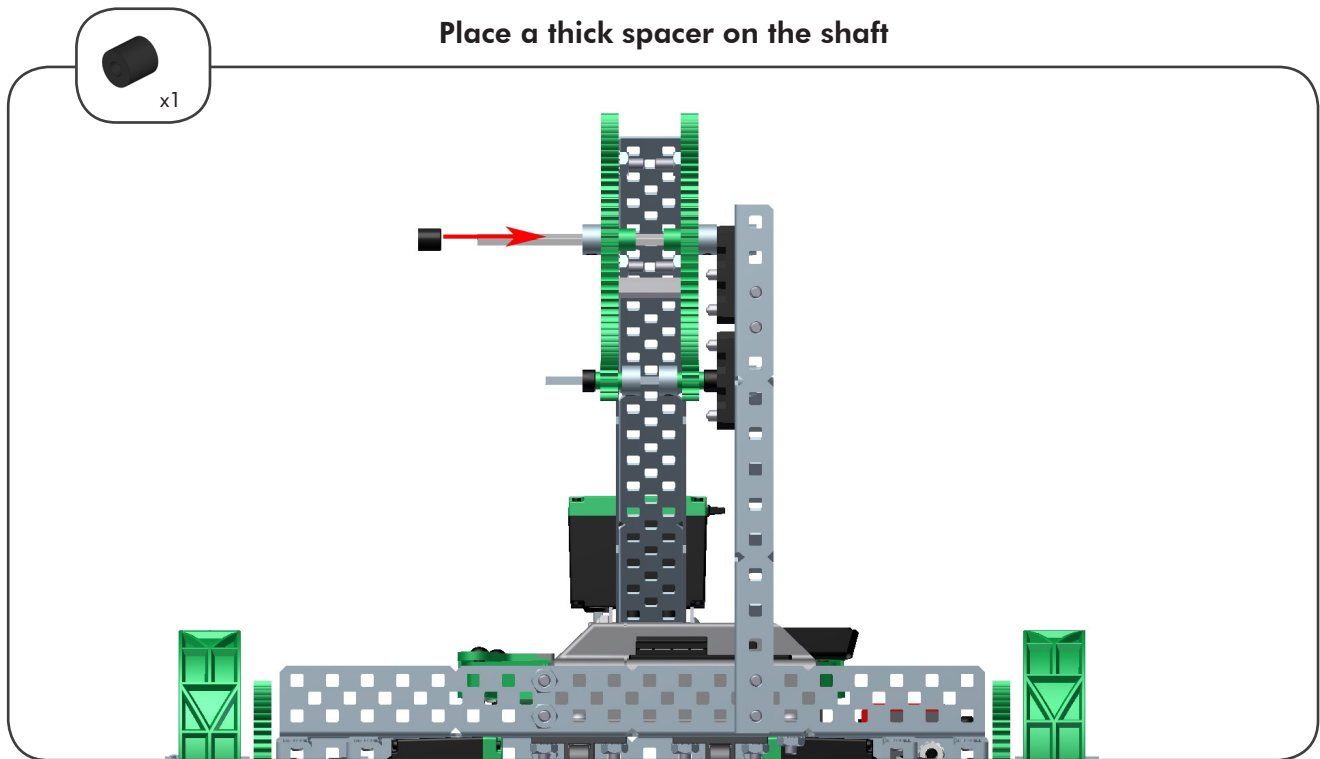

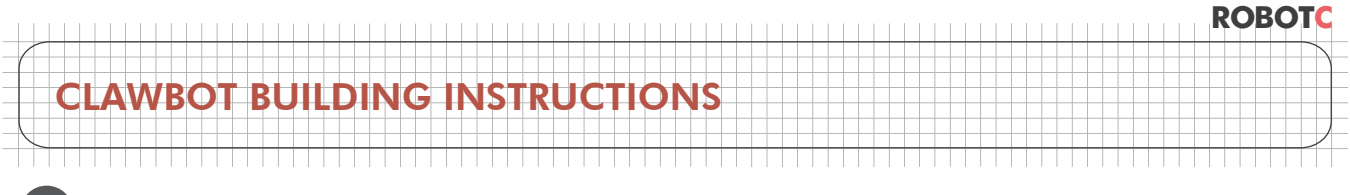

Slide the structure back in place. Both C-Channels should now open to the right.

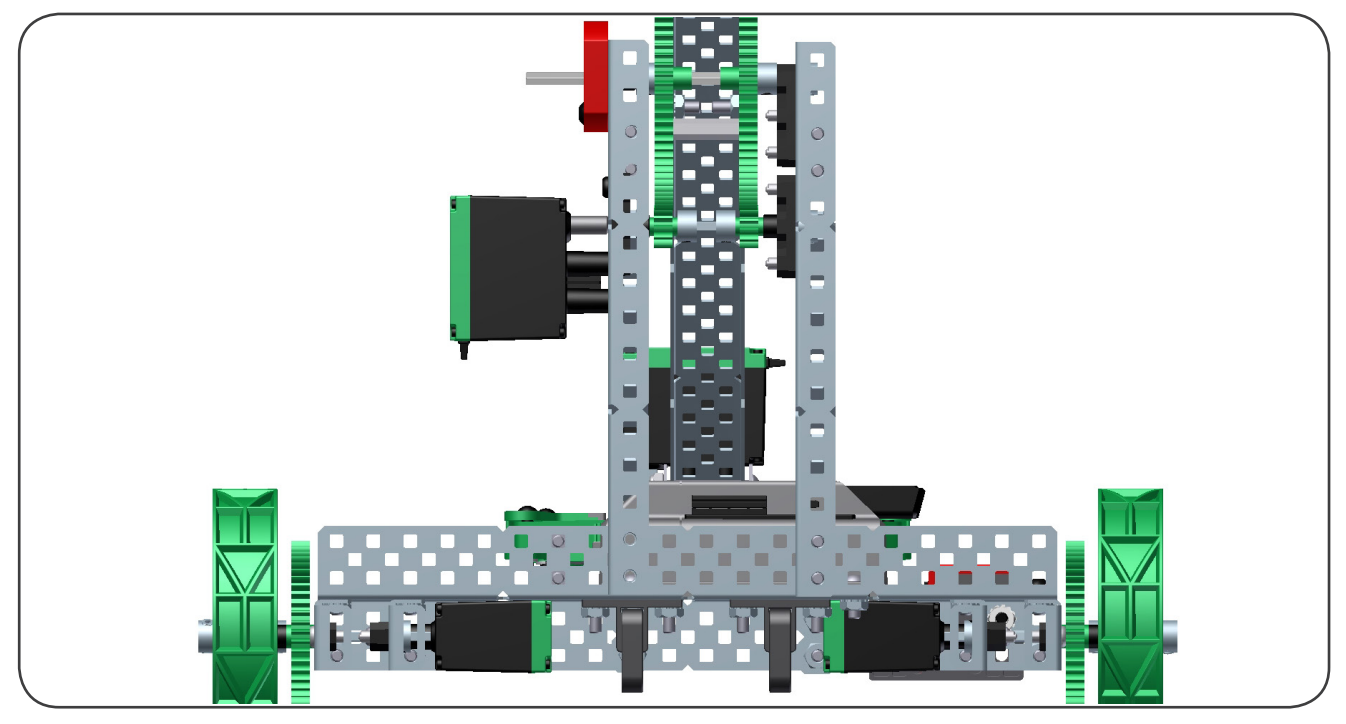

Building Tip - Potentiometer Range of Motion

At this step, make sure the arm rotates within the potentiometer's range of motion.

Forcing the potentiometer beyond its mechanical stops will damage the sensor.

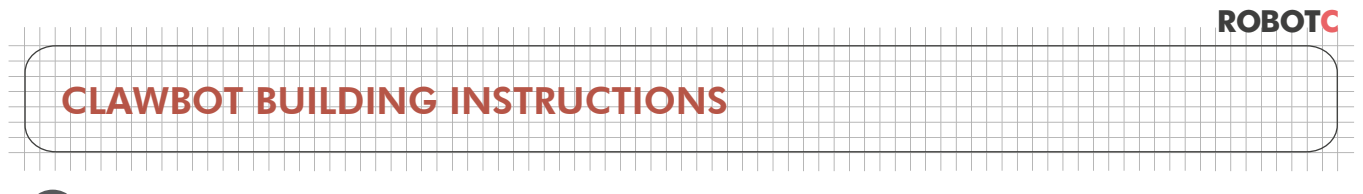

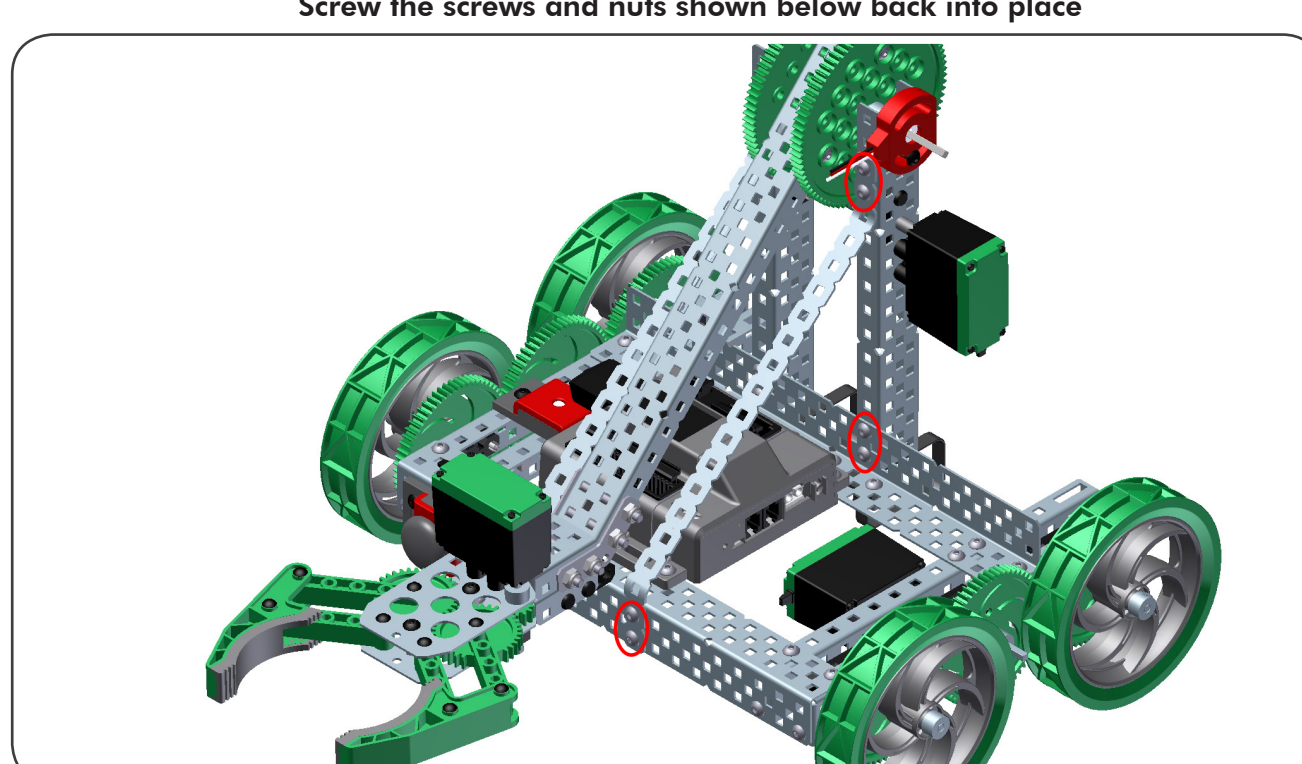

Screw the screws and nuts shown below back into place

Finish by putting on the shaft collar we removed earlier

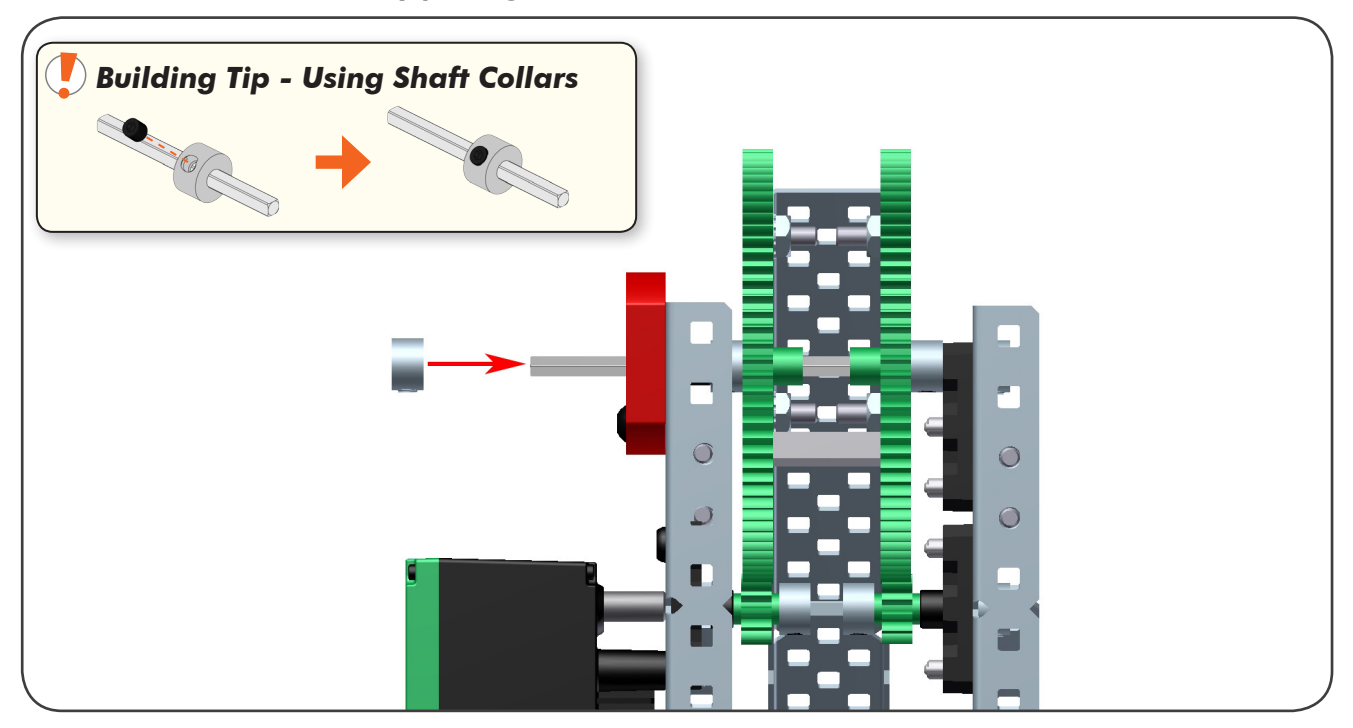

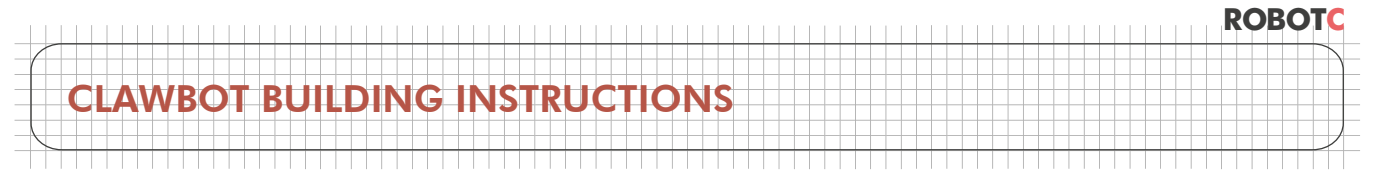

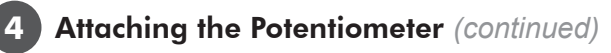

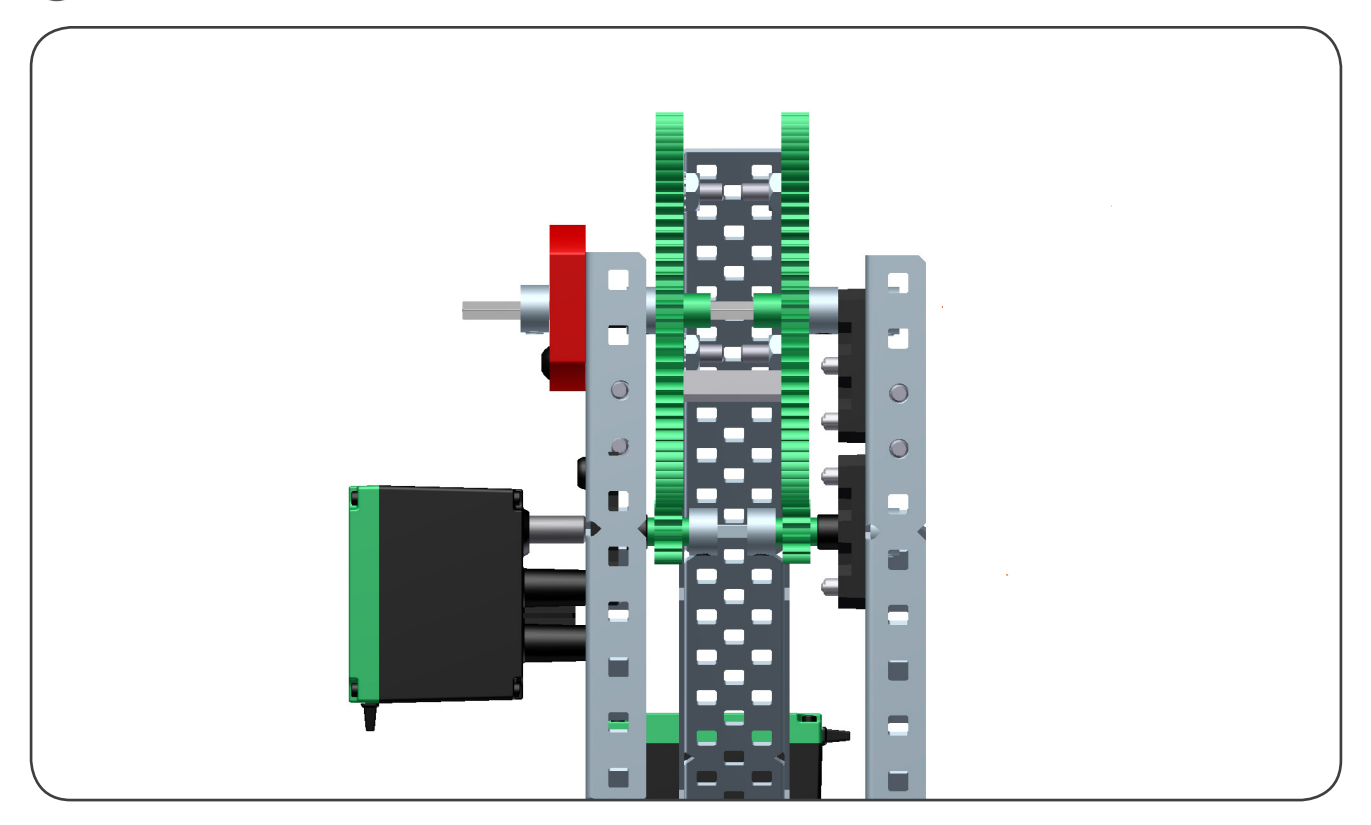

Push the arm structure inwards and make sure everything is tight

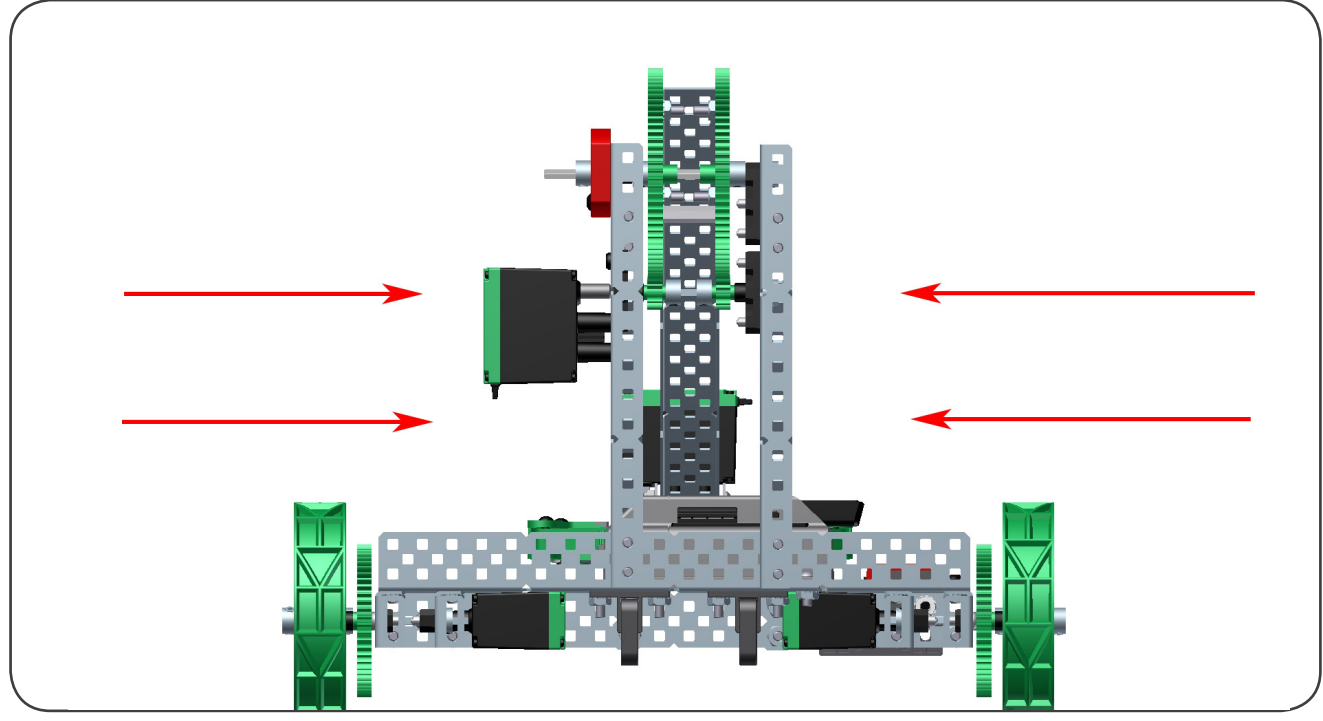

Make sure the arm moves freely

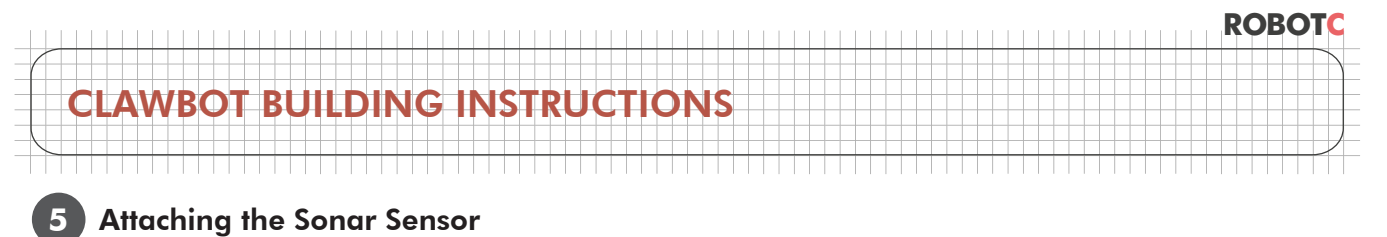

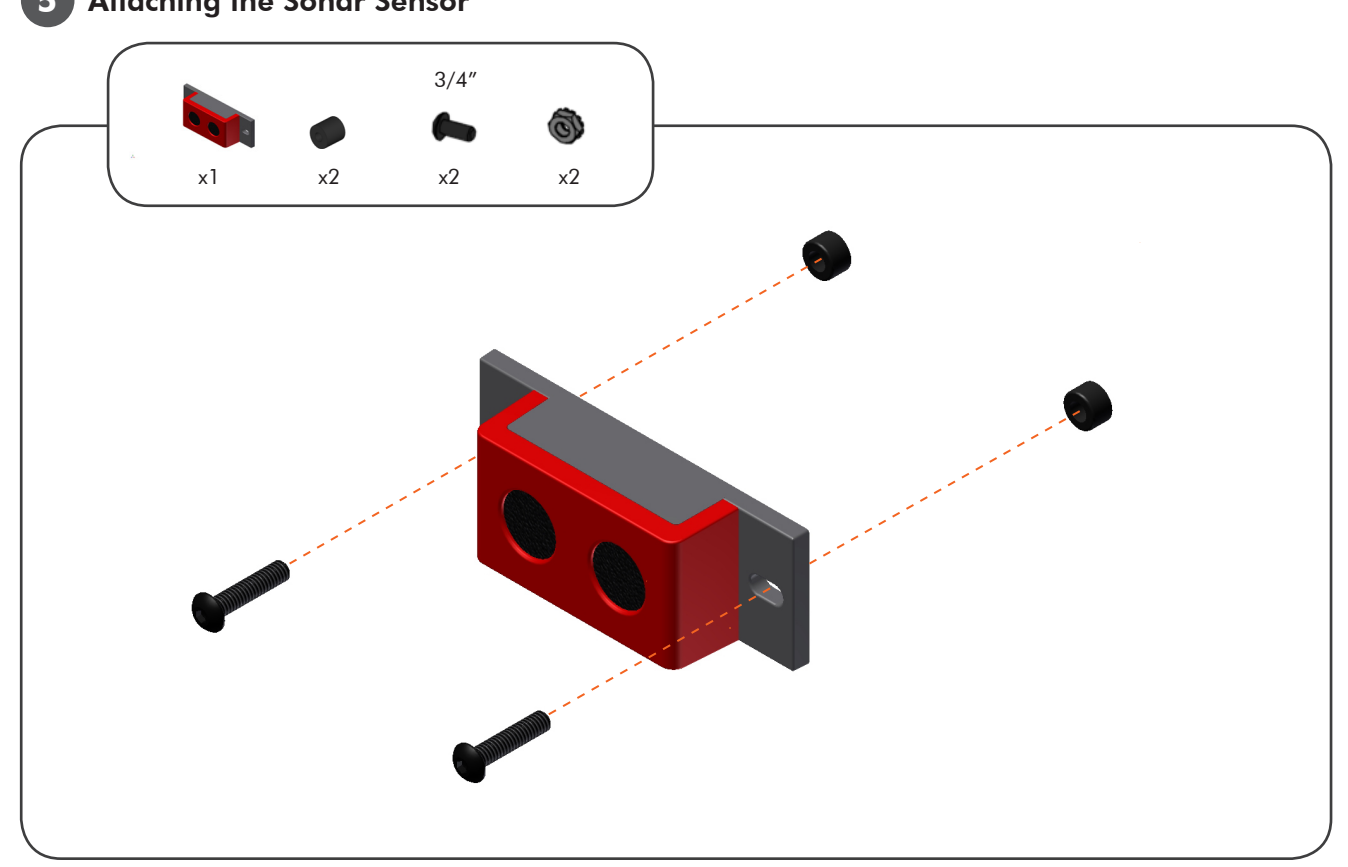

Much like the bumper sensor, start with 2 screws and a spacer

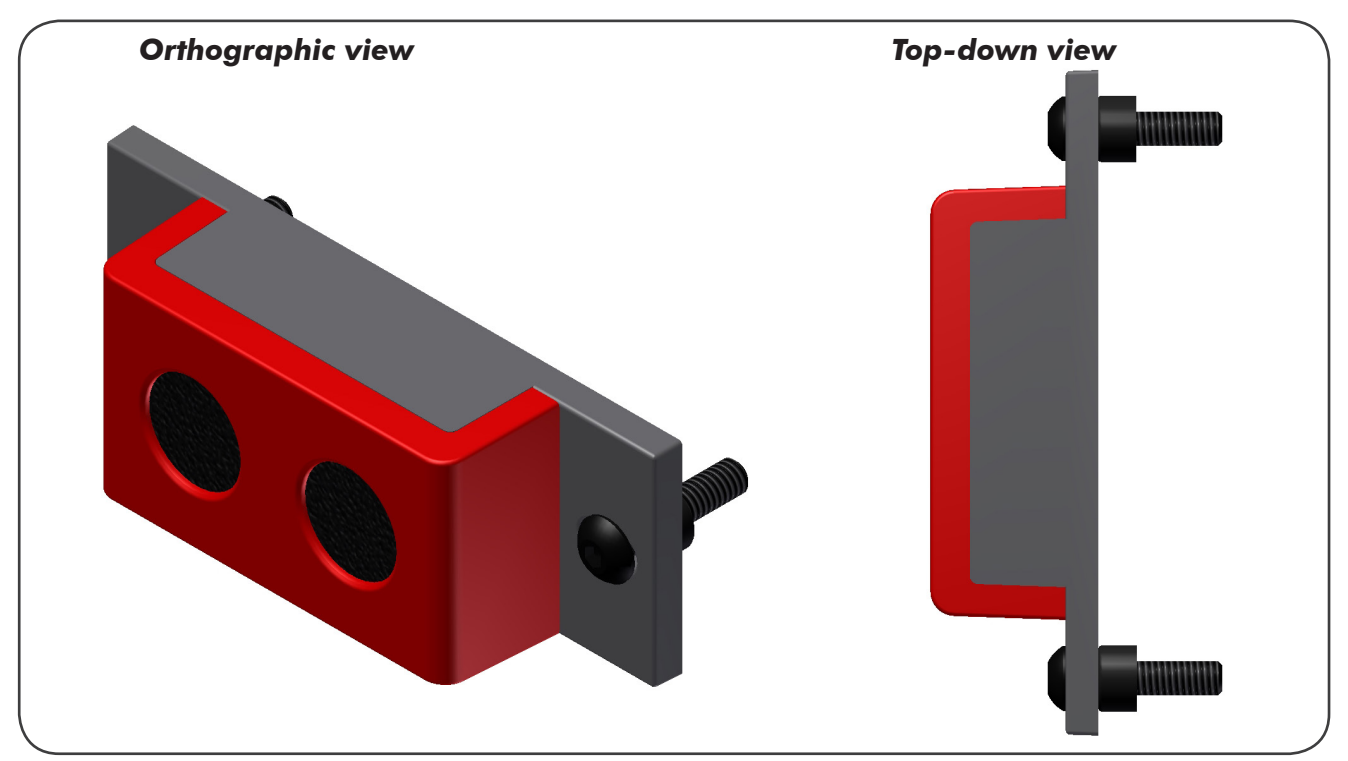

|                |                   | RC | <b>)BOTC</b> |
|----------------|-------------------|----|--------------|
|                |                   |    |              |
| CLAWROT BUIL   | DING INSTRUCTIONS |    |              |
| CERTIDO I DOIE |                   |    |              |
| S              |                   |    | /            |

**5** Attaching the Sonar Sensor (continued)

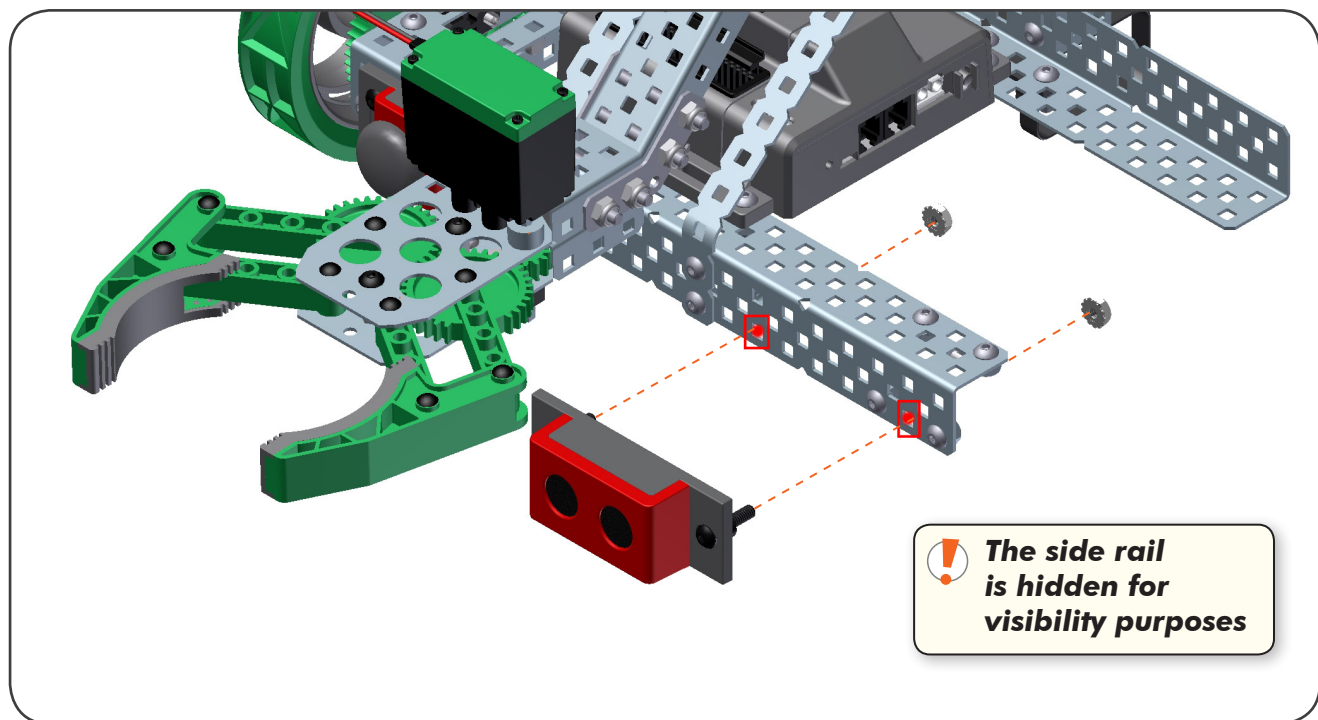

Attach the sonar to the front of the robot

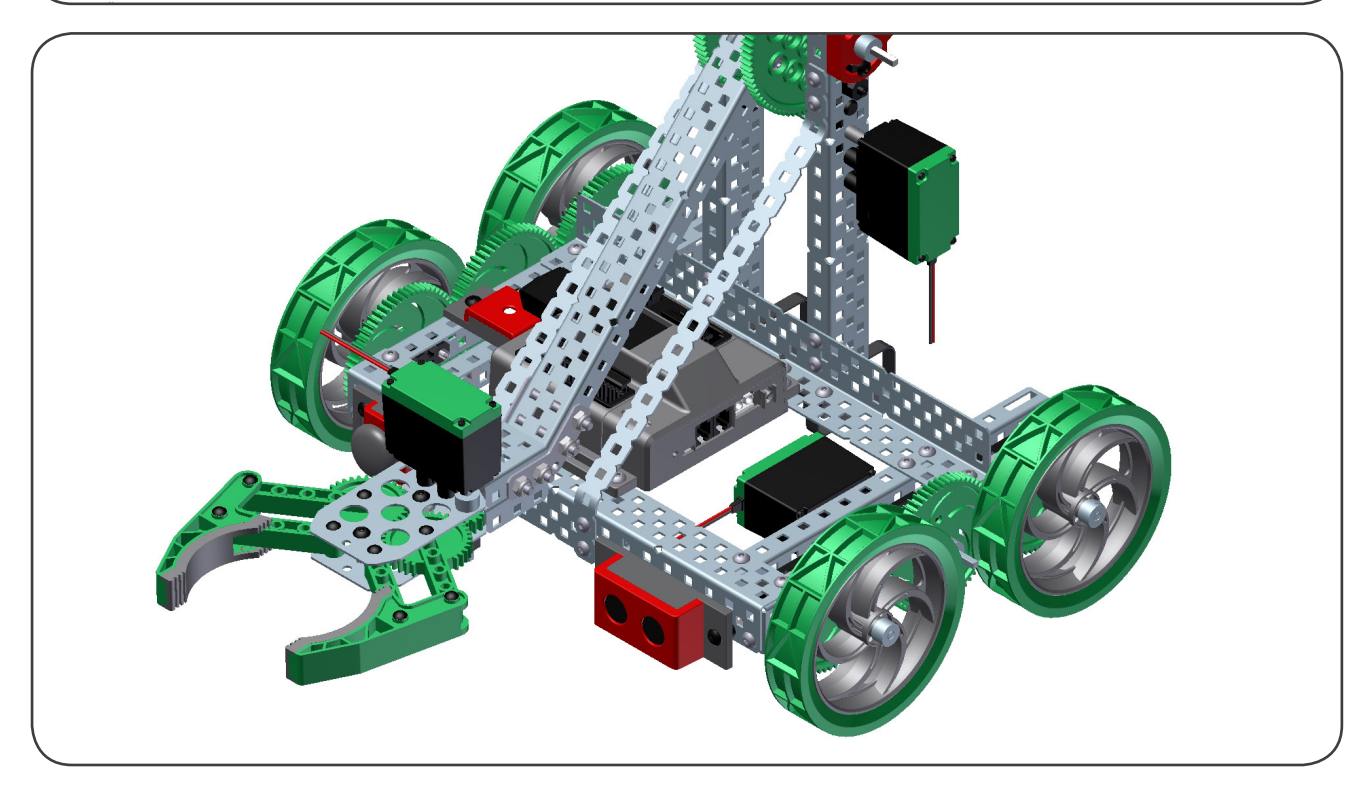

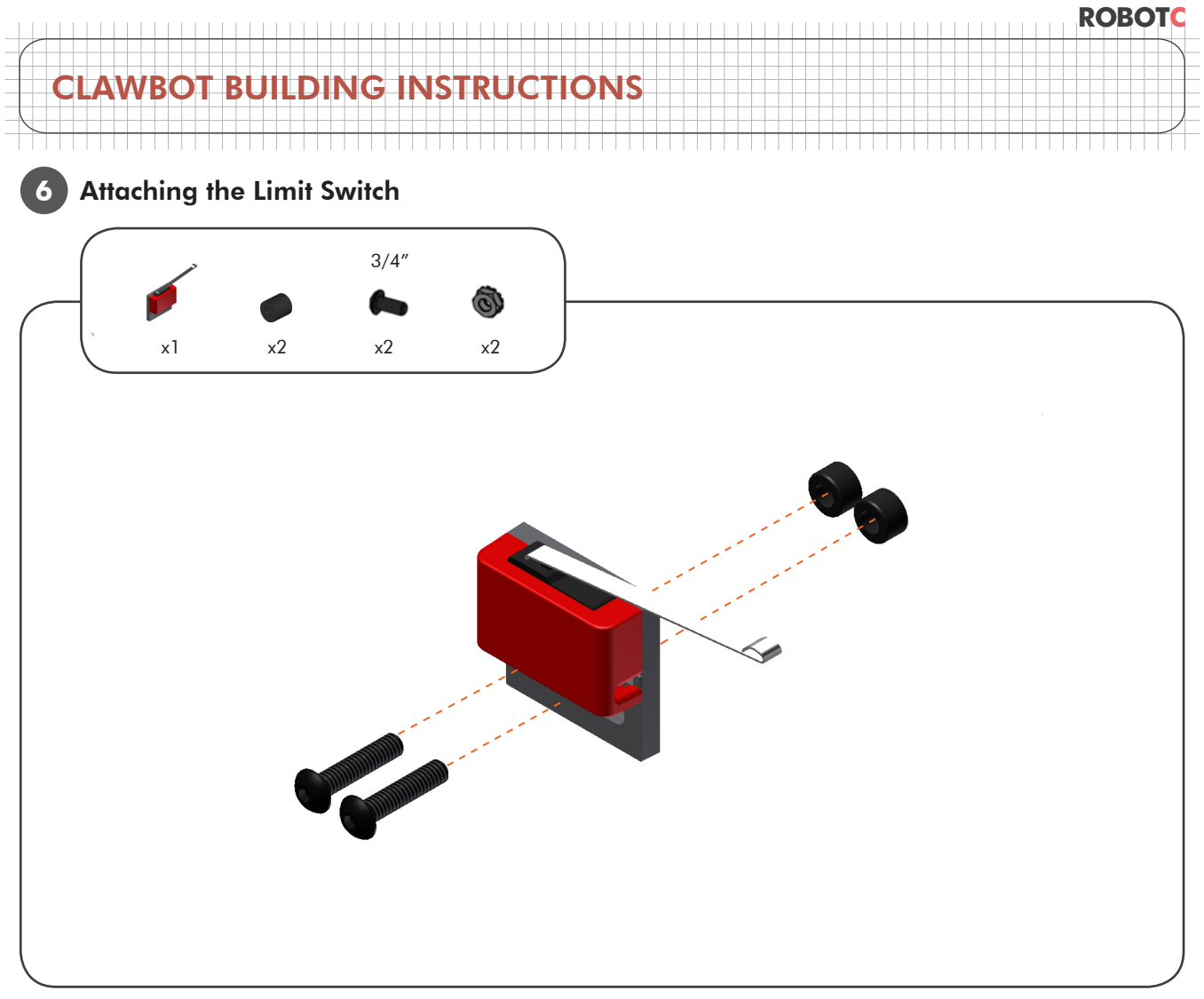

The limit switch is also attached using 2 screws and spacers

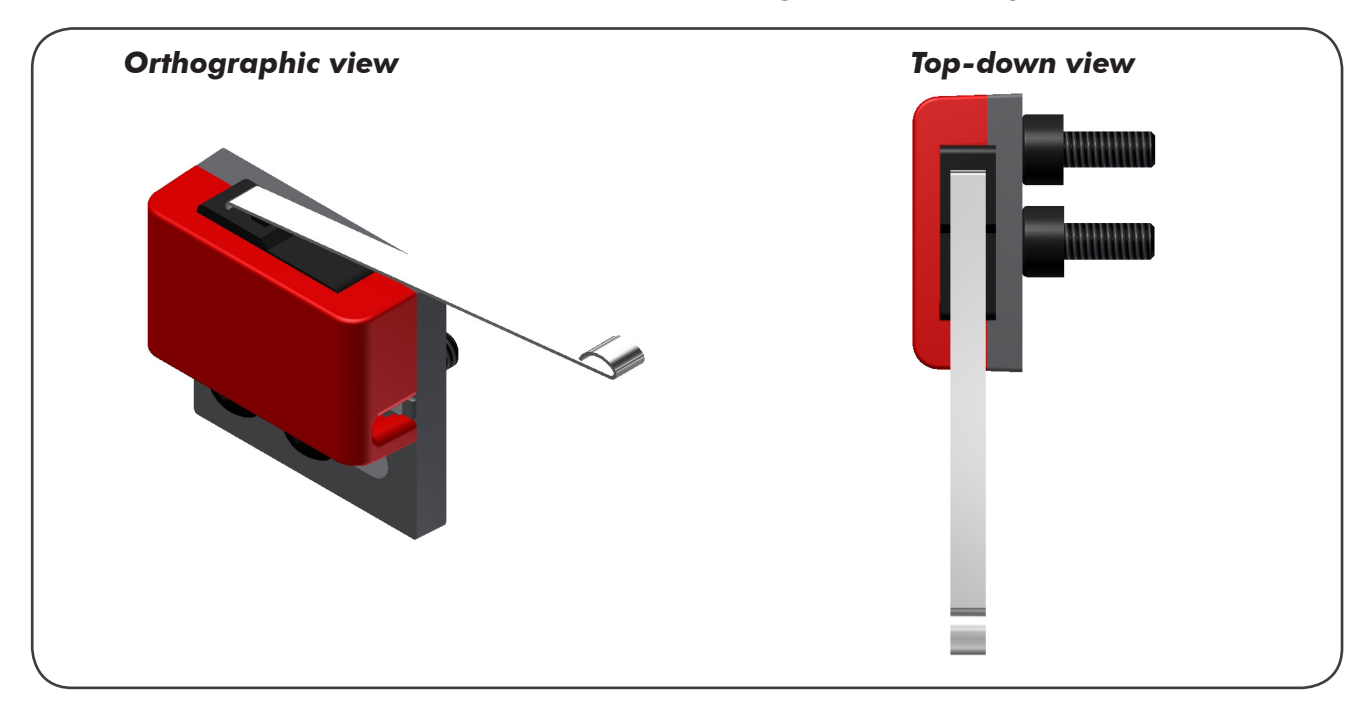

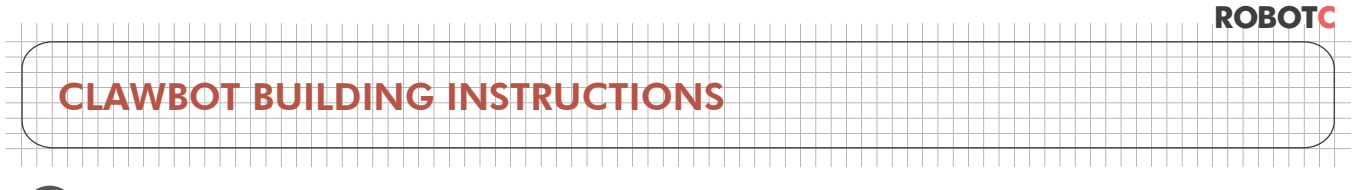

Attaching the Limit Switch (continued)

6

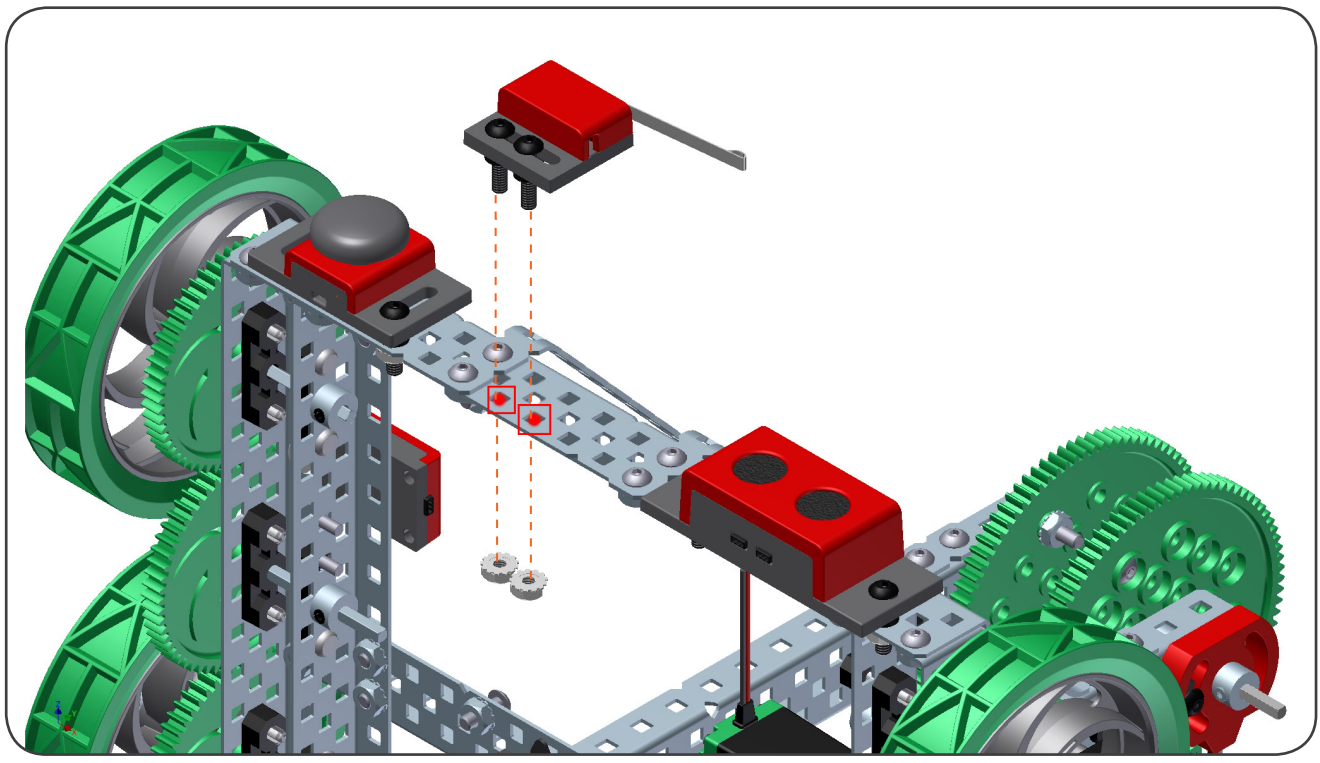

Place the sensor in between the bent bars on the front of the robot like such

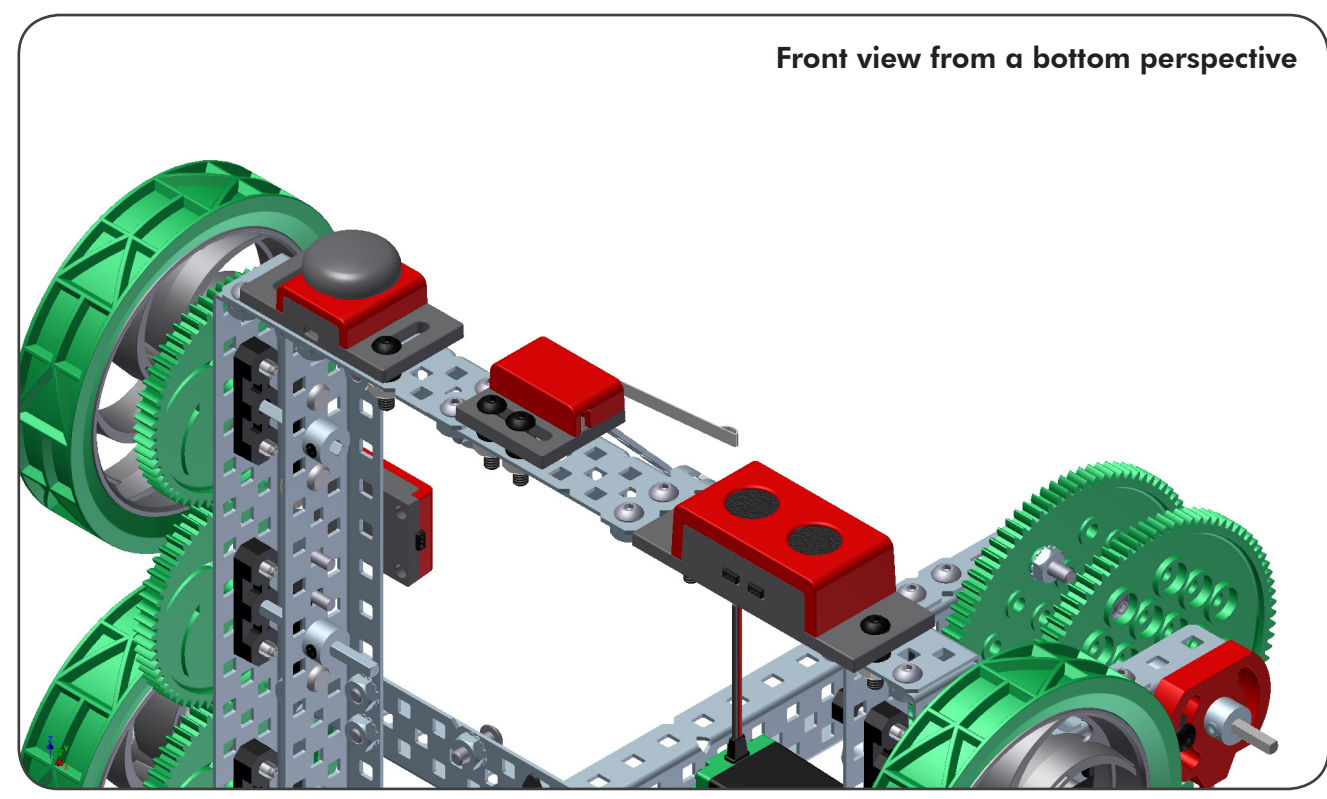

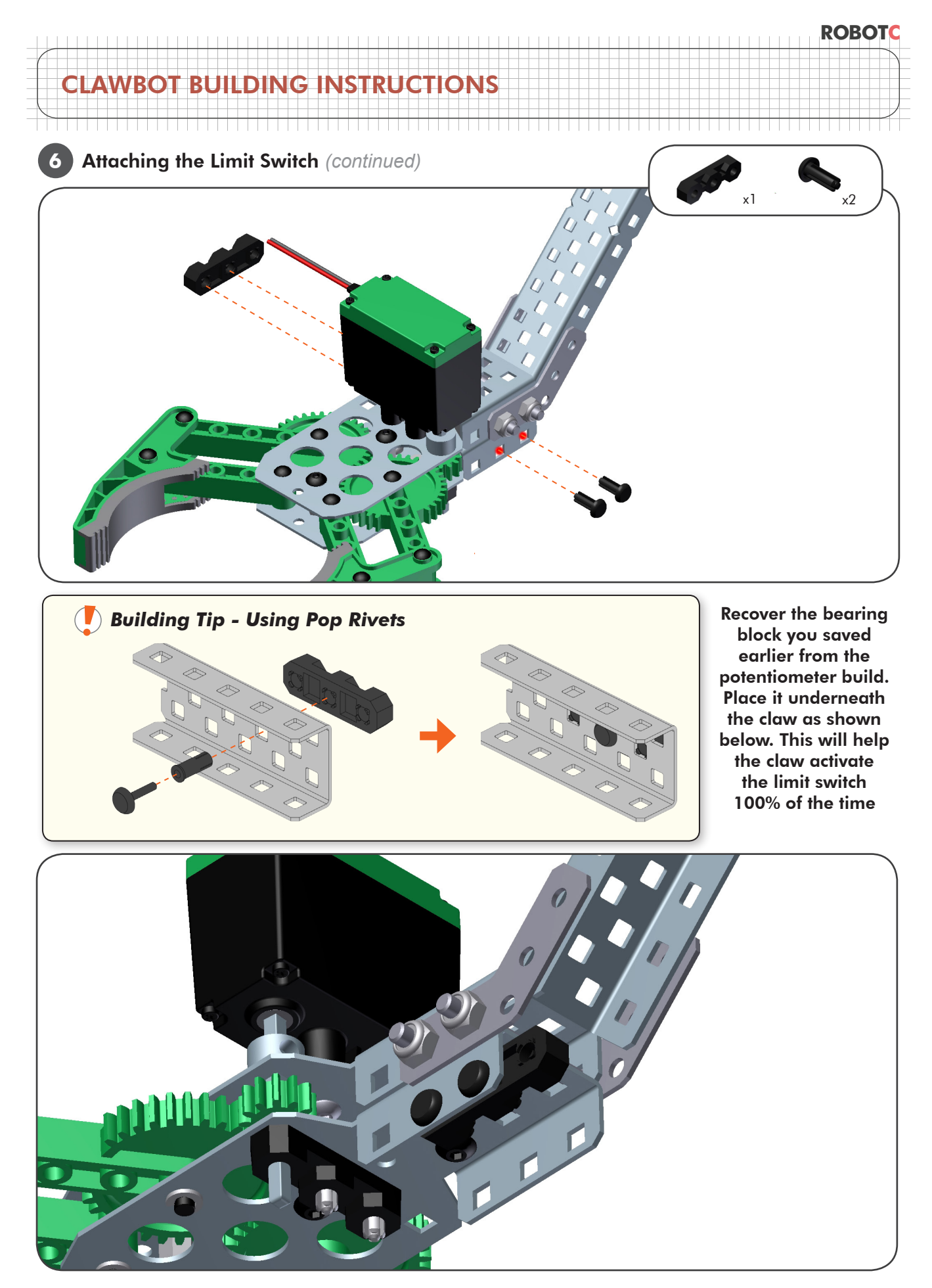

 ${\ensuremath{\mathbb C}}$  2013 Carnegie Mellon Robotics Academy  $\,$  / For use with VEX  $^{\ensuremath{\mathbb S}}$  Robotics Systems

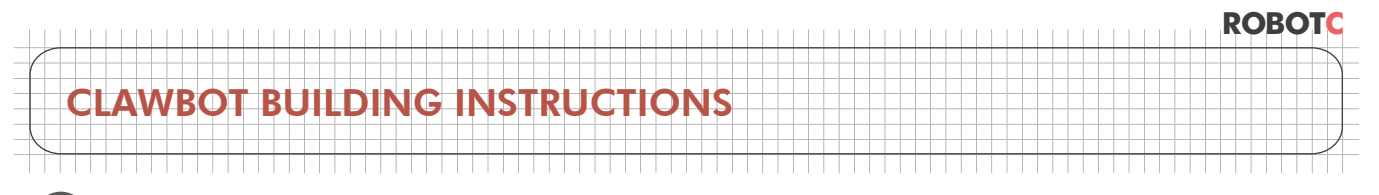

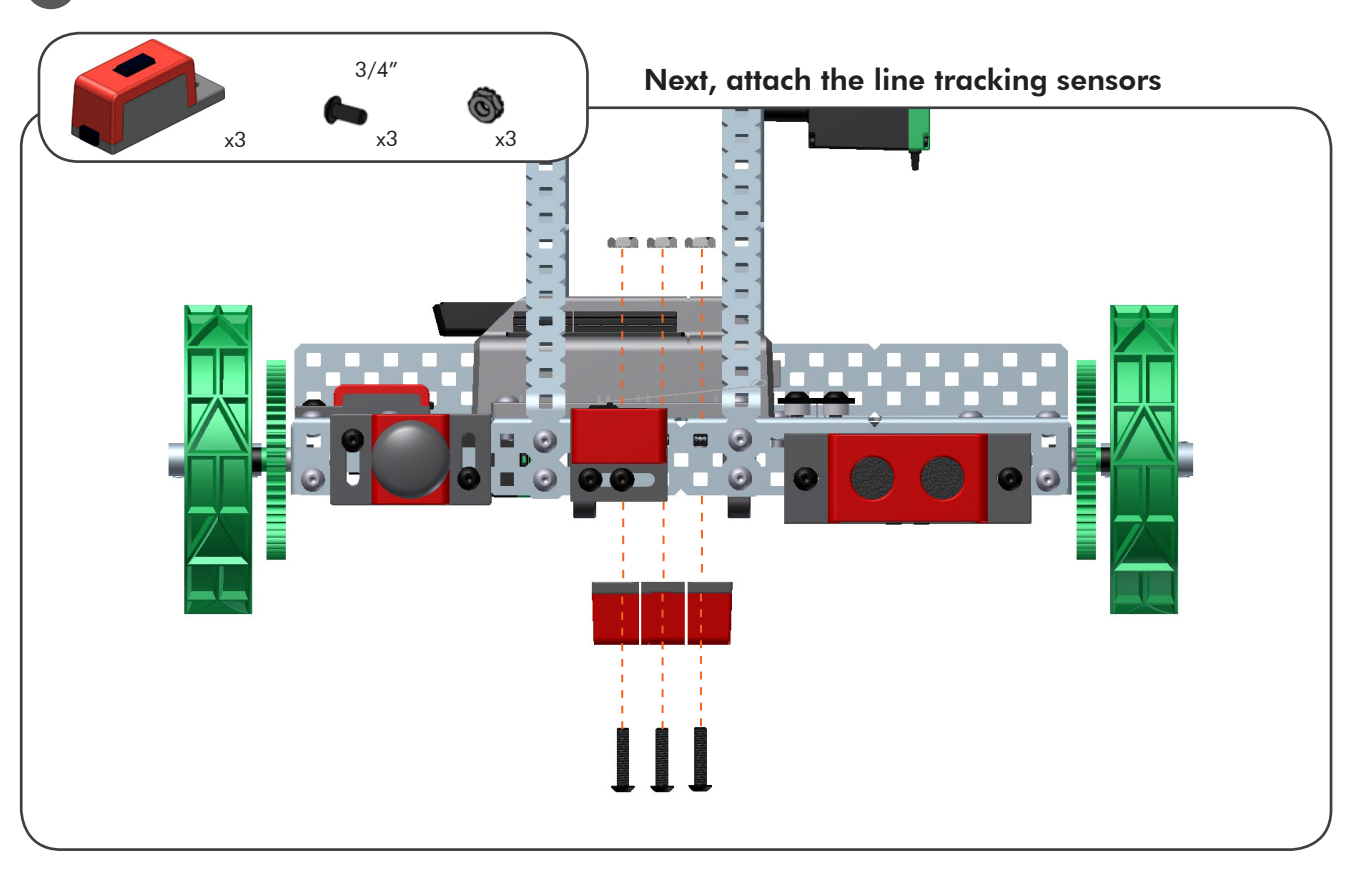

### 7 Line Tracking Sensor Construction

#### Make sure the line trackers are centered on the robot

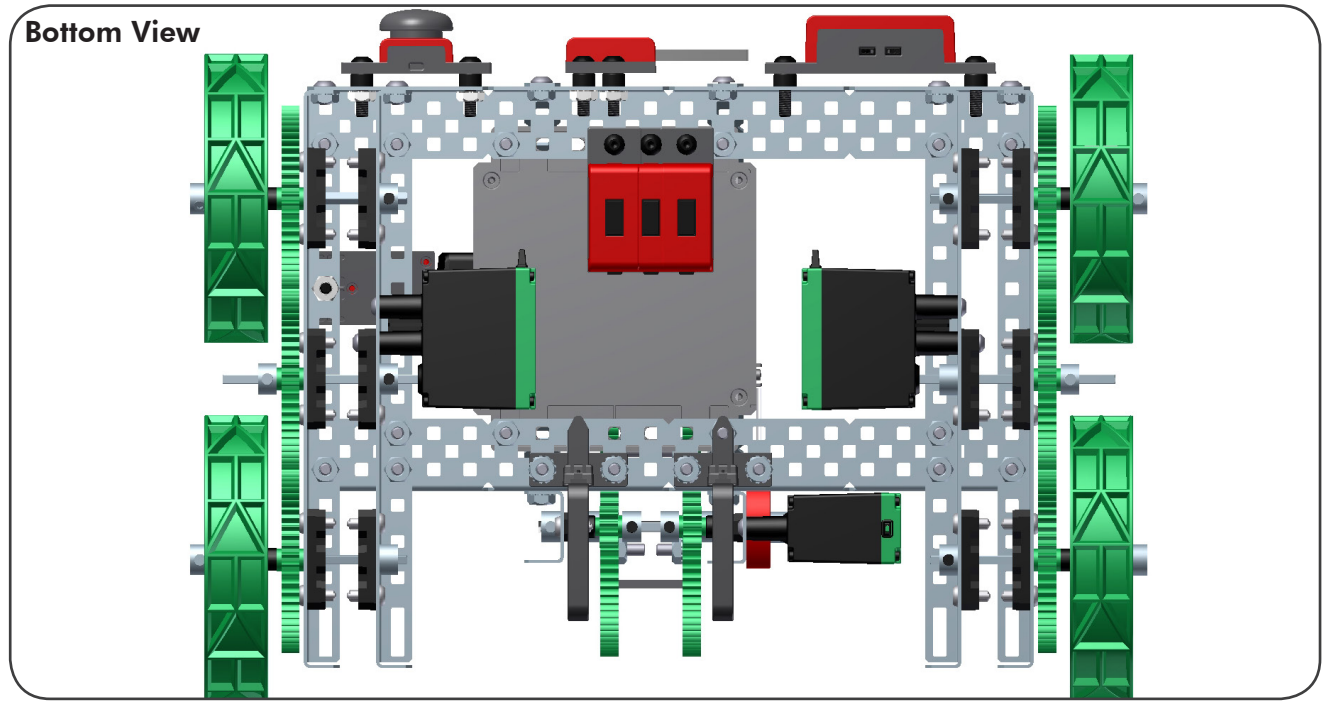

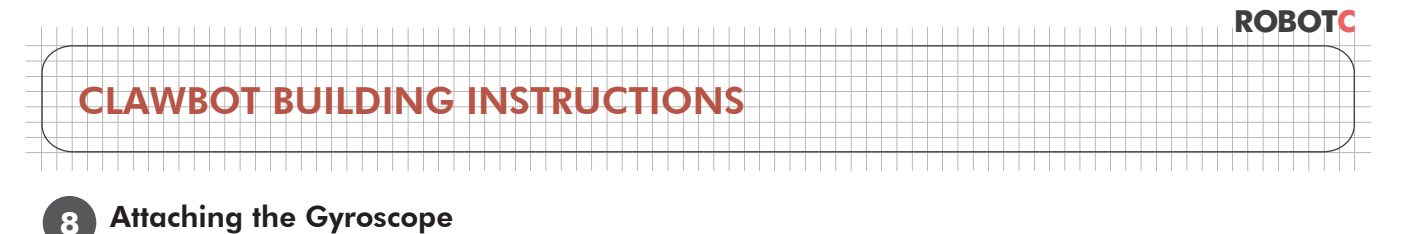

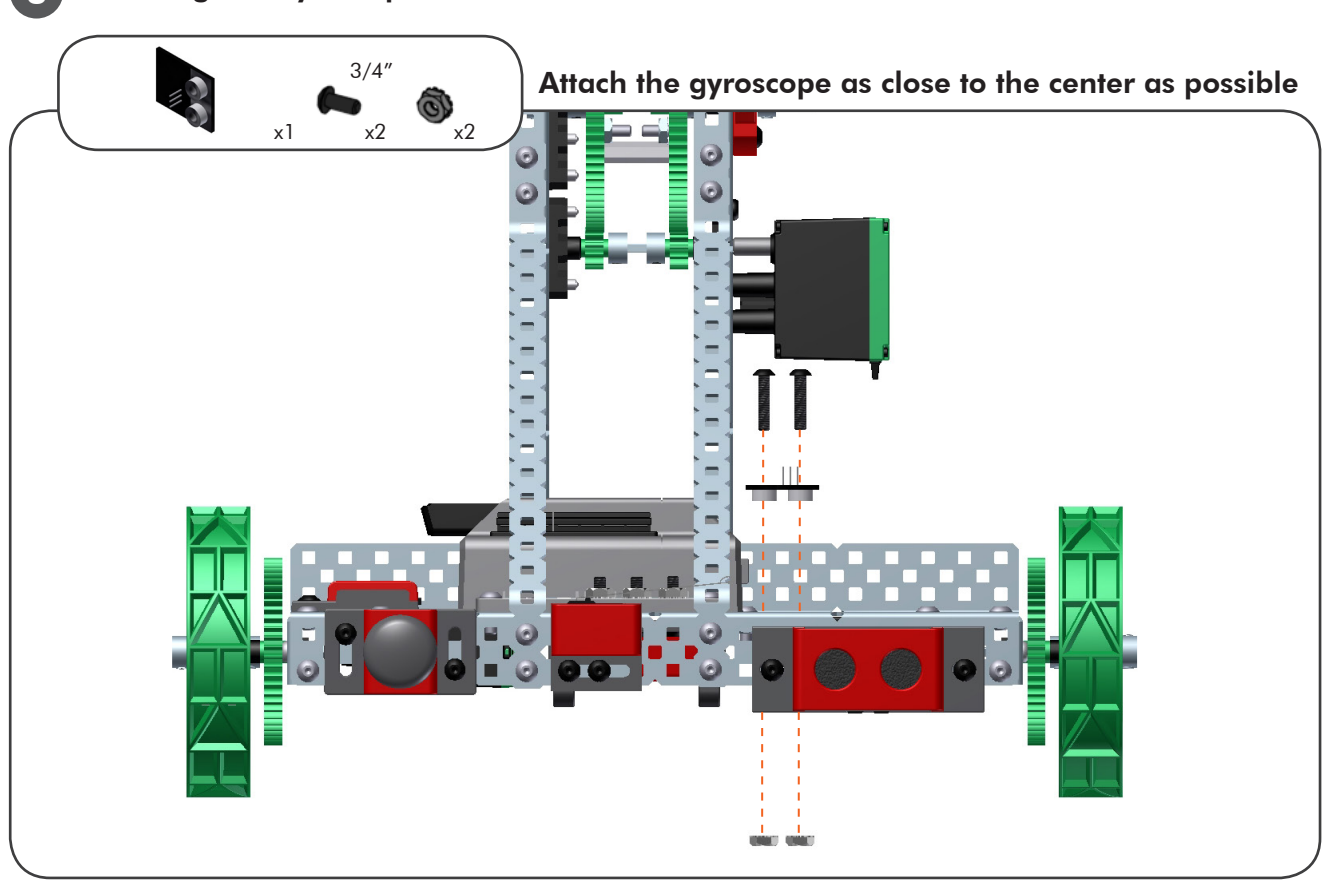

Below is the top view

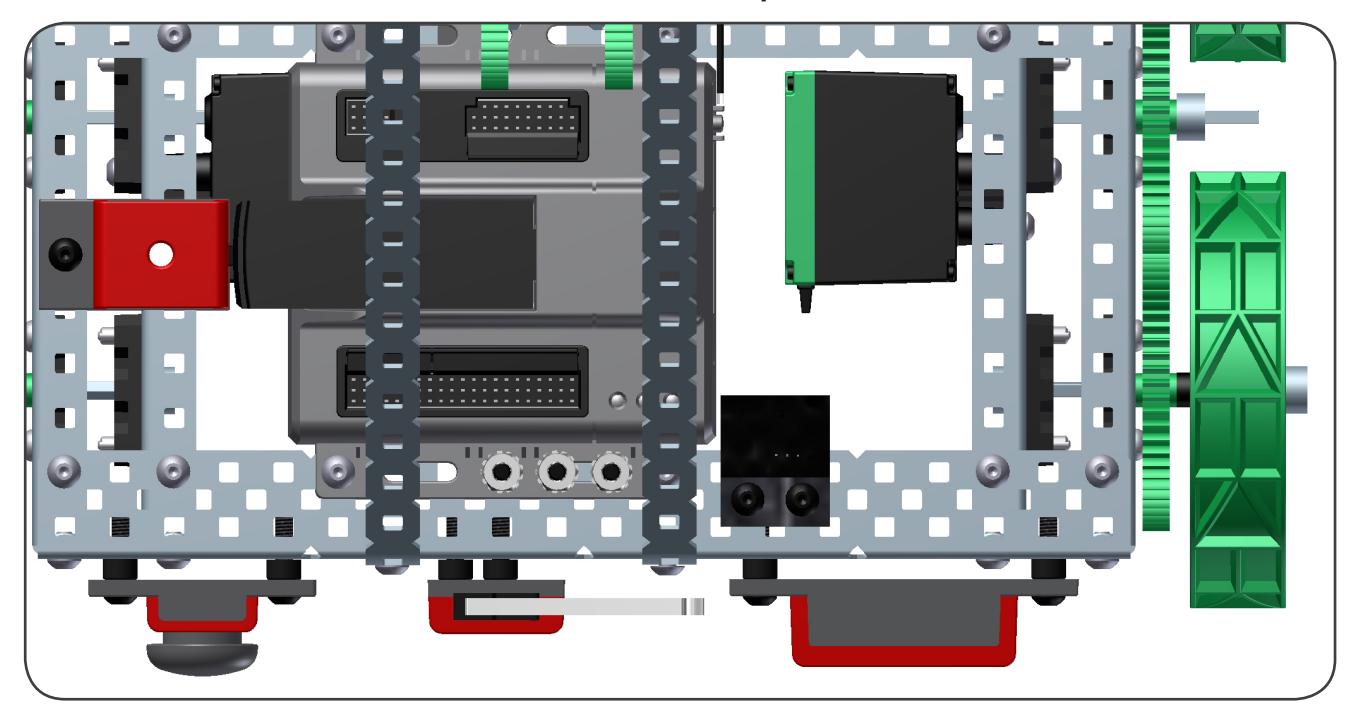

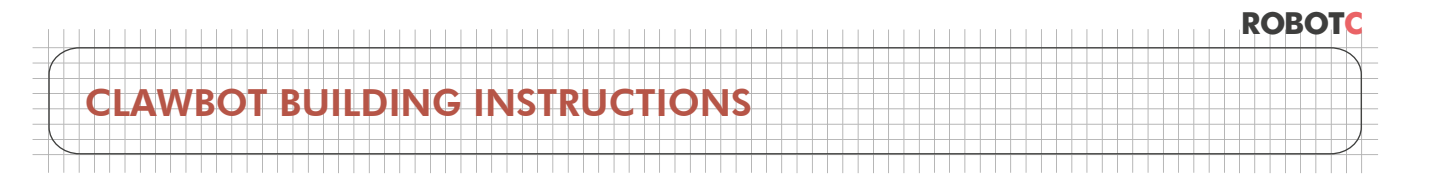

This robot model features 2 options for motor encoder:.

A.) Attaching the external VEX Quadrature Encoders to the shafts connecting the back wheels to the drive train.

**B.)** Using the Integrated Motor Encoders.

This guide will show you how to build both.

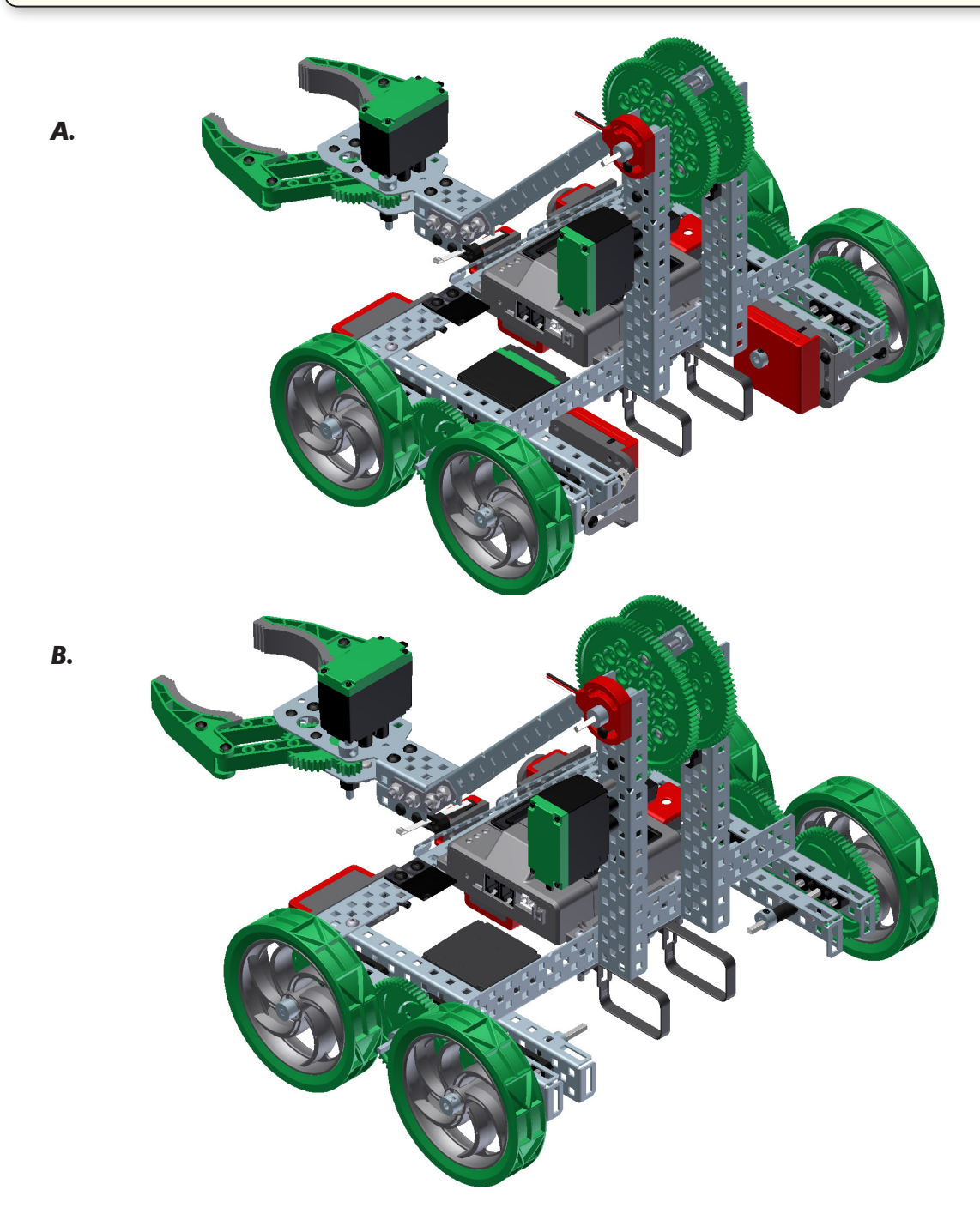

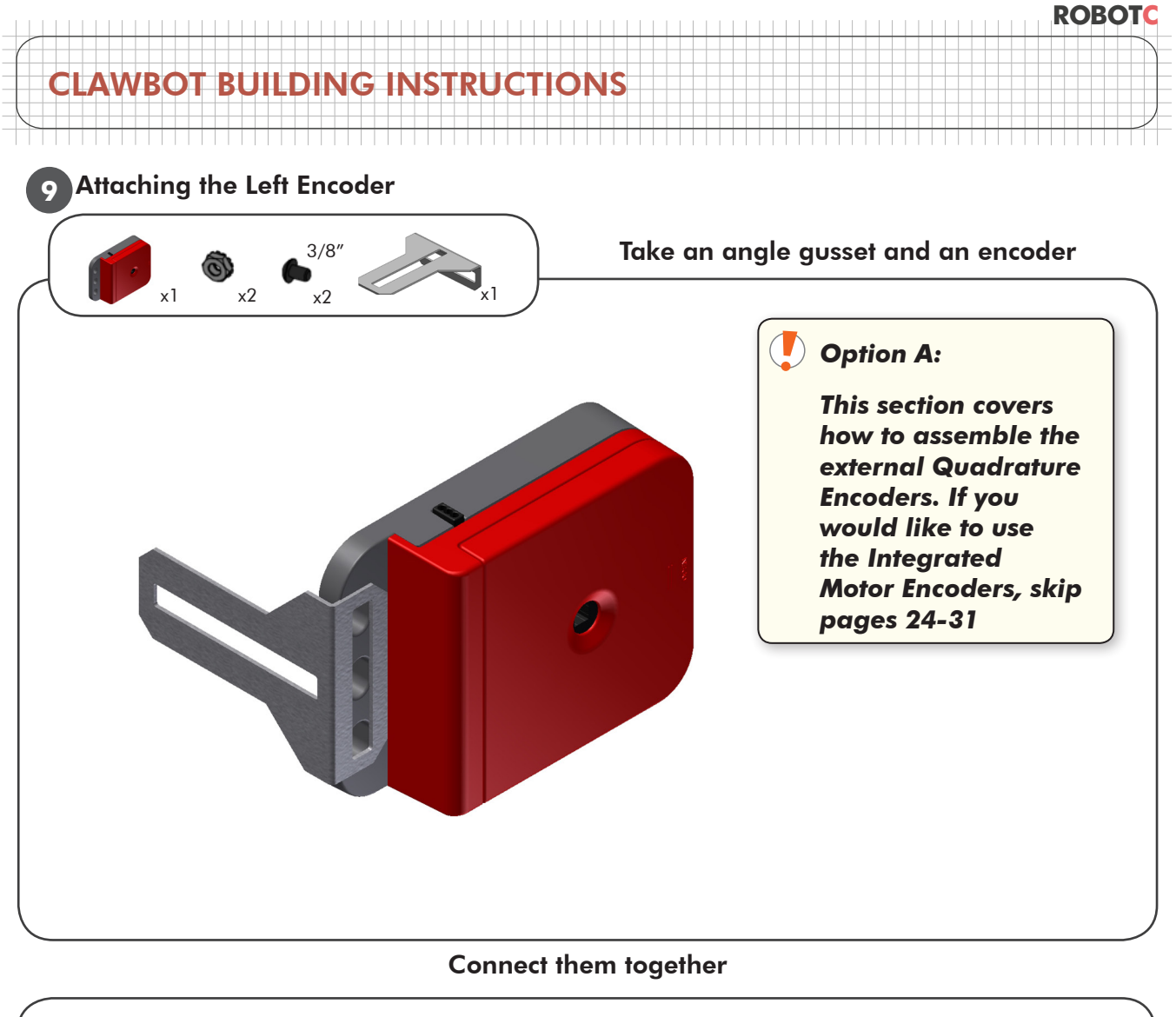

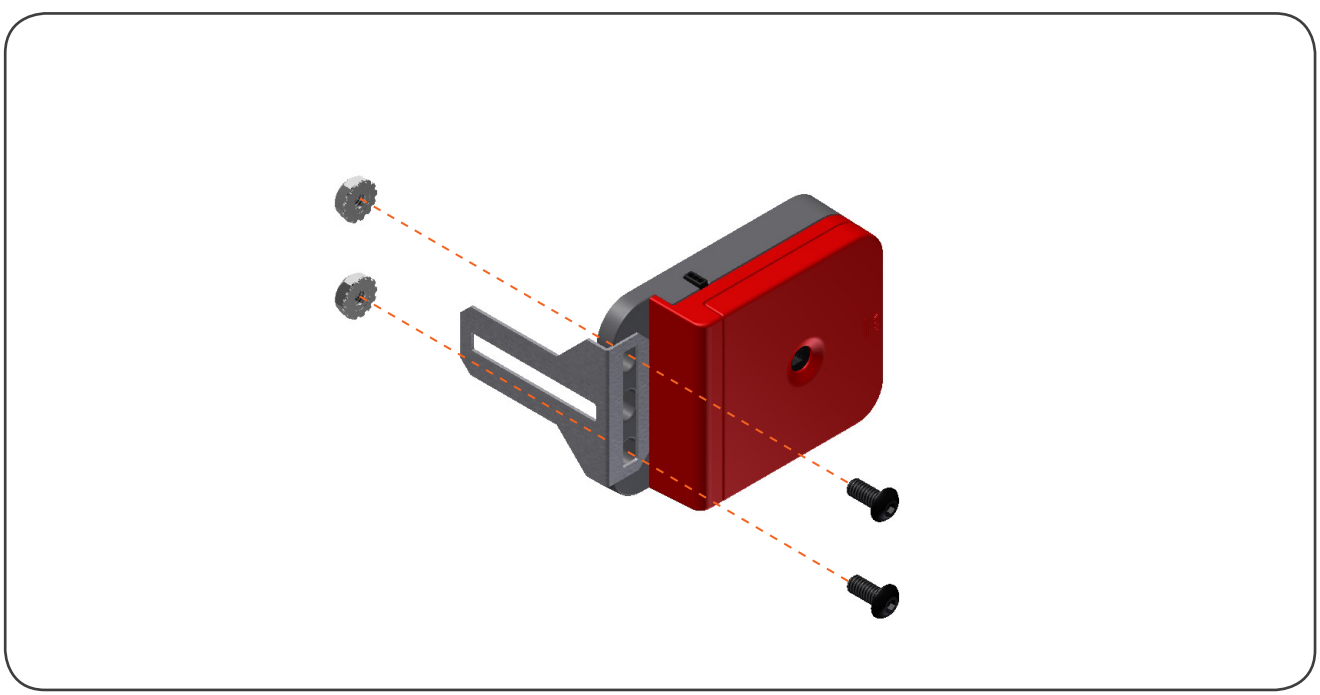

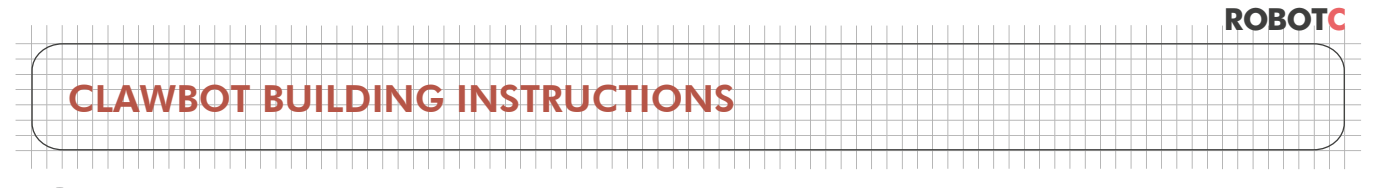

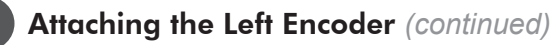

9

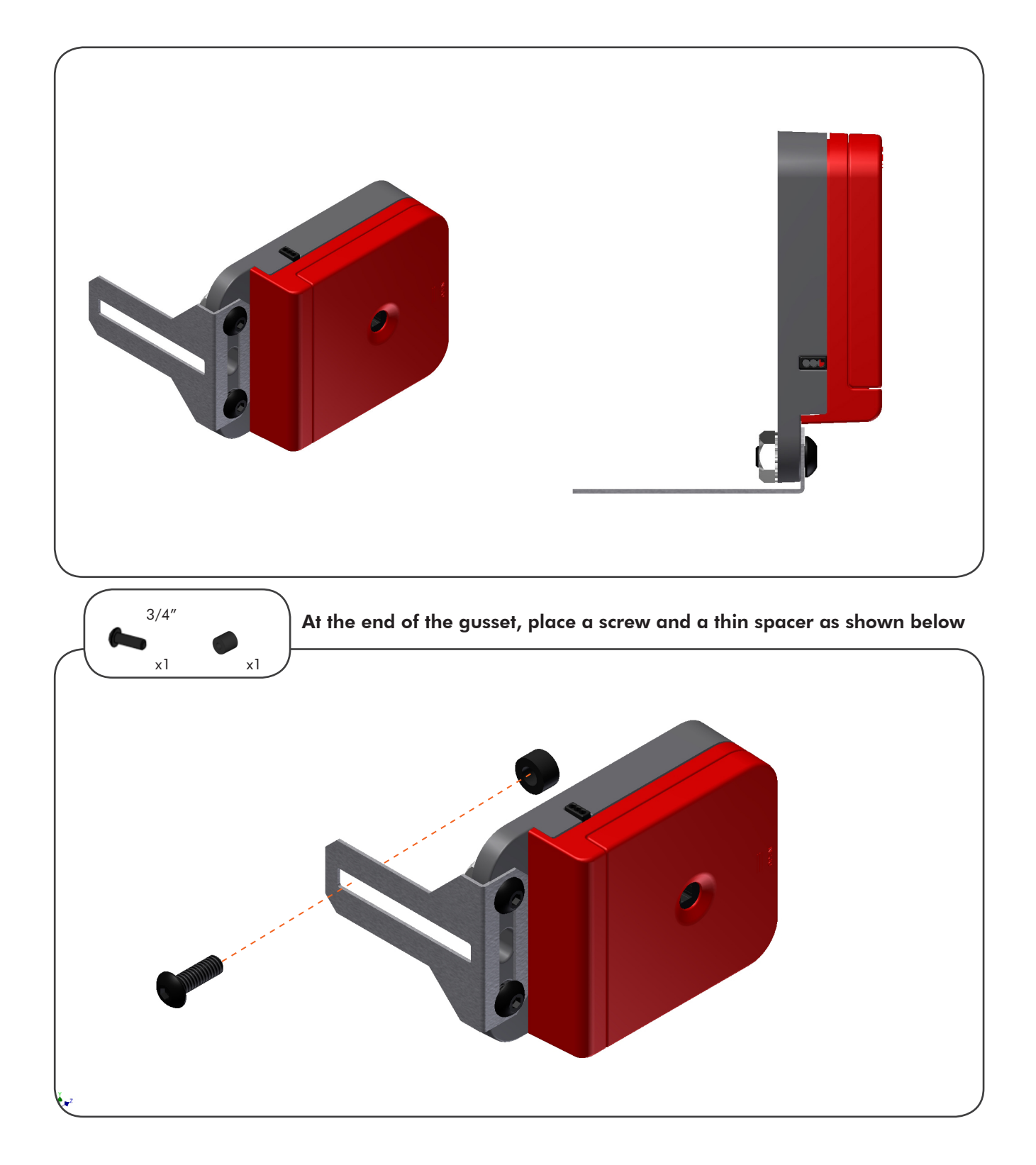

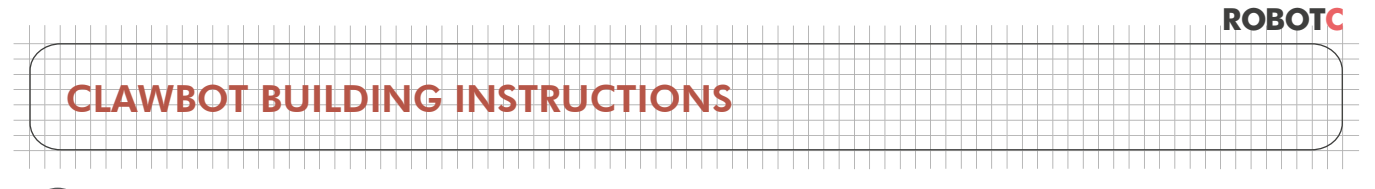

Attaching the Left Encoder (continued)

9

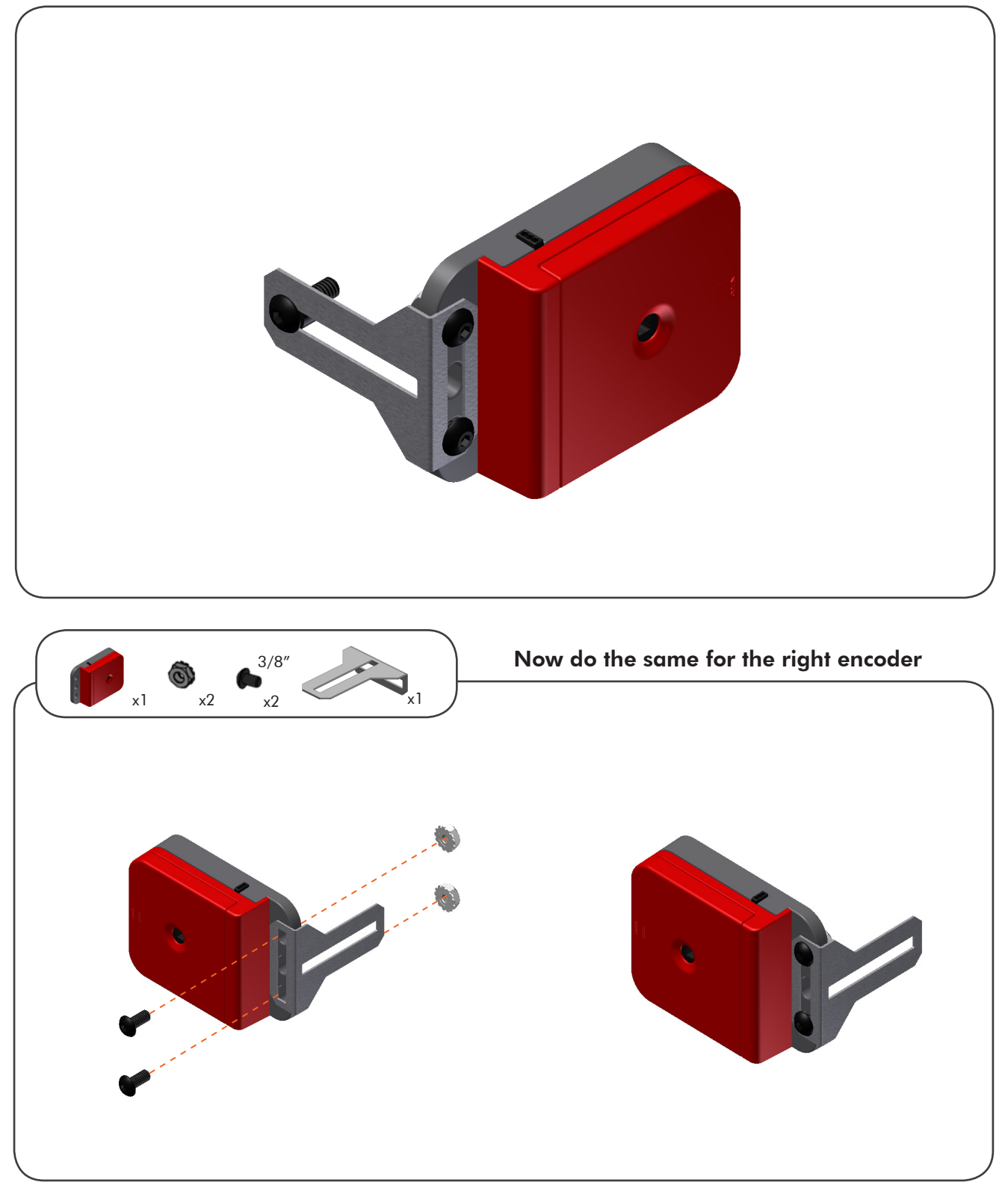

 ${\ensuremath{\mathbb C}}$  2013 Carnegie Mellon Robotics Academy / For use with VEX\* Robotics Systems

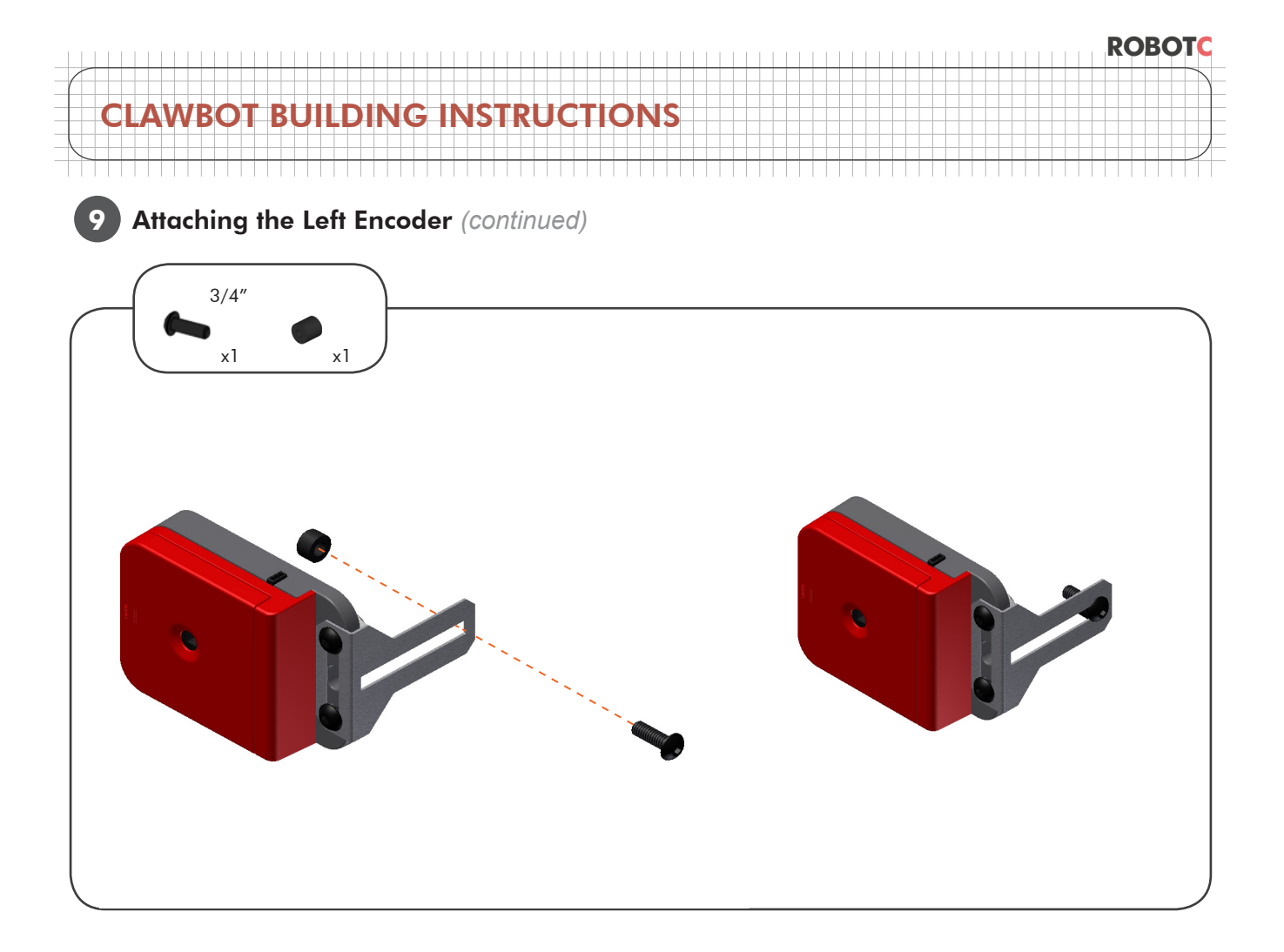

Just like the potentiometer, to build the encoders, we will need to lengthen the shaft

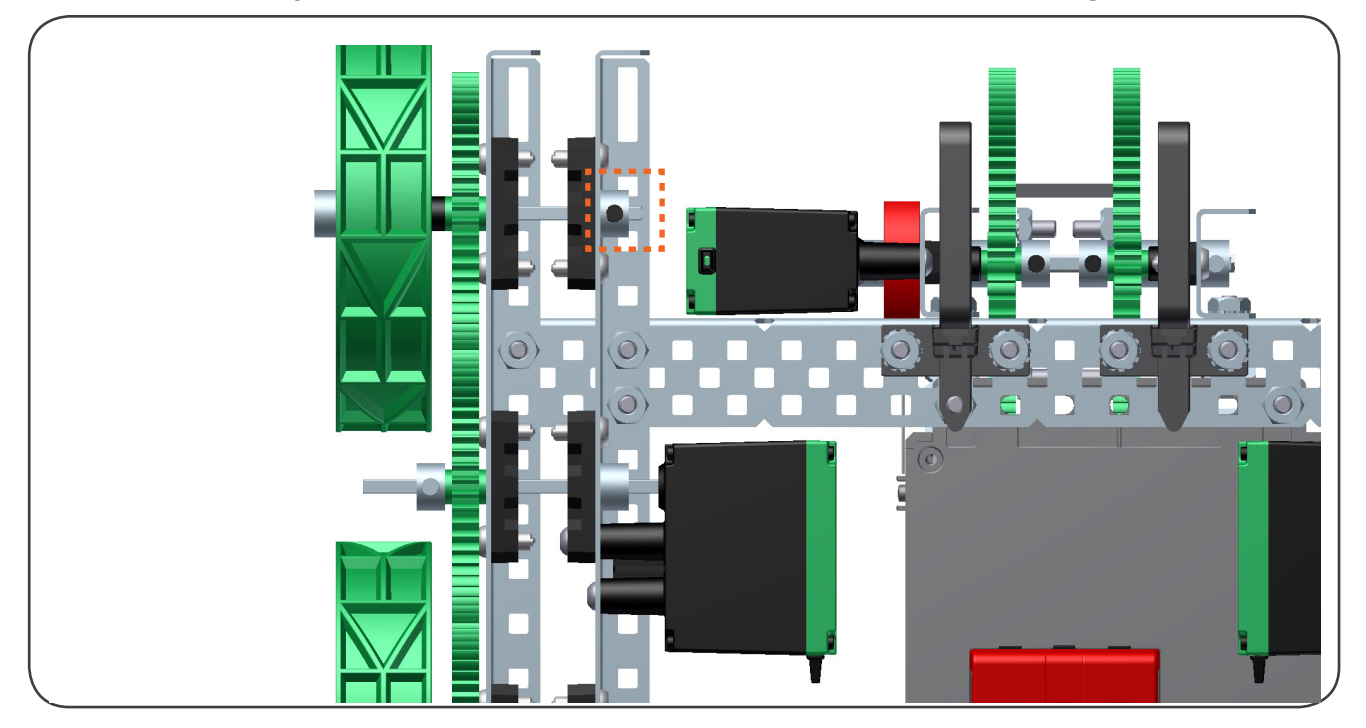

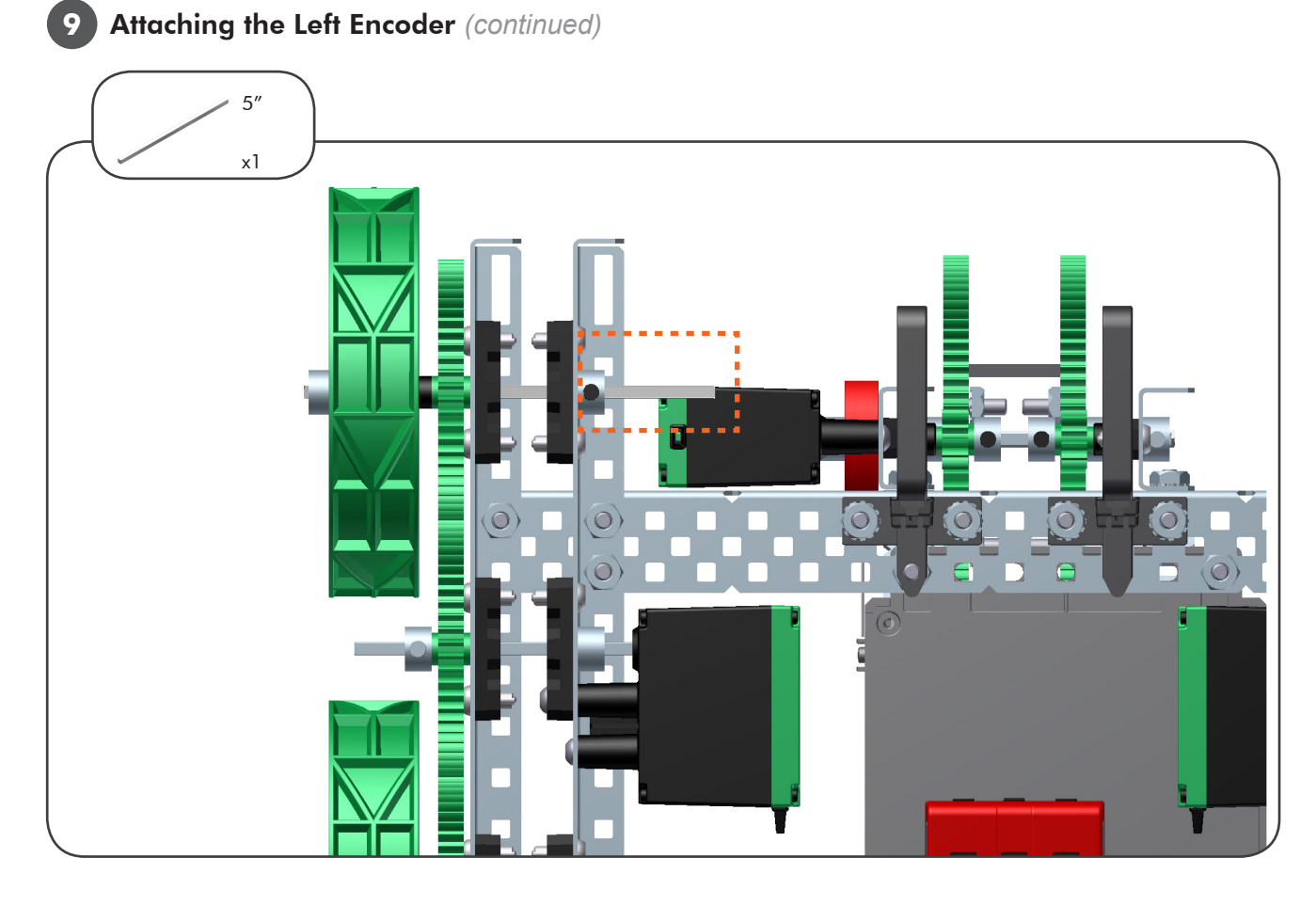

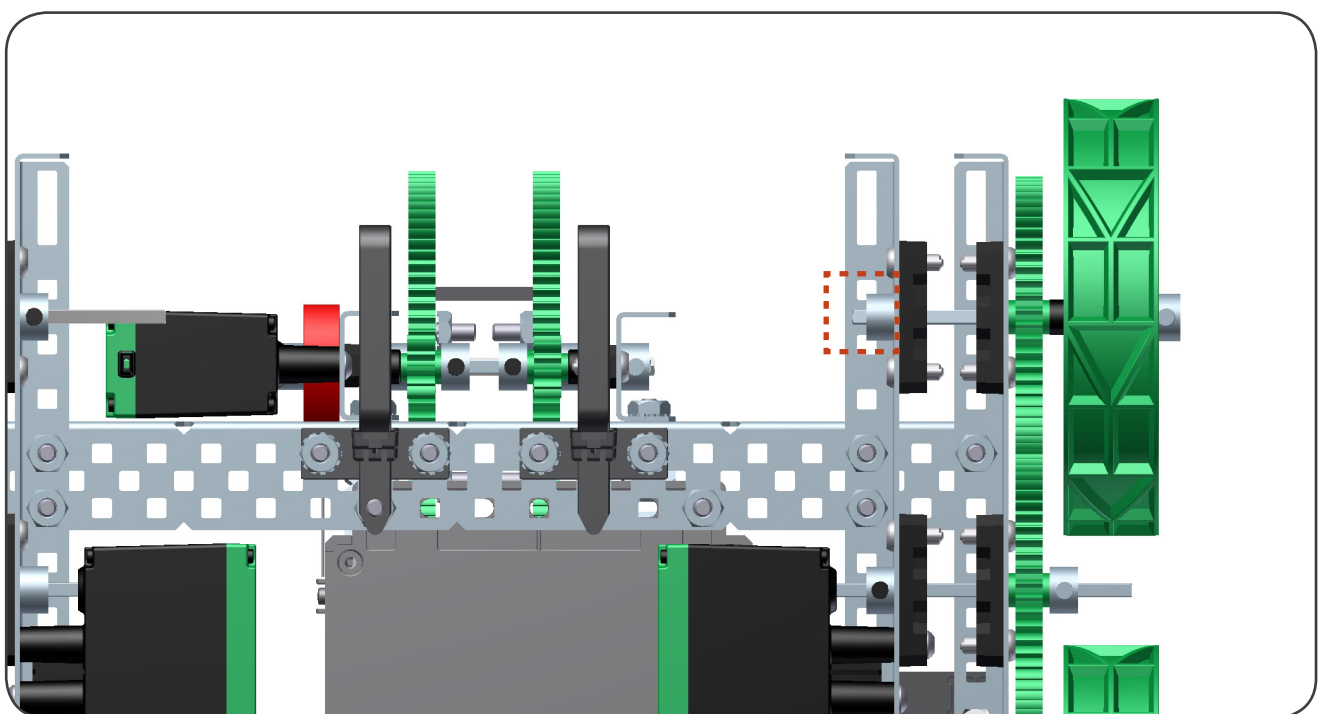

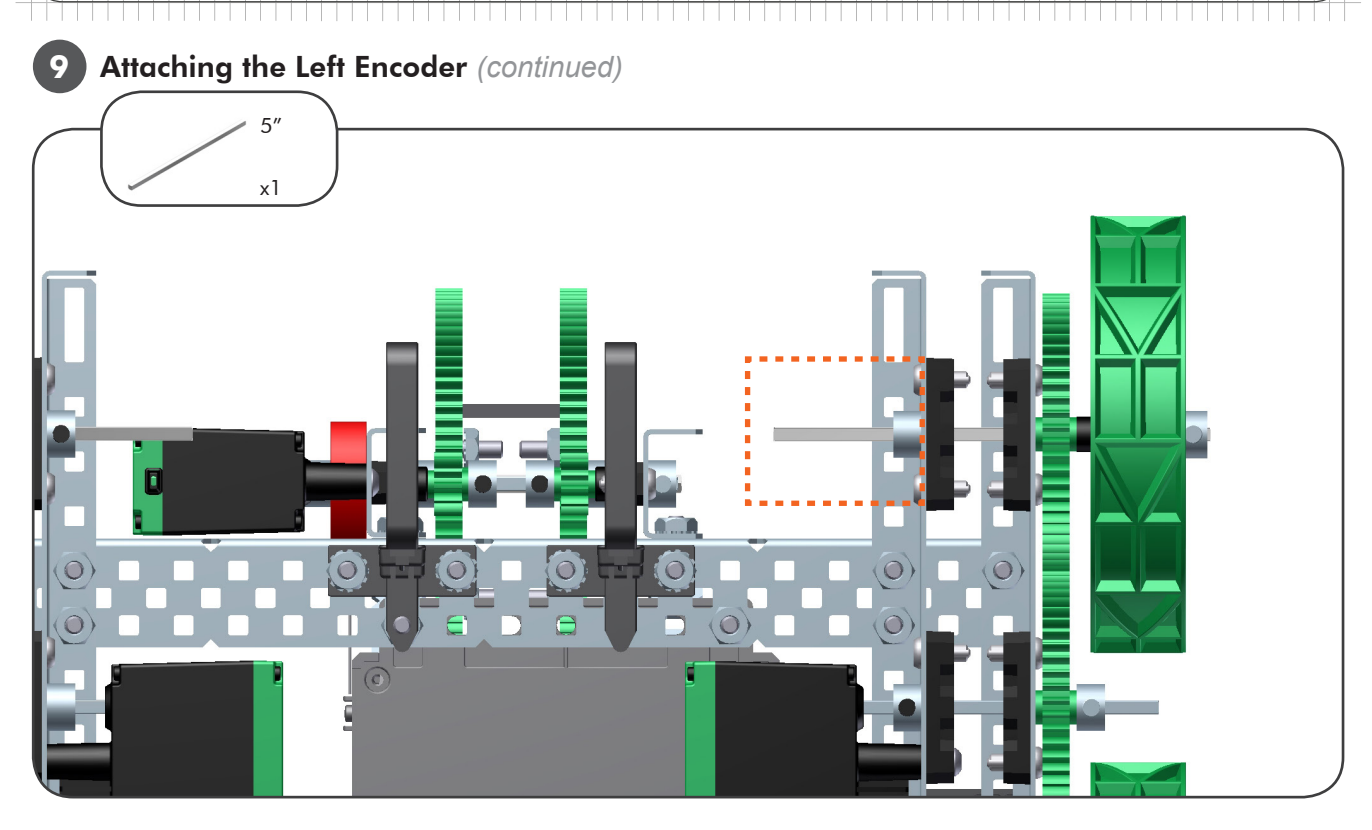

Remove these shaft collars and replace them with 2 thick spacers on each side

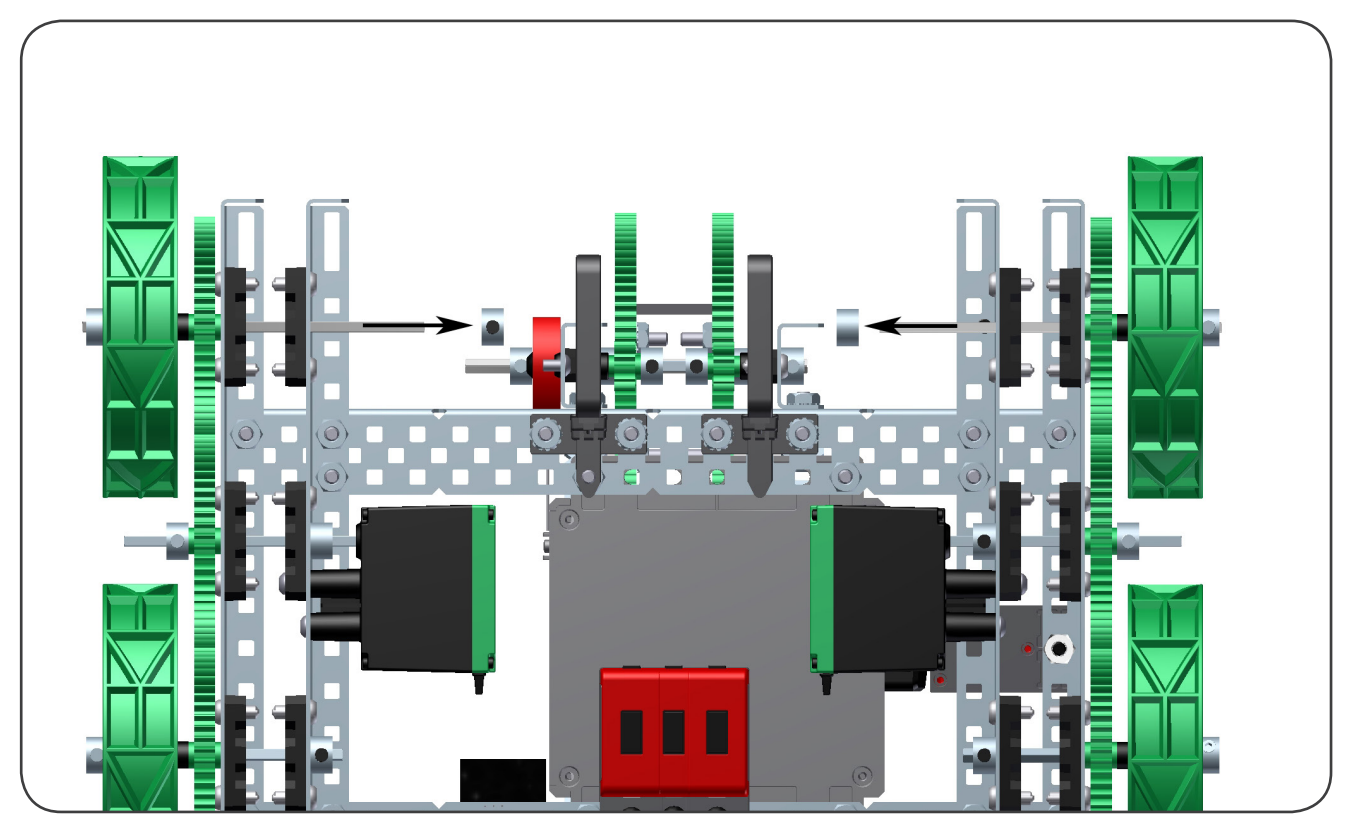

ROBOTC

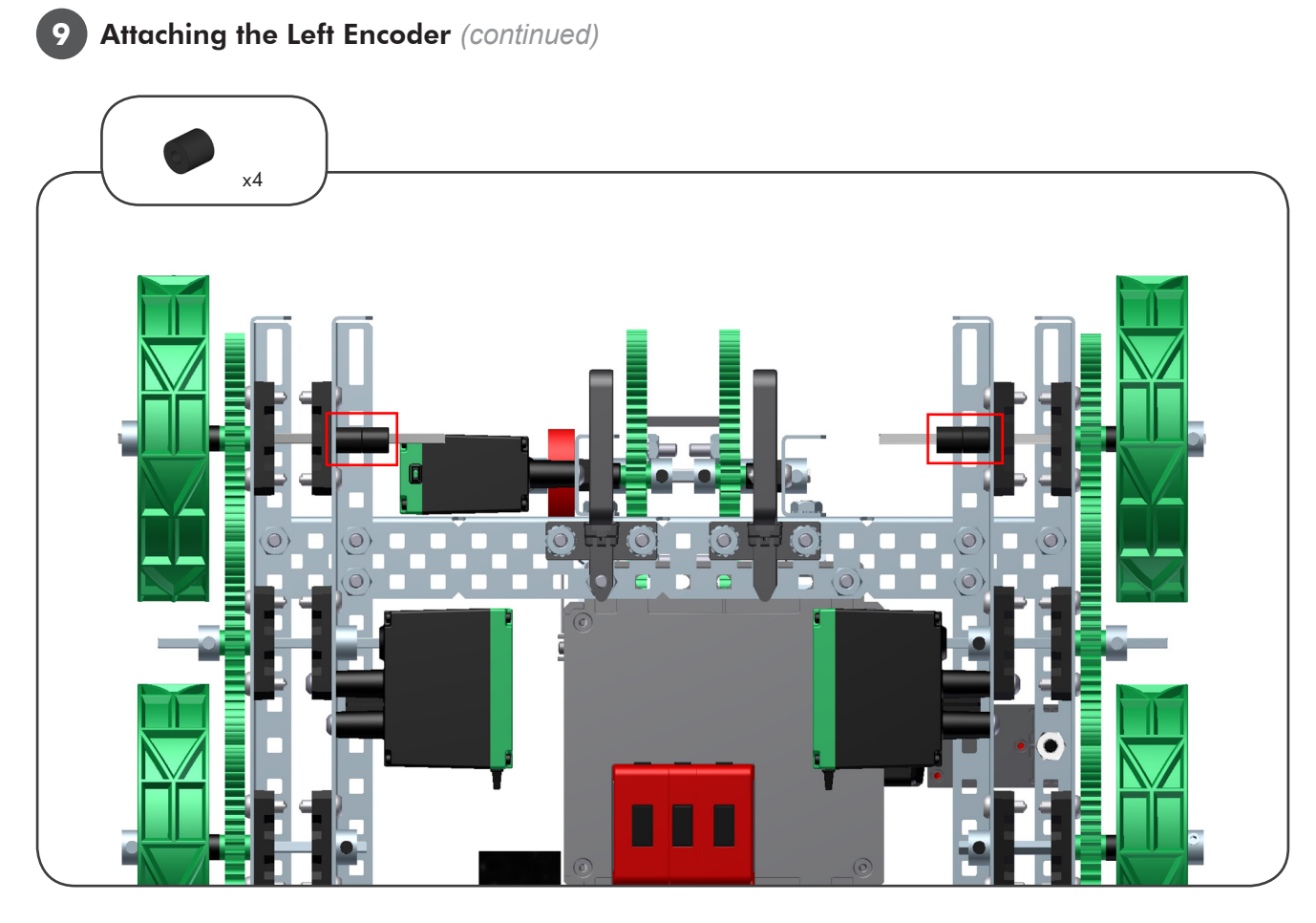

Slide the shaft through the encoder and then place the screws as shown below

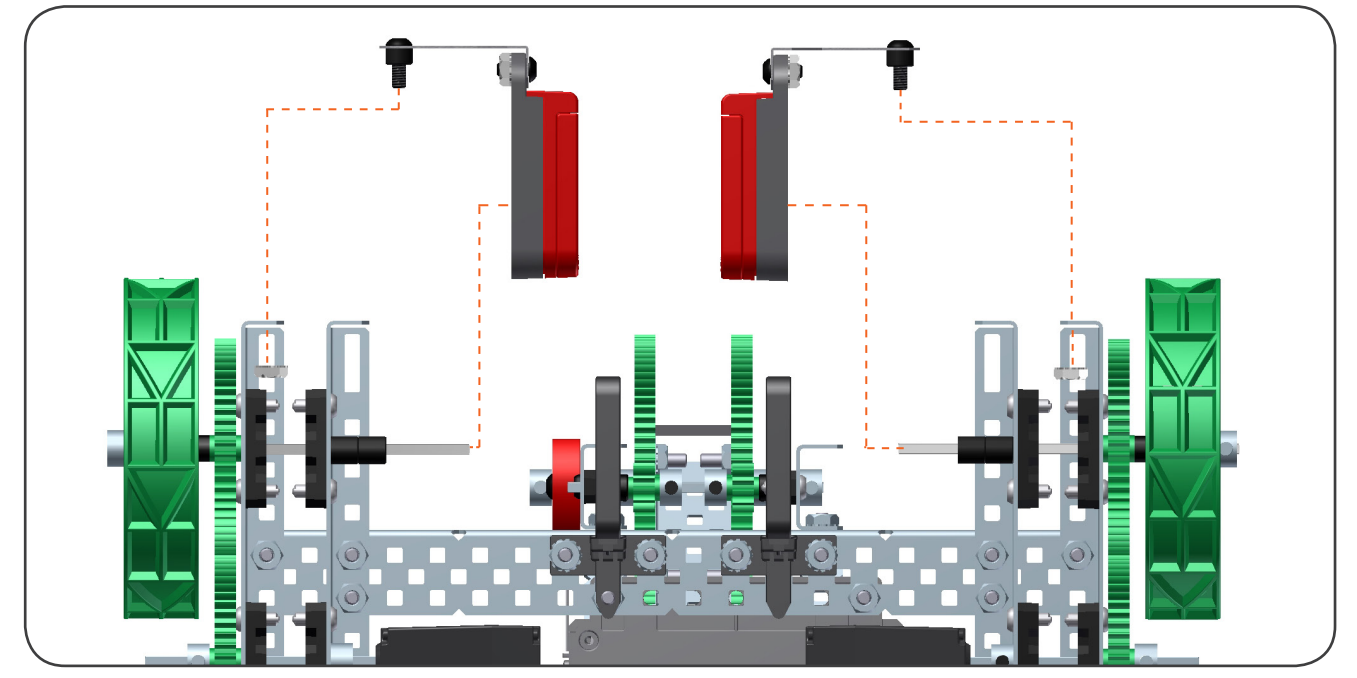

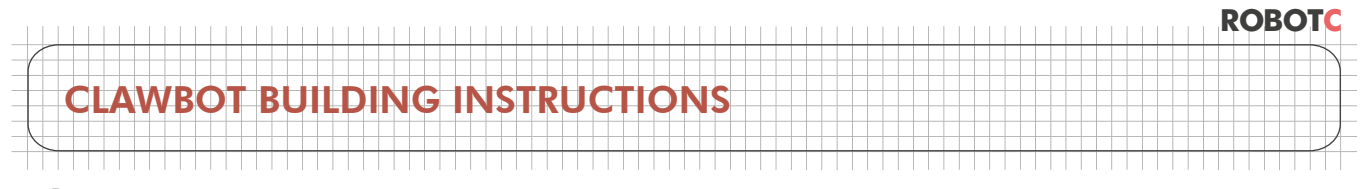

Attaching the Left Encoder (continued)

9

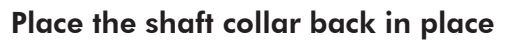

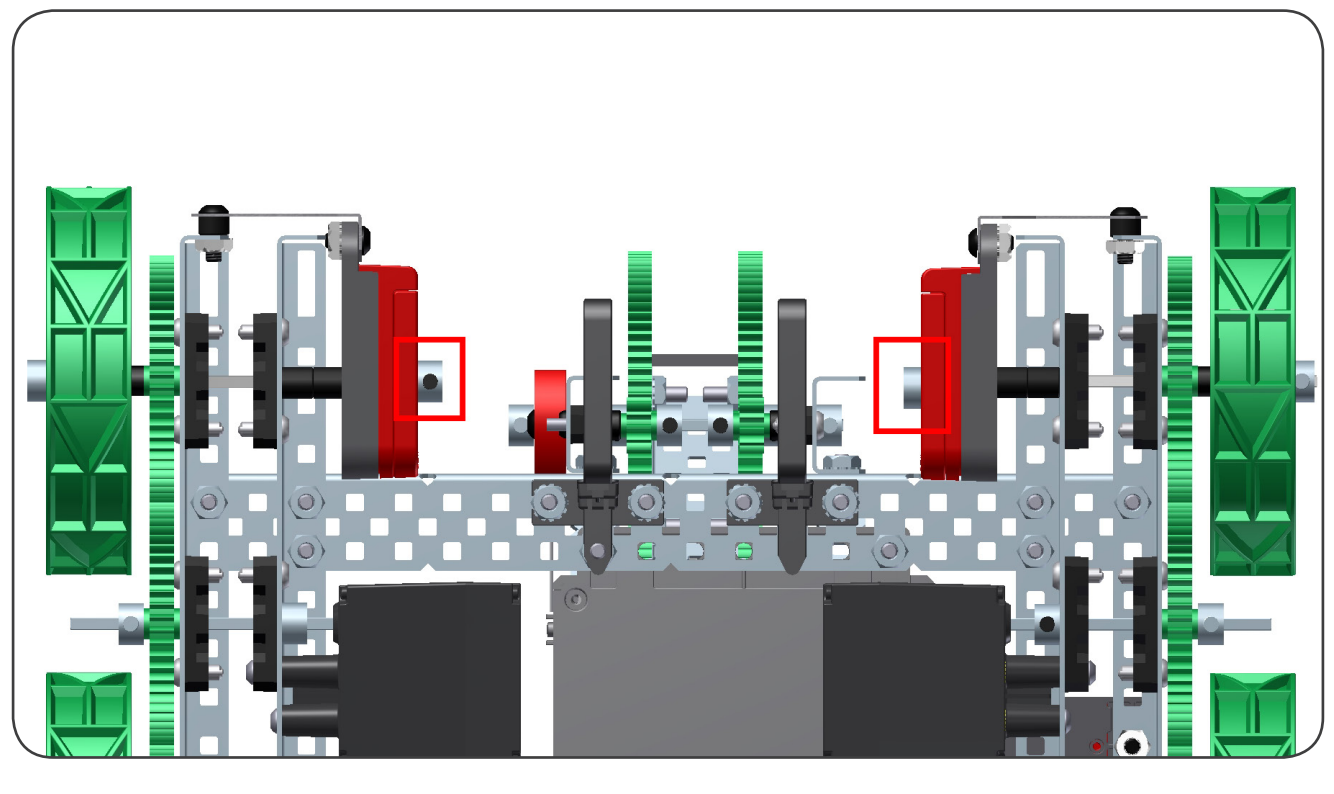

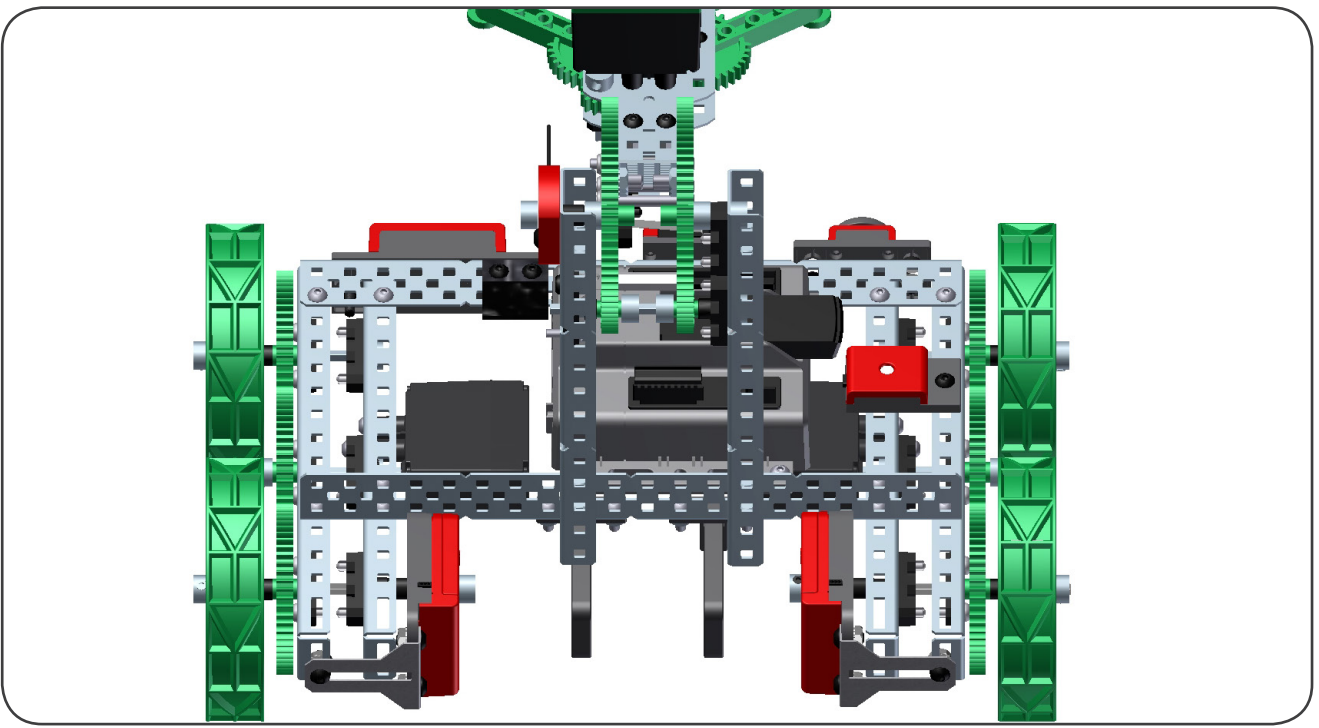

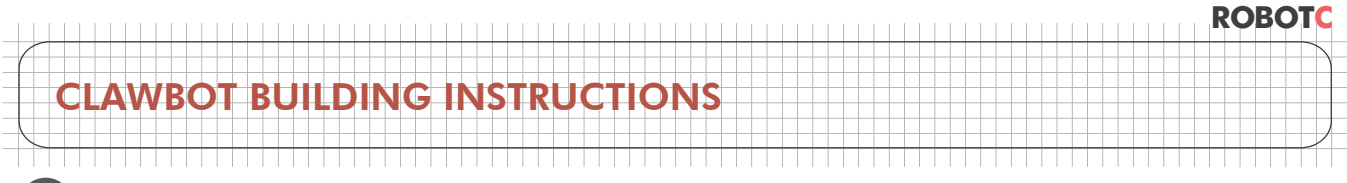

### 10 Attaching the Integrated Motor Encoders

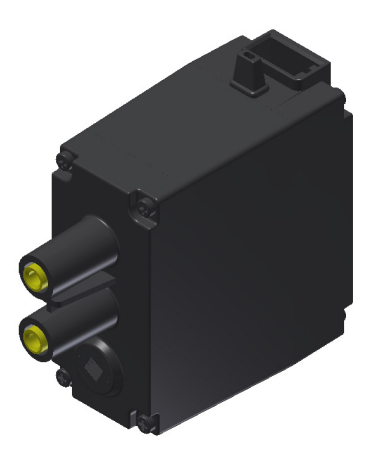

This set of instructions to build the 393 Motors with the Integrated Motor Encoder was designed by VEX Robotics

### **Option B:**

This section covers using the Integrated Motor Encoders. If you built the external Quadrature Encoders, then skip pages 32-34.

### Detailed instructions can be found at:

http://content.vexrobotics.com/docs/inventors-guide/276-1321-INST-0112.pdf

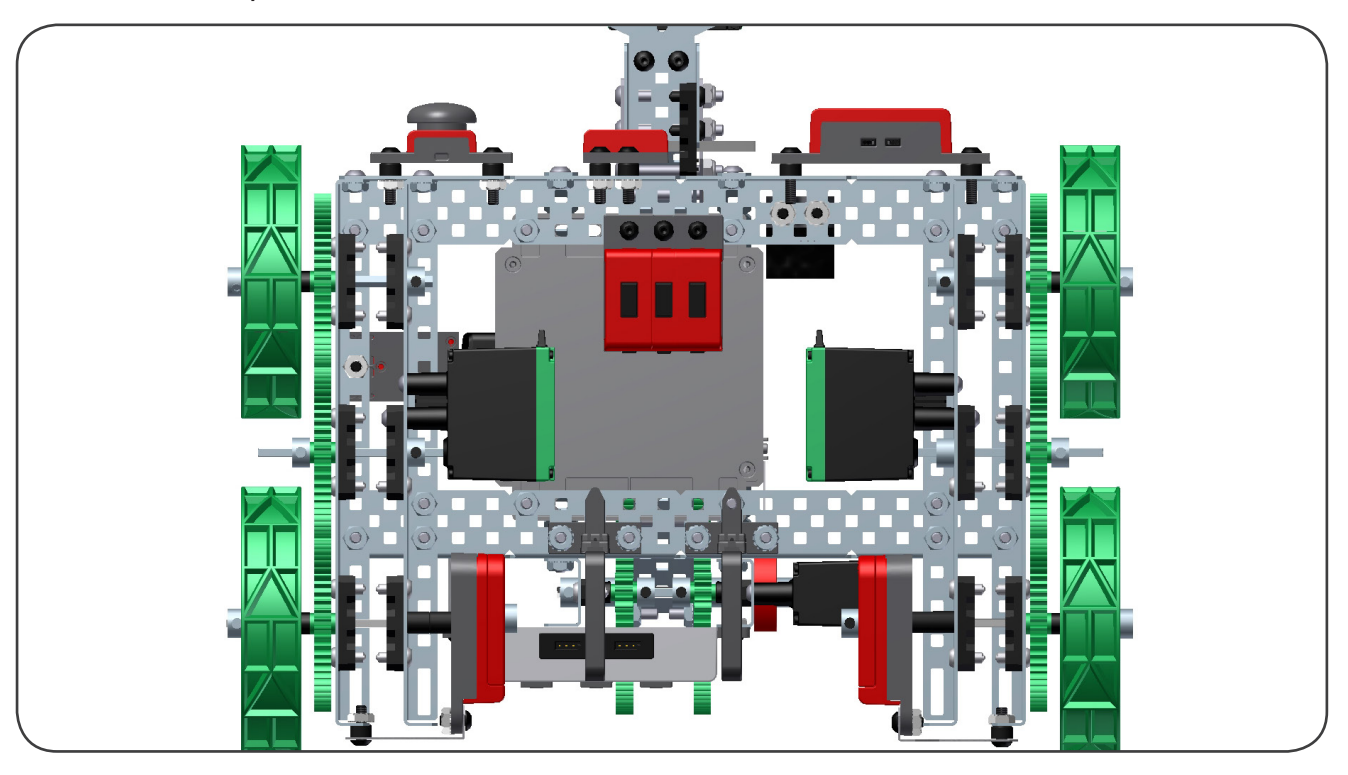

First, take out the two motors on the bottom of the robot's drive train

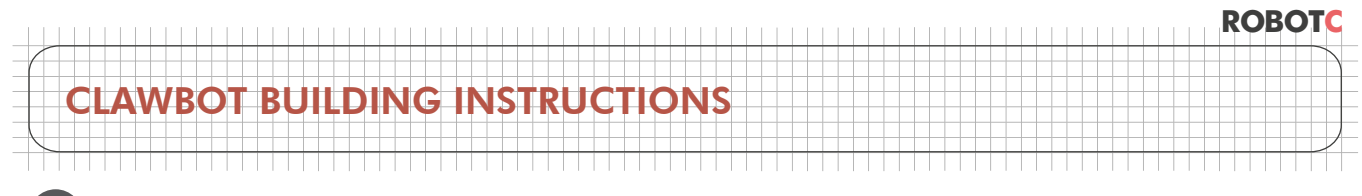

**10** Attaching the Integrated Motor Encoders (continued)

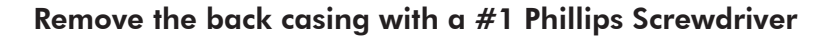

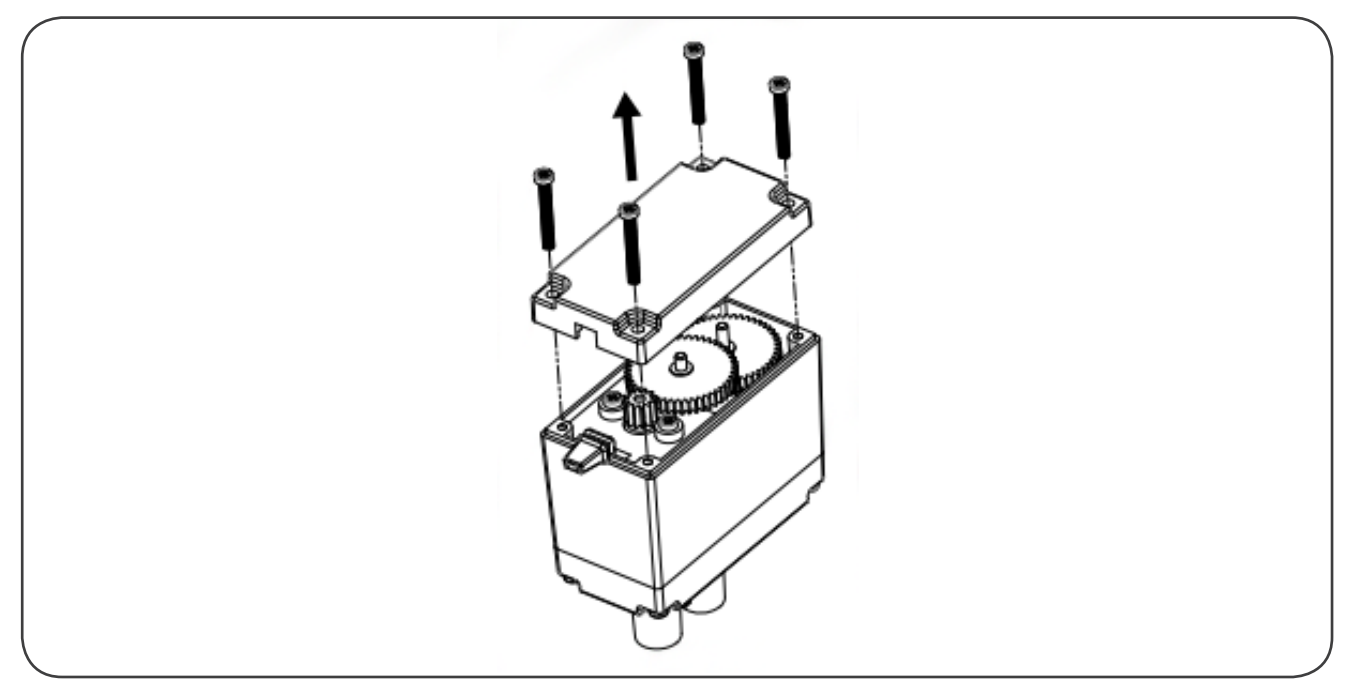

#### Remove the first cluster gear and replace it with the black/white encoder gear from the kit

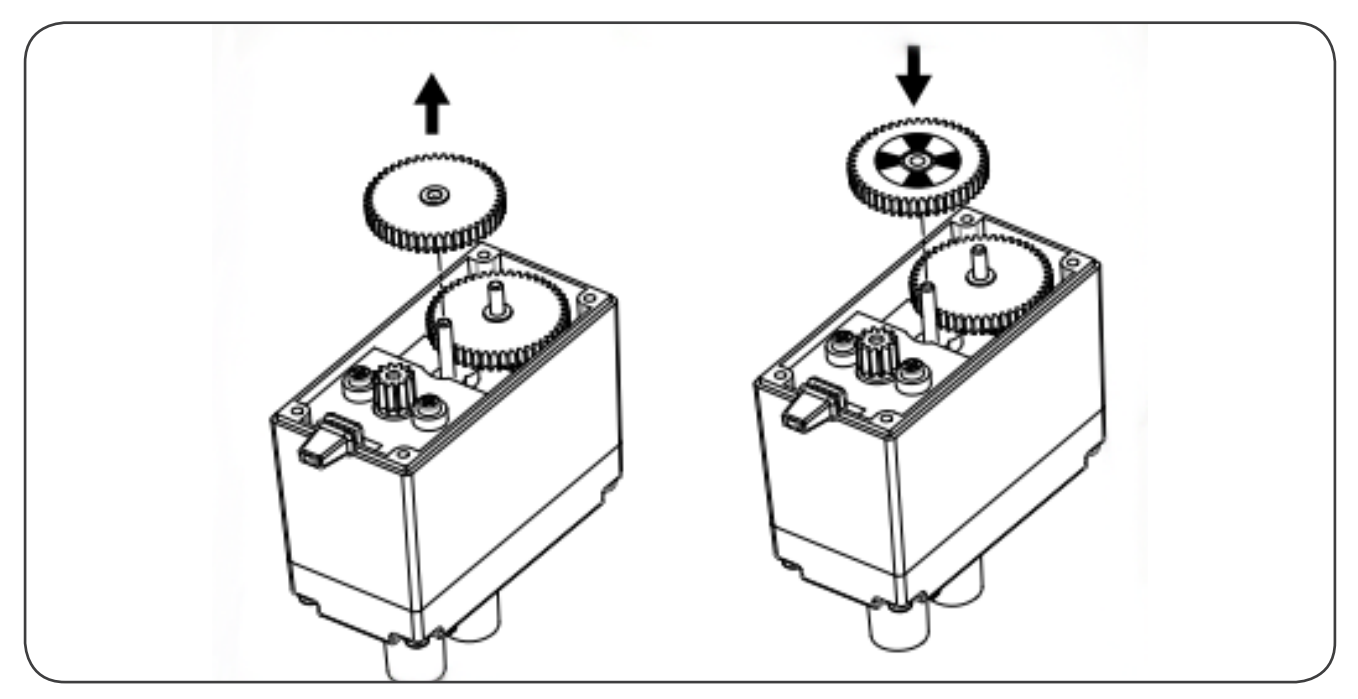

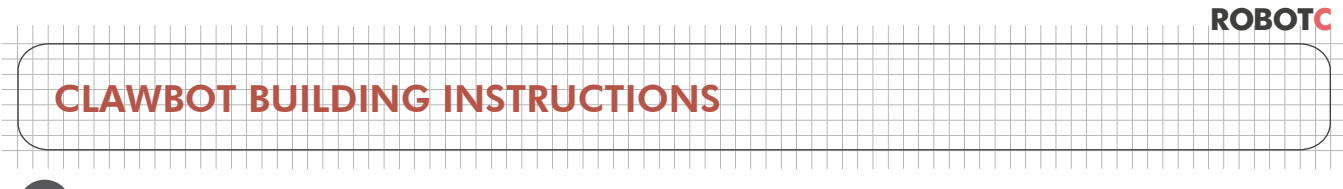

**10** Attaching the Integrated Motor Encoders (continued)

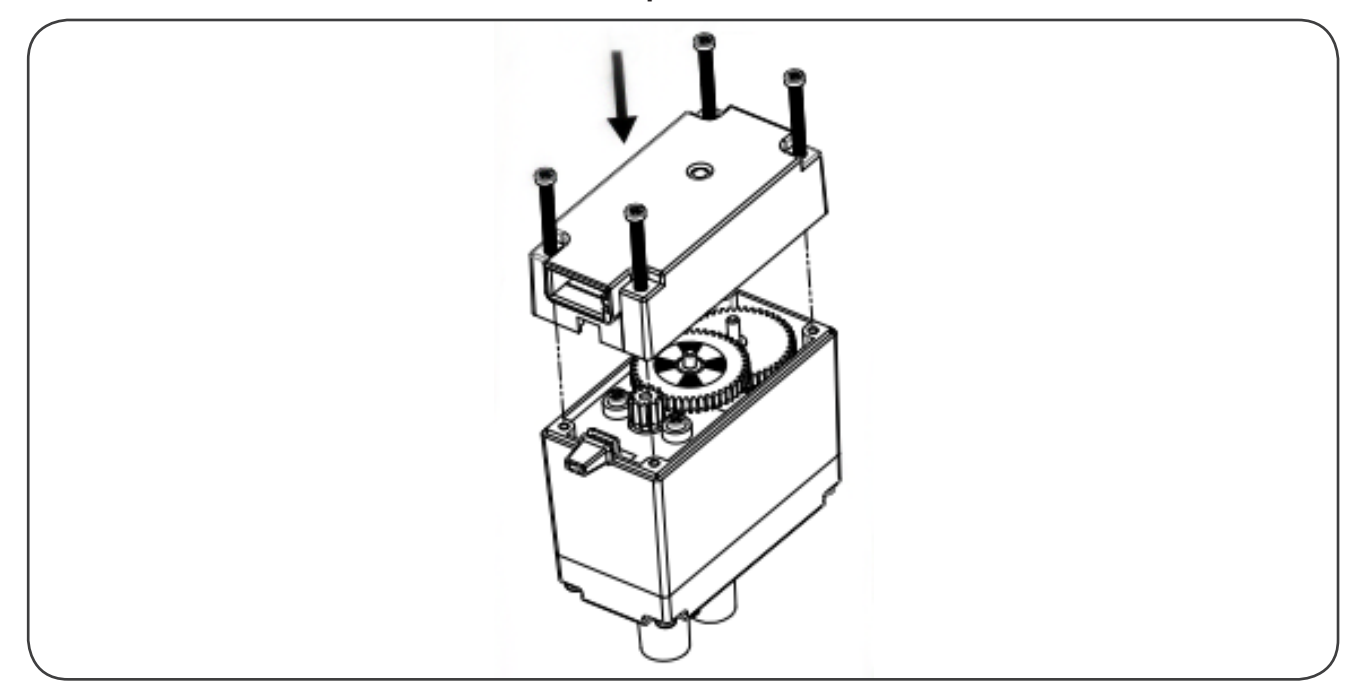

Place the new motor cap on to the 393 motor as shown

### Reattach the motors to the drive train

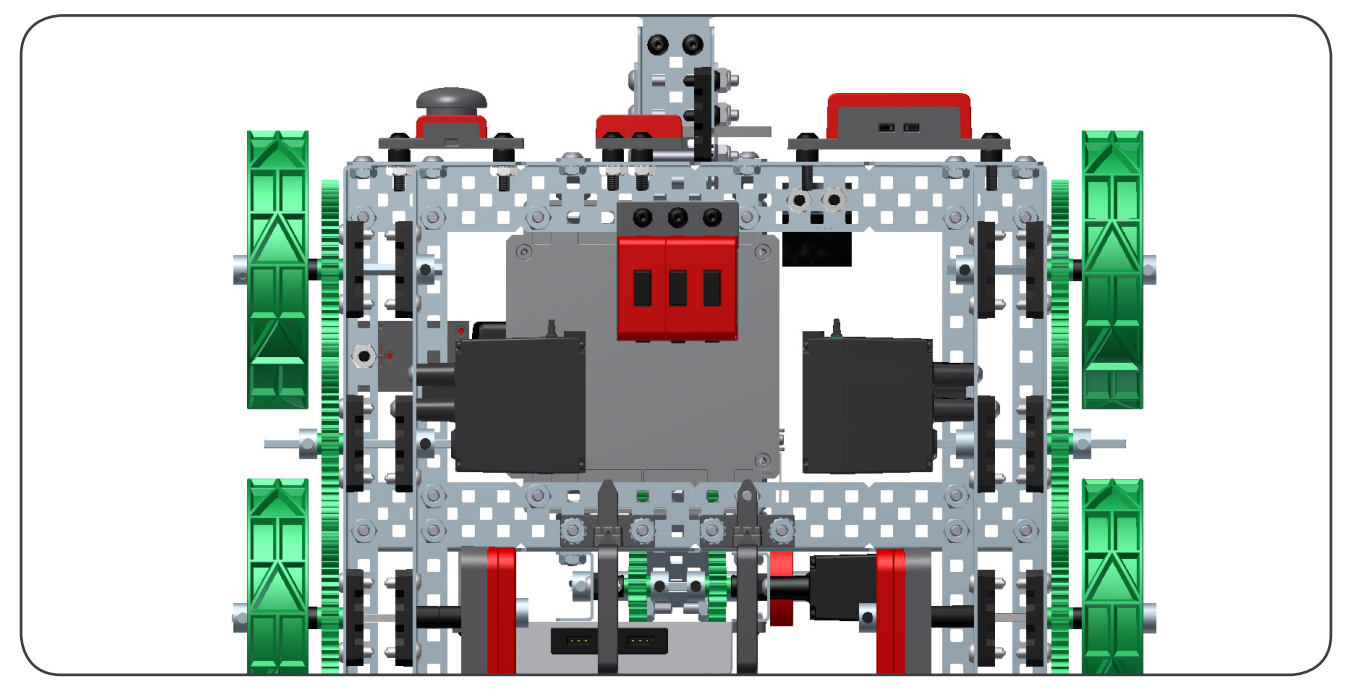

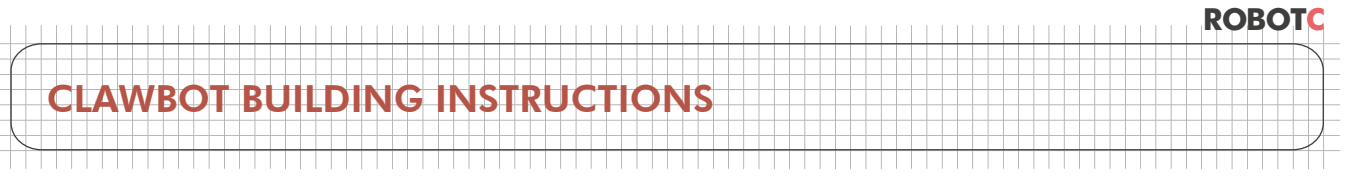

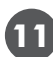

### **11** Attaching the LCD Display

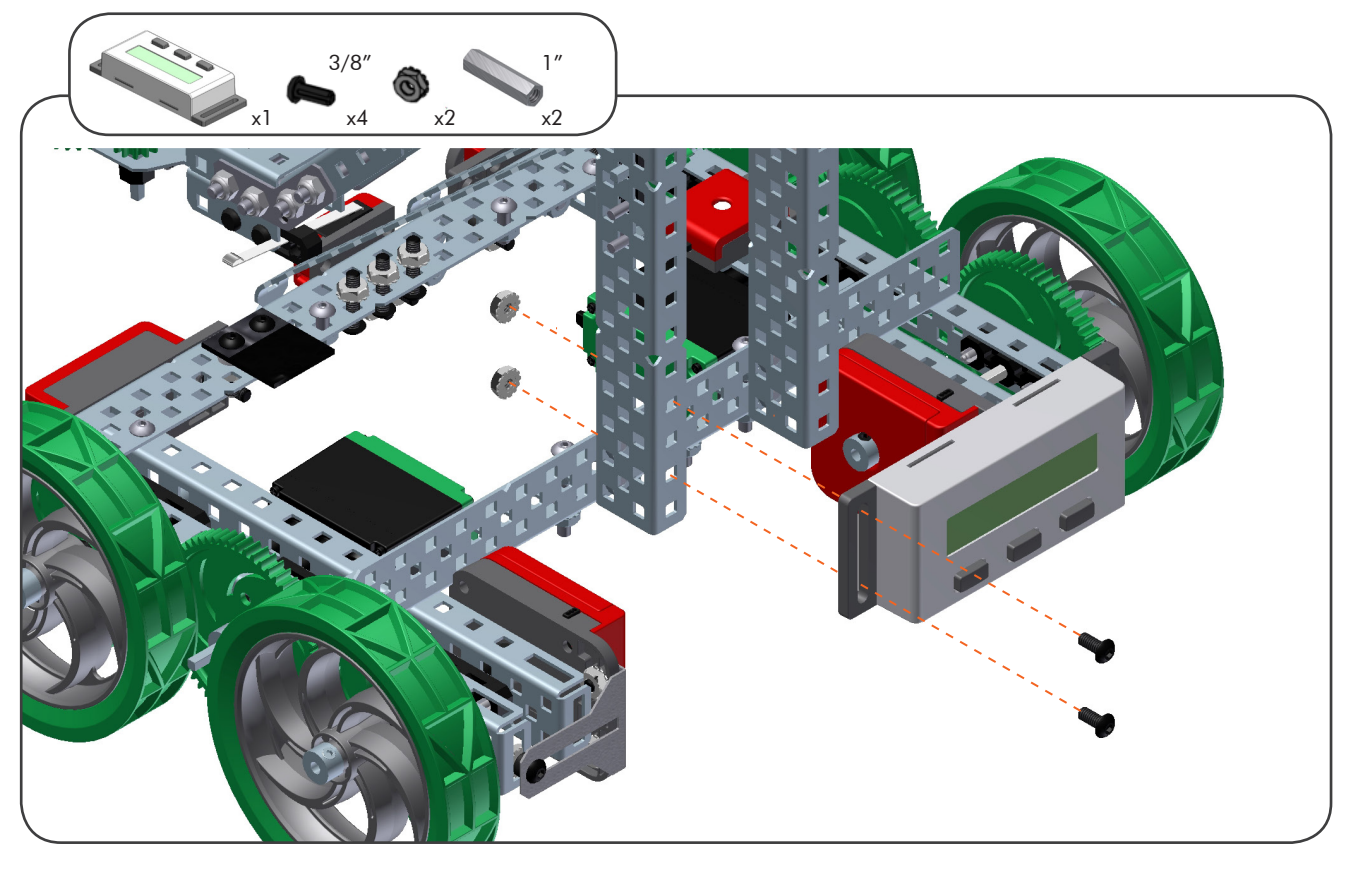

Connect the left side of the LCD to the left C-Channel

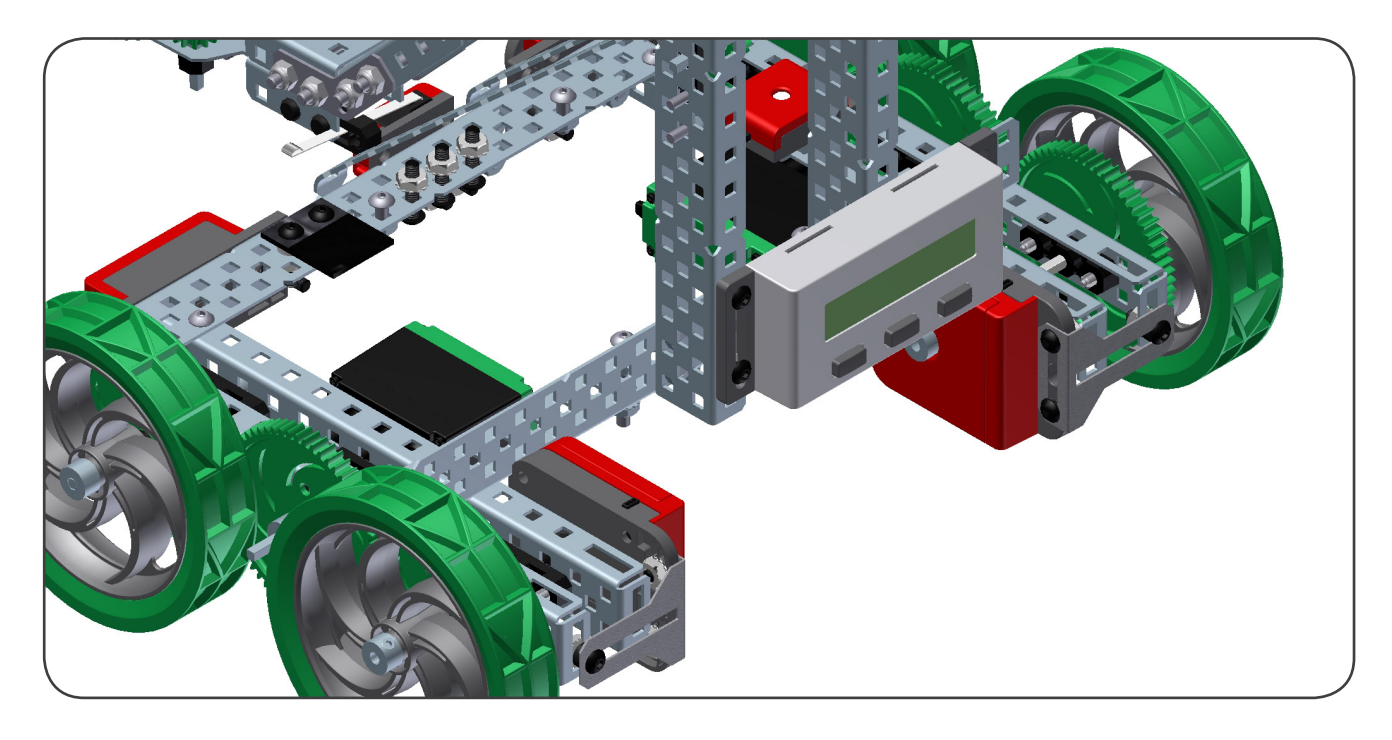

|   |               |   |   |    | 1 |    | 1  |   |   | 1 |    |    | I |   |   |   |   |   |   |    |   | 1 | 1 | 1  | 1 |   |   |   |   |   | 1 |   |   | 1 |   |   |   | 1 |  | 1 | 1 | 1 | 1 | 1 |   |  |  |  | F | 50 | )E | 30 | 21 | ſ | 1 |
|---|---------------|---|---|----|---|----|----|---|---|---|----|----|---|---|---|---|---|---|---|----|---|---|---|----|---|---|---|---|---|---|---|---|---|---|---|---|---|---|--|---|---|---|---|---|---|--|--|--|---|----|----|----|----|---|---|
| - | $\square$     |   |   |    |   |    |    |   |   |   | -  |    | + |   |   | - |   |   | - |    | - |   |   |    |   | + | - |   | - |   |   |   |   |   | - | - | - |   |  |   |   |   |   |   | - |  |  |  |   |    | _  |    |    |   |   |
|   |               | С | L | 41 | Λ | /E | 30 | D | T |   | BI | IJ | L | D |   | N | J | C |   | 11 | V | S | Т | 21 | J | C |   | Г | I | C | Ν | J | S |   |   |   |   |   |  |   |   |   |   |   |   |  |  |  |   |    | _  |    |    | _ |   |
|   |               |   | _ |    |   |    |    |   | - |   |    |    | Ŧ | T | - |   | - | T |   |    | f |   |   |    | + |   |   |   |   |   | Ī |   |   |   |   | - | - |   |  |   |   |   |   |   |   |  |  |  |   |    | _  |    |    |   |   |
|   | $\rightarrow$ |   |   |    |   |    |    |   |   | 1 |    |    |   |   |   |   | 1 | 1 |   |    |   |   | 1 |    | 1 | 1 |   |   |   |   | 1 |   |   | 1 |   |   |   |   |  | 1 |   |   |   | 1 |   |  |  |  |   |    | +  | Ħ  | H  | 1 | + |

11 Attaching the LCD Display (continued)

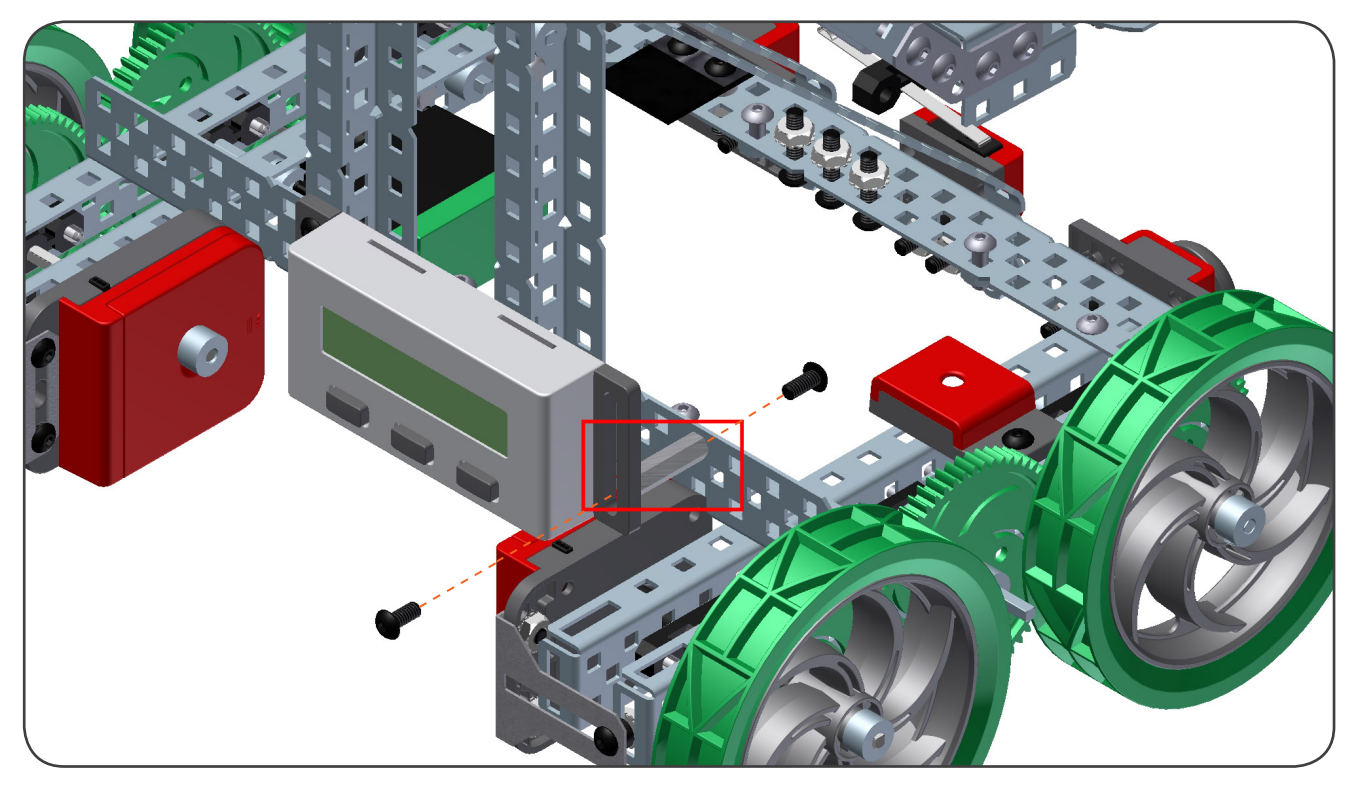

Use a standoff to mount the display on the opposite side

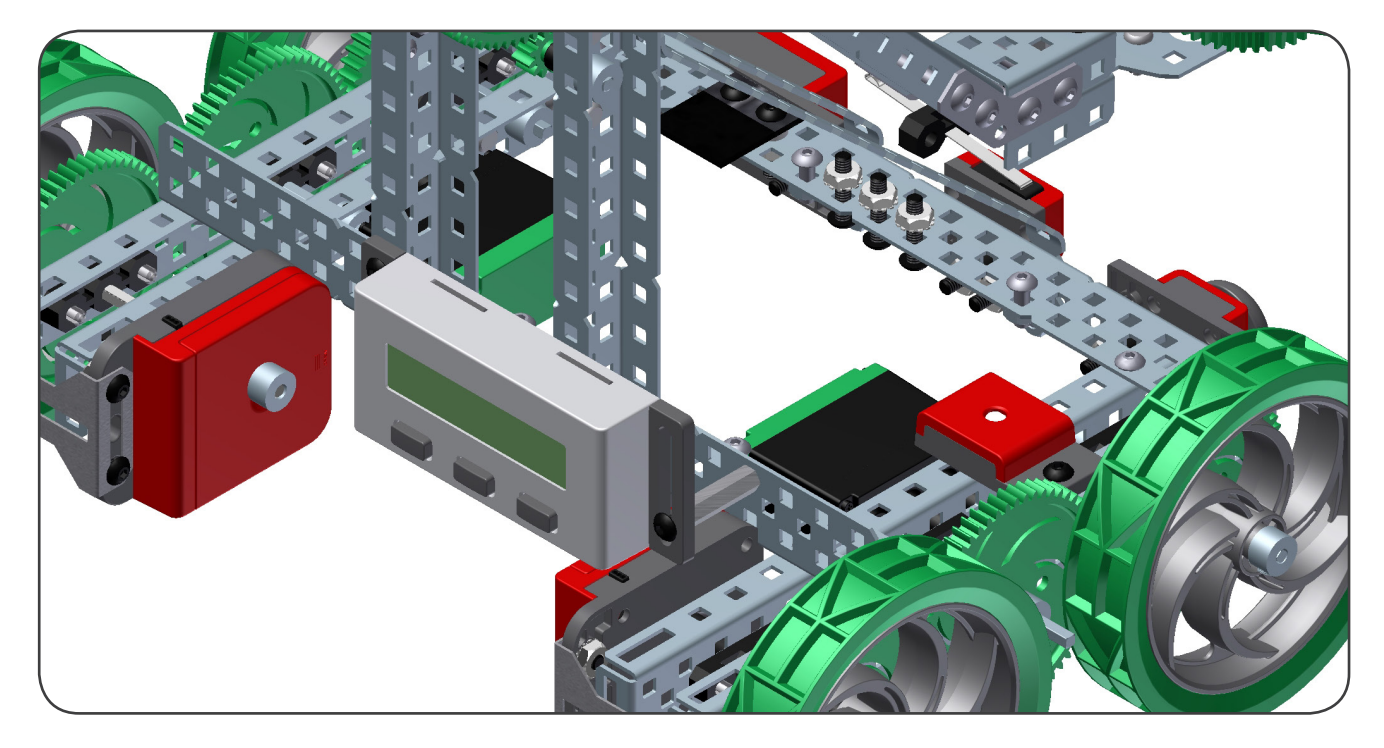

![](_page_36_Picture_1.jpeg)

![](_page_36_Picture_2.jpeg)

ROBOTC